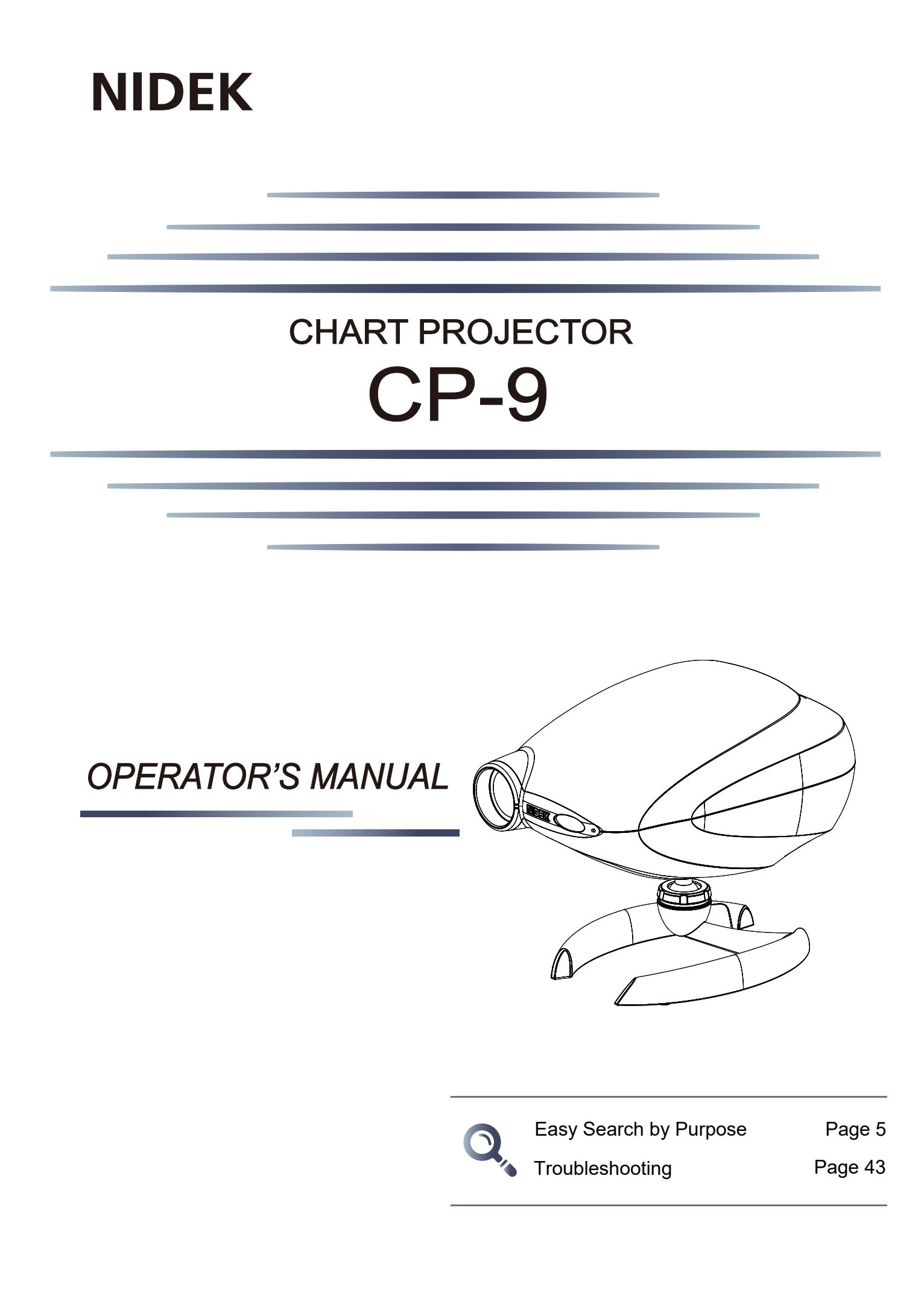

Original instructions

# NIDEK CO., LTD.

NIDEK CO., LTD. (Manufacturer)

NIDEK INC. (United States Agent)

NIDEK S.A. (EU Authorized Representative) : 34-14 Maehama, Hiroishi-cho, Gamagori, Aichi 443-0038, JAPAN Telephone: +81-533-67-6611 URL: https://www.nidek.com/

- : 2040 Corporate Court, San Jose, CA 95131, U.S.A. Telephone: +1-800-223-9044 (USA Only) URL: https://usa.nidek.com/
- : Ecoparc, rue Benjamin Franklin, 94370 Sucy En Brie, FRANCE

CE

2024-04-19 CP009-P902-A7 Printed in Japan

C 2019 NIDEK CO., LTD.

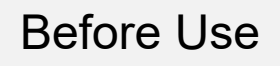

## Be sure to read the SOFTWARE LICENSE AGREEMENT (page 2) before using this product.

This operator's manual includes operating procedures, safety precautions, and specifications for the Nidek CHART PROJECTOR CP-9.

The safety precautions and operating procedures must be thoroughly understood before operating the device.

Keep this manual handy for reference.

If you encounter any problems or have questions about the device, please contact Nidek or your authorized distributor.

#### **IMPORTANT - READ CAREFULLY**

THIS AGREEMENT APPLIES TO THE NIDEK SOFT-WARE AND ACCOMPANYING DOCUMENTS. PLEASE READ THIS AGREEMENT CAREFULLY AND THOR-OUGHLY BEFORE USING SOFTWARE.

#### SOFTWARE LICENSE AGREEMENT

This SOFTWARE LICENSE AGREEMENT (this "Agreement") is an agreement between you, whether person or legal entity, and NIDEK CO., LTD., a Japanese corporation, ("NIDEK") for software (including but not limited to software linked dynamically or statically with other software) supplied by NIDEK or its designee pursuant to this Agreement, whether software alone or embedded software in a NIDEK hardware product, whether on disk or in read only memory, or on other media, or through an authorized website or network, and any accompanying documents or materials (including, but not limited to, operation manuals and electronic documents for such software, and other software for displaying or saving the data acquired from or through other NIDEK hardware product) (collectively, the "Software").

The Software and NIDEK hardware product (collectively, "NIDEK product") may include a third party's software which is linked, whether dynamically or statically, with the Software (the "Third-Party-Software"). The Third-Party-Software shall not be included in the definition of the "Software" in this Agreement. The rights and title of the Third-Party-Software belong to the third party, and the terms of use of the Third-Party-Software are set forth separately from this Agreement. The terms in this Agreement will not apply to the use of the Third-Party-Software except as expressly stipulated herein.

By using or installing the Software, you agree to be bound to the terms and conditions of this Agreement. If you do not agree with this Agreement, please do not use or install the Software and return the Software to the company from which you obtained the Software.

#### 1. GRANT OF LICENSE

- 1.1. Subject to the terms and conditions set forth in this Agreement, NIDEK grants to you, and you accept, a limited, non-transferable and non-exclusive license to use the Software.
- 1.2. Unless otherwise agreed in writing by NIDEK or its designee, the license is limited to using the Software on a single computer or a single NIDEK hardware product and if you replace such computer or NIDEK hardware product, you may not use the Software without a new license of the Software.
- 1.3. Notwithstanding the provision of 1.2, if you connect a single server computer with the Software installed to a plurality of client computers, you may use the Software on such client computers; provided, however, that the upper limit of the number of said client computers will be determined by NIDEK in writing separately and individually from this Agreement.

- 1.4. Notwithstanding the provision of 1.2, if NIDEK permits you to install the Software on a plurality of computers using one license key of the Software, you may install and use the Software on such computers up to the upper limit of the number determined by NIDEK in writing separately and individually from this Agreement.
- 1.5. The Software is only to be used for its intended purpose provided in the specifications, operation manual or related documents in accordance with applicable laws and regulations. If the Software is embedded software in a NIDEK hardware product, you will use such Software only as embedded software for the use of such NIDEK hardware product.
- 1.6. For the license of the Software granted in this Agreement, unless the license is granted by NIDEK or its designee explicitly free of charge, you will pay to NIDEK or its designee the price for the Software, or if the Software is embedded software in a NIDEK hardware product, the price for the NIDEK hardware product in which the Software is embedded.

#### 2. INTELLECTUAL PROPERTY RIGHTS

2.1. NIDEK, or an owner of the Third-Party-Software, retains any and all legal rights, title and interests in and to the Software or the Third-Party-Software. Any and all rights under copyright law, patent law, design law and other intellectual property laws not expressly granted herein are reserved by NIDEK or the owner of the Third-Party-Software. The license granted herein will not be intended as, or construed to be, any assignment of the rights of NIDEK or the owner of the Third-Party-Software. The Software and the Third-Party-Software are protected by copyright and other intellectual property laws and international treaties.

#### 3. LIMITATIONS

- 3.1. You may not use the Software for any products without a license of the Software.
- 3.2. Unless otherwise permitted and other than the part specified by NIDEK in operation manuals or any accompanying documents for the Software, you may not analyze, reverse-engineer, decompile, disassemble or otherwise attempt to discover the source code of the Software.
- 3.3. You may not alter, reproduce, modify, translate, adapt, or divert the Software.
- 3.4. You may not remove, delete or change the copyright notice or other legends of the Software.
- 3.5. You may not sell, distribute, rent, license, sublicense, lease, assign or otherwise transfer the Software to third parties, or operate the Software for the benefit of third parties without prior written consent of NIDEK.
- 3.6. You may not create derivative works or cause or permit others to create derivative works based upon the Software without prior written consent of NIDEK.
- 3.7. You may not disclose operation manuals for the Software to any third party without prior written consent of NIDEK; provided, however, for the avoidance of doubt, the "third party" in this section will not include doctors, examiners, nurses, employees, patients and other persons who need to know the Software.
- 3.8. You may not use NIDEK's trademarks or trade names without prior written consent of NIDEK.

#### 4. CONDITIONS OF USE

- 4.1. You shall take necessary measures (including but not limited to antivirus software) to prevent failure of NIDEK product due to external factors; provided, however, that in the case where it is otherwise provided in the provisions of operation manuals for NIDEK product or other documents, you shall take such necessary measures to the extent not inconsistent with such provisions.
- 4.2. If you enter data into NIDEK product or obtain data by the use of NIDEK product, you shall obtain and save backup of such data.

#### 5. EXPORT RESTRICTIONS

5.1. If you export or re-export, directly or indirectly, the Software, you must comply with applicable export laws and regulations of Japan and other countries, and obtain any licenses or approvals required by governmental authorities.

#### 6. UPDATES

- 6.1. The Software and/or the Third-Party-Software may be, at NIDEK's own discretion, changed, updated or modified from time to time without any prior notice to you. If such changes, updates, and modifications are applied to the Software licensed to you under this Agreement, such changes, updates, and modifications will be deemed a constituent part of the Software, and the terms and conditions of this Agreement will apply to such changes, updates, and modifications.
- 6.2. NIDEK may, at its own discretion, make amendments to any provisions of this Agreement (the "Amendments"), if NIDEK deems that:
  - a) such Amendments are appropriate in terms of interests for customers of this Software; or
  - b) such Amendments are commercially reasonable and not contrary to the objective of this Agreement, even if such Amendments are disadvantageous to you.

Prior to the amendments, NIDEK will notify you of the terms and the effective date of such Amendments on the website or by any other means.

6.3. If you use the Software after the effective date of such Amendments, you shall be deemed to have agreed to such Amendments.

#### 7. TERMINATION

- 7.1. This Agreement is effective until terminated. If you breach any term or condition of this Agreement, NIDEK may, without giving any prior notice to you, terminate this Agreement with immediate effect. Upon termination of this Agreement due to the breach of this Agreement, NIDEK reserves all the rights to claim damages result-ing from such breach.
- 7.2. If this Agreement is terminated in accordance with the provision of 7.1., you must immediately cease the use of the Software, and delete, destroy and erase all the Software. Any fees paid by you for the license of the Software will not be refund for any reasons.

#### 8. NO WARRANTIES

8.1. NIDEK MAKES NO REPRESENTATIONS OR WAR-RANTIES OF ANY KIND, EXPRESS OR IMPLIED, CONCERNING THE SOFTWARE AND THE THIRD- PARTY-SOFTWARE, INCLUDING, WITHOUT LIMITA-TION, WARRANTIES OF MERCHANTABILITY, FIT-NESS FOR A PARTICULAR PURPOSE, NON-INFRINGEMENT OF THIRD PARTY RIGHTS, INCLUD-ING, WITHOUT LIMITATION, THIRD PARTY INTEL-LECTUAL PROPERTY RIGHTS, ACCURACY, RELIABILITY OR AVAILABILITY, ABSENCE OF OR RECOVERY FROM ANY INTERRUPTION, ERROR-FREE OPERATION OR CORRECTION OF DEFECTS OR MALFUNCTIONS.

- 9. LIMITATION OF LIABILITY
- 9.1. EXCEPT OTHERWISE EXPRESSLY STIPULATED IN THIS AGREEMENT, IN NO EVENT WILL NIDEK BE LIABLE FOR ANY INCIDENTAL, INDIRECT, SPECIAL, PUNITIVE, OR CONSEQUENTIAL DAMAGES, LOSS, CLAIMS OR COSTS WHATSOEVER, INCLUDING, WITHOUT LIMITATION, ANY LOST DATA, PROFITS, REVENUES. BUSINESS OPPORTUNITIES OR INFORMATION, LOSS OF USE OF ANY PRODUCT, PROPERTY OR EQUIPMENT, DOWNTIME COST , COST OF PROCUREMENT OF SUBSTITUTE GOODS OR SERVICES, OR ANY CLAIMS BY A THIRD PARTY, ARISING OUT OF OR RELATED TO THE USE OR INABILITY TO USE THE SOFTWWARE AND/ OR THE THIRD-PARTY-SOFTWARE, CHANGES, UPDATES OR MODIFICATIONS OF THE SOFTWARE AND/OR THE THIRD-PARTY-SOFTWARE. OR MAIN-TENANCE OR REPAIR SERVICE OF THE SOFT-WARE IF ANY (collectively, the "DAMAGES"). THE ABOVE LIMITATIONS WILL APPLY REGARDLESS OF THE FORM OF ACTION, WHETHER IN CONTRACT, TORT, STRICT PRODUCT LIABILITY, OR OTHER-WISE, EVEN IF NIDEK IS NOTIFIED OF THE POSSI-BILITY OF SUCH DAMAGES.
- 9.2. THE LIMITATIONS PROVIDED IN THE PROVISION OF 9.1. SHALL NOT APPLY IN THE CASE WHERE THE DAMAGES ARE ATTRIBUTABLE TO NIDEK OR NIDEK IS LIABLE FOR SUCH DAMAGES IN ACCOR-DANCE WITH THE LAWS. EVEN IN SUCH CASE, NIDEK SHALL NOT BE LIABLE FOR ANY CONSE-QUENTIAL, INDIRECT, INCIDENTAL, PUNITIVE OR SPECIAL LOSS OR DAMAGE. NIDEK'S TOTAL AGGREGATE LIABILITY FOR THE DAMAGES SHALL NOT EXCEED AN AMOUNT ACTUALLY PAID BY YOU FOR PURCHASE OF NIDEK PRODUCT; PROVIDED, HOWEVER, THAT THE LIMITATION OF THE AMOUNT SHALL NOT APPLY IN THE CASE WHERE THE APPLICABLE LAW PROHOBITS SUCH LIMITA-TION OR THE DAMAGES ARISING FROM NIDEK'S GROSS NEGLIGENCE OR WILLFUL MISCONDUCT.

#### 10. GOVERNING LAW AND ARBITRATION

- 10.1.This Agreement will be governed by and construed in accordance with the laws of Japan.
- 10.2.All disputes arising between you and NIDEK relating to this Agreement or the interpretation or performance thereof will be finally settled by binding arbitration in Tokyo in accordance with the Commercial Arbitration Rules of The Japan Commercial Arbitration Association. Judgment upon the award rendered by arbitration will be final and may be entered in any court having jurisdiction thereof.

#### 11. SEVERABILITY

11.1.If any provision or any portion of any provision of this Agreement will be held to be invalid or unenforceable, that provision will be severed from this Agreement and such invalidity or unenforceability will not affect the remaining provisions of this Agreement. The remaining provisions of this Agreement will continue in full force and effect.

#### 12. SURVIVAL

12.1.The provisions of 2, 3, 5, 7, 8, 9, 10, 11, 13, 14, 15, 16, 17, 18, 19 and this provision will survive the termination of this Agreement and will be binding after the termination of the Agreement.

#### 13. ASSIGNMENT

- 13.1.This Agreement or any part of this Agreement may not be assigned or transferred without prior written consent of NIDEK. The permitted assignee or transferee must agree to all the terms and conditions of this Agreement prior to the assignment or transfer.
- 13.2.This Agreement will be binding upon the permitted assignee or transferee and be enforceable by NIDEK.

#### **14. ENTIRE AGREEMENT**

14.1.This Agreement constitutes the entire agreement between you and NIDEK concerning the Software, and supersedes any prior written or oral agreement between you and NIDEK. No modification of this Agreement will be binding unless otherwise agreed in writing.

#### 15. NO WAIVER

15.1. The failure of NIDEK to enforce at any time or for any period the provisions hereof in accordance with its terms will not be construed to be a waiver of such provisions or of the rights thereafter to enforce each and every provision.

#### **16. NO THIRD PARTY RIGHTS**

16.1.This Agreement is intended to be solely for the benefit of you and NIDEK and is not intended to confer any benefits upon or create any rights in favor of any person other than you and NIDEK.

#### 17. HEADINGS

17.1.All headings are for convenience only and will not affect the meaning of any provision of this Agreement.

#### 18. LANGUAGE

- 18.1.The license agreement for the Software may be provided in multiple languages. In such event, unless otherwise agreed in writing, the following shall apply:
  - a) If you use the Software in any countries outside Japan, the license agreement for the Software shall be executed and delivered in a text using the English language. The text using the English language shall prevail and control; and
  - b) If you use the Software in Japan, the license agreement for the Software shall be executed and delivered in a text using Japanese language. The text using the Japanese language shall prevail and control.

- 19. APPLICATION OF SOFTWARE LICENSE AGREE-MENT
- 19.1.If the terms and conditions of the "Software License Agreement" included in operations manuals for NIDEK product are inconsistent with the terms and conditions of the "Software License Agreement" displayed on NIDEK product, the terms and conditions of the "Software License Agreement" included in operations manuals for NIDEK product prevail.

## Easy Search by Purpose

| Learning how to use the CP-9                                             | Ŕ          |
|--------------------------------------------------------------------------|------------|
| Understanding the main unit functions                                    | Page 17    |
| Understanding the remote control functions                               | Page 21    |
| Customizing the device (settings that can be configured according to use | e) Page 46 |
| What are pre-use check items?                                            | Page 27    |
| What types of chart are available and how to use them?                   | Page 53    |
| How to use the standard accessory polarizing glasses                     | Page 40    |
| Installing the device                                                    | ₩\$        |
| How to position the device, patient, and screen                          | Page 85    |
| How to install the screen                                                | Page 86    |
| How to use the optional accessory screen angle fixing set                | Page 86    |
| How to change the luminance of the projected chart                       | Page 93    |
| How to mount the device on the optional stand                            | Page 95    |
| How to connect the communication cable for the RT                        | Page 42    |
| How to install batteries in remote control                               | Page 22    |
| How to turn off VA values on VA chart                                    | Page 81    |
| What are the after-use procedures?                                       | Page 27    |
| Masking VA charts or filtering the Red-green chart                       | <u>ل</u> ې |
| How to isolate, move, or clear the vertical line                         | Page 28    |
| How to isolate, move, or clear the horizontal line                       | Page 30    |
| How to isolate, move, or clear isolation of a single letter              | Page 31    |
| How to apply or remove the red-green filter                              | Page 32    |
| Program Examination                                                      | Ŕ          |
| What is a program?                                                       | Page 34    |
| What does the pre-written program A contain?                             | Page 34    |
| How to write custom programs                                             | Page 38    |
| How to reset programs                                                    | Page 46    |
| ♦ Other                                                                  | Ŕ          |
| Checking whether all accessories are included                            | Page 23    |
| How to clean the device or accessories                                   | Page 49    |
| What optional accessories are available?                                 | Page 52    |

# Table of Contents

## **1 SAFETY PRECAUTIONS - - - 9**

- 1.1 Usage Precautions - 10
- 1.2 Symbols - 14

## 2 INTRODUCTION - - - 15

- 2.1 Device Outline - 15
- 2.2 Indications in this Manual - 16
- 2.3 Device Configuration and Functions - 17
  - 2.3.1 Device main unit - 17
  - 2.3.2 Remote control (other than Type UK) - 19
  - 2.3.3 Remote control (Type UK) - 21
- 2.4 Packed Contents - 23
- 2.5 Settings according to Use - 24
  - 2.5.1 Selectable functions - 24
  - 2.5.2 Settings for installation - 24

## **3 OPERATING PROCEDURE - - - 27**

- 3.1 Device Startup and Shutdown - 27
  - 3.1.1 Turning on the device - 27
  - 3.1.2 After use - 27
- 3.2 Chart Presentation - 28
  - 3.2.1 Chart selection - 28
  - 3.2.2 VA chart masking - 28
- 3.3 Program Examination - 34
- 3.4 Programming - 38
  - 3.4.1 Programming - 38
  - 3.4.2 Program examination - 39
- 3.5 Using Polarizing Glasses or Red-Green Glasses (Option) - 40
- 3.6 When Peripheral Devices are Connected - 41
  - 3.6.1 Connecting the communication cable - 42

## 4 MAINTENANCE - - - 43

- 4.1 Troubleshooting - 43
- 4.2 Battery Replacement for Remote Control - 44
- 4.3 Fuse Replacement - 45
- 4.4 Various Settings - 46
  - 4.4.1 Resetting programs - 46
  - 4.4.2 Changing the volume of beeps - 47
  - 4.4.3 Changing the lamp auto off time - 48
- 4.5 Cleaning - 49
- 4.6 Consumable List - 50

## **5** SPECIFICATIONS AND TECHNICAL INFORMATION - - - 51

- 5.1 Specifications - 51
- 5.2 Chart Types - 53
  - 5.2.1 Chart list - 53
  - 5.2.2 Details on charts - 58
- 5.3 Children Chart Samples - 70
- 5.4 Glossary - 73
- 5.5 EMC (Electromagnetic Compatibility) - 75

## 6 APPENDIX: INSTALLATION - - - 79

- 6.1 Removing or Attaching the Top Cover - 79
- 6.2 Turning On/Off VA Values on VA Chart - 81
- 6.3 Setting Remote Control Channels - 83
- 6.4 Device Installation - 85
  - 6.4.1 Installing the CP-9 according to refraction distance - 85
  - 6.4.2 Screen installation - 86
  - 6.4.3 Installing the screen with screen angle adjustment bracket - 89
  - 6.4.4 Adjusting the chart size and focus (variable magnification type) - 90
  - 6.4.5 Adjusting the chart focus (fixed magnification type) - 91
  - 6.4.6 Setting the lamp brightness according to refraction distance and projection distance -- - 92
  - 6.4.7 Changing the chart luminance - 93
  - 6.4.8 Stand attachment (option) - 95

## 7 INDEX - - - 99

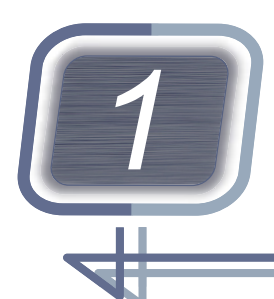

# SAFETY PRECAUTIONS

#### BEFORE USE, READ THIS MANUAL.

The safety precautions and operating procedures must be thoroughly understood before operating the device.

Keep this manual handy for reference.

Use of this device is limited to doctors or health care providers authorized by a doctor.

The device complies with ISO 10938: 2016 (Ophthalmic optics -- Chart displays for visual acuity measurement -- printed, projected, and electronic).

For simplicity, examples of the chart type used in this manual are from Type T only. Any other type may be used unless specified otherwise.

In this manual, signal words are used to designate the degree or level of safety alerting. The definitions are as follows.

## 

Indicates a potentially hazardous situation which, if not avoided, may result in death or serious injury.

## 

Indicates a potentially hazardous situation which, if not avoided, may result in minor or moderate injury or property damage accident.

Even situations indicated by  $\underline{/!}$  CAUTION may result in serious injury under certain conditions. Safety precautions must be strictly followed at all times.

## 1.1 Usage Precautions

### **Before use**

### 🔨 WARNING

- If any serious device-related incident occurs, report it to Nidek and the competent authority in the country where the user or patient, or both reside.
- Be sure to connect the power plug to a grounded power outlet. Electric shock or fire may result from device malfunction or electric leakage.

### 

- Do not use this device for any purposes other than those intended. Nidek is not responsible for accidents or malfunctions caused by misuse.
- The safety precautions and operating procedures must be thoroughly understood before operating the device. Be sure to use only the accessories specified by Nidek.
  - Using the device for purposes other than specified in this manual may cause unexpected malfunctions and/or adverse events.
- Do not disassemble, modify, or touch the interior of the device. The device contains no user-serviceable parts.
- Do not store the device in an area exposed to moisture or where toxic gases or liquids are present.
- Install the device in a location that meets the environmental conditions during use. Environmental conditions during use: 45.1 Specifications" (page 51)
- This device is operated by wireless infrared remote control. Install the device in a place where intense light including infrared rays such as sunlight or interior lighting will not interfere with the infrared light receiving window.

If intense interference light interferes with the infrared light receiving window, the chart or masking may not switch properly. Adjust the room illumination by blocking out sunlight or turning off the nearby lighting.

• Avoid rapid temperature changes to prevent condensation on the device.

If condensation occurs, do not use the device. Leave it for a few hours to allow it to warm to room temperature.

- Use a power outlet that meets the power supply specifications.
- Fully insert the power plug into the power outlet.
- Do not use power strips or extension cables for power supply.
- Be sure to use the provided power cord. Also do not connect the provided power cord to any other device.
- Install the device in a place where the power plug can be easily disconnected from the power outlet during use. Confirm that the power plug can be disconnected from the power outlet without using any tool.
  - The device will not be able to be easily disconnected from power supply when malfunction occurs.
- Turn the power switch off and disconnect the power cord from the power outlet before connecting cables to the device.
- When connecting or disconnecting the connector, check the connector indication and orientation. Connect or disconnect the connector straight without applying excessive force.

### 

- When installing the device, use the optional table stand, wall bracket, floor stand, or their equivalent (CP stand).
  - If the device is not installed in a stable condition, the chart may not be projected properly.
- Confirm that the fastening screw (knob) mounting the device on the table stand, wall bracket, or floor stand is tightened securely. In addition, clamp cables so that they will not be caught.
   If the device falls, injury or device failure may occur.
- When installing the device on a wall using the wall bracket, ensure that the wall is sturdy enough to support the weight (3.1 kg).
  - If the device is hung on a plasterboard or thin board wall, it may fall, resulting in injury or device failure.
- When installing the device on a shelf or such using the table stand, ensure that it is sturdy enough to support the weight (3.1 kg). In addition, fasten the table stand with screws to prevent it from falling. If the device falls, injury or device failure may occur.

#### **During use**

### **Î** CAUTION

• Do not perform servicing or maintenance on the device during use.

• Perform visual and operation checks before use. If abnormal conditions are encountered, stop using the device.

If the device is used under abnormal conditions, intended results may not occur. Also unexpected malfunctions or health hazards may occur due to incorrect diagnosis.

- The beam is emitted from the LED aperture. Do not look into the beam. Eye damage may occur.
- Hold the remote control firmly so that it will not drop when using it. In addition, do not place the remote control in an unstable location such as the edge of a desk.
   The remote control may fall off, resulting in damage.
- Immediately replace the power cord if the internal wires are exposed, the device turns on or off when the power cord is moved, or the cord and/or plug are too hot to be held with hands.
- If malfunction occurs, disconnect the power cord from the power outlet. Do not touch the inside of the device, and contact Nidek or your authorized distributor.
- Use devices that comply with IEC 60601-1 in the patient environment. If any device that does not comply with IEC 60601-1 is to be used, install it outside the patient environment and use generalpurpose data terminal equipment with a power supply that complies with IEC 60950-1 or IEC 62368-1, or separate it from other devices in the patient environment using a separation device that complies with IEC 60601-1.

The patient environment is the volume of space in which contact can occur between the patient and any part of the device (including connected devices) or between the patient and any other person(s) touching the device (including connected devices) as shown to the right.

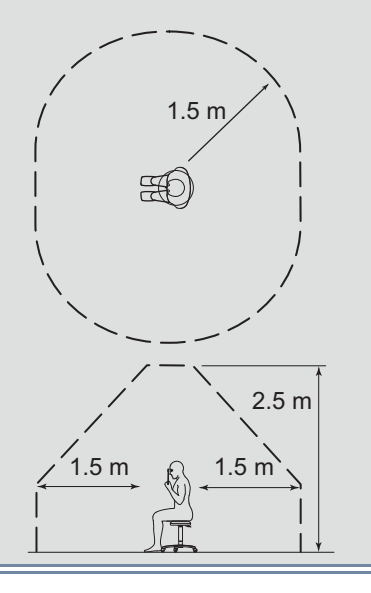

### After use

## 🕂 WARNING

• If the remote control is not to be used for an extended period of time, remove the batteries. Leakage of battery acid may cause malfunction of the remote control or damage the peripheral part.

## 

- Do not yank the power cord to disconnect it from the power outlet but hold the plug.
- If the device is not to be used for an extended period of time, disconnect the power cord from the power outlet.
- Maintain the specified environmental conditions when storing or transporting the device. Environmental conditions during storage or transport: 5.1 Specifications" (page 51)
- Use the specified packing material to protect the device from impact when transporting the device.
- · Always use both hands when conveying the device to prevent it from dropping.

### Maintenance

## 

• No periodical maintenance is required for the device.

Perform a pre-use check before using the device. 5 "3.1.1 Turning on the device" (page 27)

- Only service personnel trained by Nidek are allowed to disassemble or repair the device.
   Nidek assumes no responsibility for any adverse events resulting from improper servicing.
- · Secure a sufficient work space when performing maintenance.
- Do not disassemble or adjust the device other than as in the specified maintenance procedures. Electric shock or malfunction may occur. Hazardous LED radiation may be received.
- Be sure to use only the specified fuse (T 2 A 250 V). Failure to do so may result in fire.
- Do not mix old and new batteries together in the remote control. Leakage of battery acid may cause malfunction of the remote control or damage the peripheral part.
- Insert the batteries so that the orientations of the positive end  $\oplus$  and the negative end  $\bigcirc$  are aligned with the figures in the battery case.
  - The remote control does not function normally. Additionally, leakage of battery acid may cause malfunction of the remote control or damage the peripheral part.
- With the expected service life as a guide, consider planned replacement of the device. If the expected service life of the device is exceeded, even with proper maintenance and inspection, the device reliability or safety may become degraded and fail to achieve the target values.

## Disposal

### 

• When disposing of the device and accessories, observe the local ordinances and recycling plans concerning disposal and recycling. Especially when disposing of lithium battery, printed circuit board, plastic parts containing brominated flame retardant, power cord, or batteries used internally, observe the instructions of local governments.

For details on local ordinances, contact your local governments.

• When disposing of packing materials, sort them by material and follow local ordinances and recycling regulations.

## 1.2 Symbols

The device is labeled with the following symbols.

| 0                | Power off                                                                                                    |
|------------------|----------------------------------------------------------------------------------------------------|
| Ι                | Power on                                                                                                    |
| $\square$        | Fuse                                                                                                    |
| $\langle$        | Alternating current                                                                                                    |
| $\sum_{i=1}^{n}$ | Date of manufacture                                                                                                    |
|                  | Manufacturer                                                                                                    |
|                  |                                                                                                    |
| []i              | Reference to operator's manual                                                                                         |
|                  | Indicates that this product must be disposed of in a separate collection of electrical and electronic equipment in EU. |
| MD               | Medical device                                                                                                    |
| EC REP           | EU authorized representative                                                                                           |
| SN               | Serial number                                                                                                    |
| CH REP           | Swiss authorized representative                                                                                        |

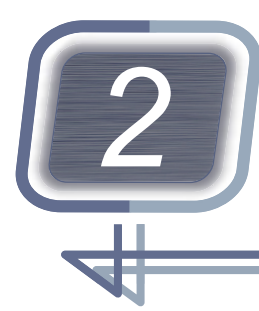

INTRODUCTION

## 2.1 Device Outline

The Nidek CHART PROJECTOR CP-9 is a chart presenting device that can achieve refraction at a distance of 2.9 m to 6.1 m (standard 5 m).

The main unit is operated by a wireless remote control or the control box on a motorized refractor (RT).

The equipped chart types and projection magnification differ depending on the device.

| Projection magnification (at 5 m) | Chart type                       |
|-----------------------------------|----------------------------------|
| 30x variable magnification        | Type T, Type PhM, Type G, Type M |
| 30x fixed magnification           | Туре Т, Туре G                   |
| 25x variable magnification        | Туре UK                          |

### Intended use

The CHART PROJECTOR CP-9 is a device that projects charts for distance vision to be used for testing visual acuity.

### Intended patient population

• Age

Except babies and infants (under 3 years old)

Health condition

Personnel who can sit on a chair and answer operator's questions

• Conditions - Visual function One or both eyes are normal or diseased. Eyes that have lost the visual function are not targeted.

## Intended user profile

Any qualified personnel such as ophthalmologists, nurses, orthoptists, or optometrists

## Intended use environment

Medical facility or optical store

## 

• If the device is used outside the specified use location, intended performance and security level cannot be maintained.

## 2.2 Indications in this Manual

The following indications are used in this document:

| "xxxxx" (Page x) | Indicates the reference title and page.                                                               |
|------------------|----------------------------------------------------------------------------------------------------|
| C XXXXXX         | Indicates the test results corresponding to the patient's response or the actions needed to be taken. |

Information related to operation is indicated by the icon display.

|              | Setting <ul> <li>Indicates information on settings.</li> </ul>                                         |
|--------------|----------------------------------------------------------------------------------------------------|
| $\checkmark$ | Check <ul> <li>Indicates items to be checked.</li> </ul>                                               |
| <b>I</b>     | <ul><li>Knowledge</li><li>Indicates detailed information on the product.</li></ul>                     |
| ('Ų')        | Tip<br>• Indicates tips useful for product operation.                                                  |
| ?            | Help<br>• Indicates workarounds for when intended operation or intended results cannot be<br>obtained. |

## 2.3 Device Configuration and Functions

## 2.3.1 Device main unit

The table stand illustrated below is an optional accessory sold separately.

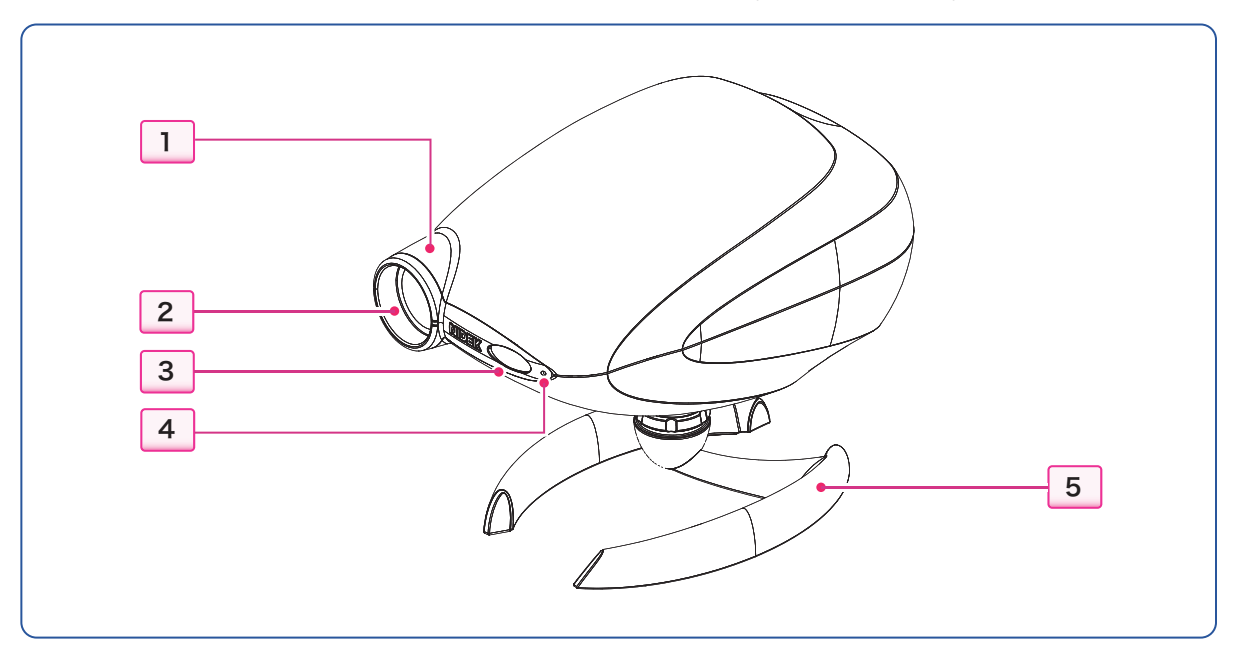

#### **1** Projection lens

Projects a chart. Remove the top cover to adjust the focus.

#### 2 LED aperture

#### 3 Infrared light receiving window

Receives infrared signals from the remote control.

#### 4 Power indicator

Illuminates when the power switch is turned on.

#### 5 Table stand (option)

The following optional stands are available for the main unit:

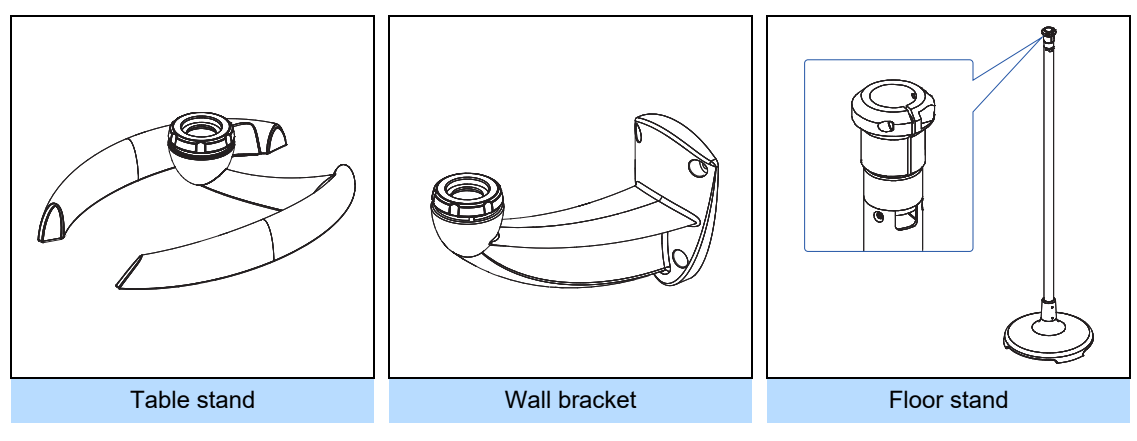

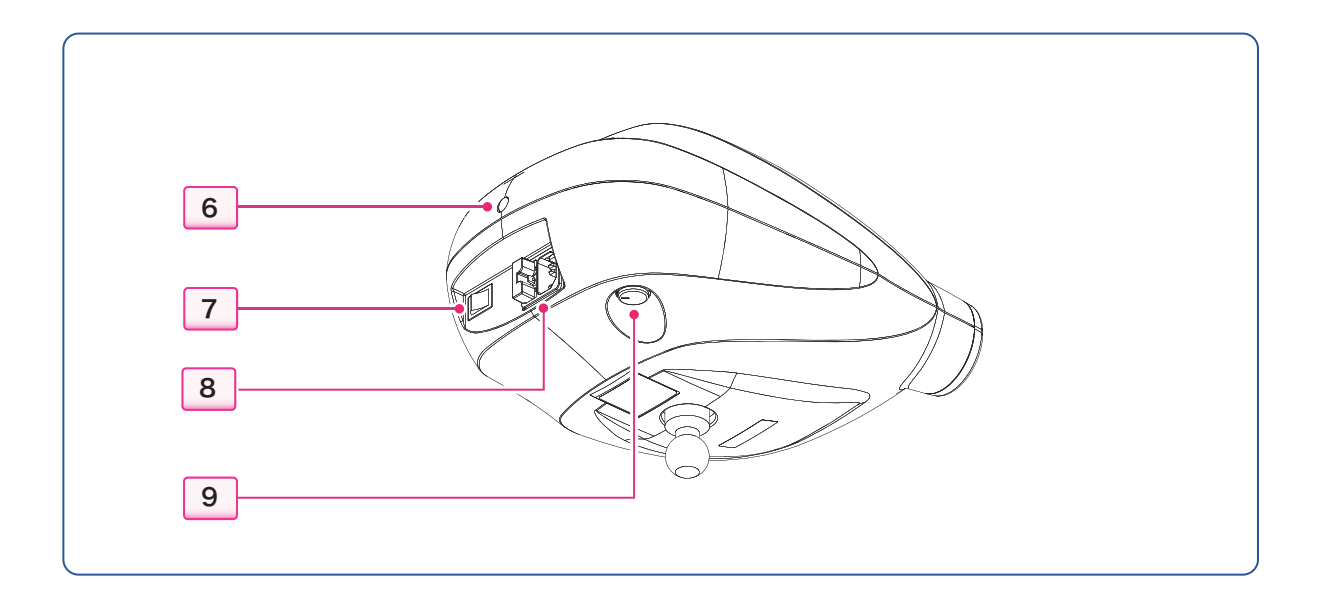

### 

• Equipment connected to the analog or digital interfaces must be certified according to the representative appropriate national standards such as IEC 60601-1. Furthermore, all the equipment comprising the system must comply with the standard of IEC 60601-1. Anyone who connects additional equipment to the signal input part or signal output part configures a medical system, and is therefore responsible that the system complies with the requirements of the system standard IEC 60601-1. If you have any questions, contact Nidek or your authorized distributor.

#### 6 Top cover screw

The top cover can be detached by removing the cap and loosening the screw.  $\checkmark$  (page 79)

Remove the top cover when changing the chart size, focus, chart luminance, remote control channel, refraction distance, or installation distance.

#### 7 Power switch

#### 8 Power inlet

Connects the power cord [A].

It is integrated with the fuse holder. For fuse replacement, 4 (page 45)

#### **9** RT communication connector

Connects the communication cable **B** used for synchronized operation with the Nidek motorized refractor (RT). (Page 41)

Attach the provided connector cap **C** when no communication cable is connected.

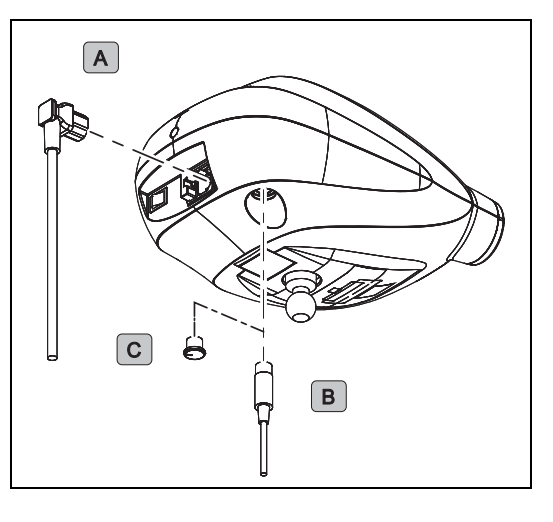

## 2.3.2 Remote control (other than Type UK)

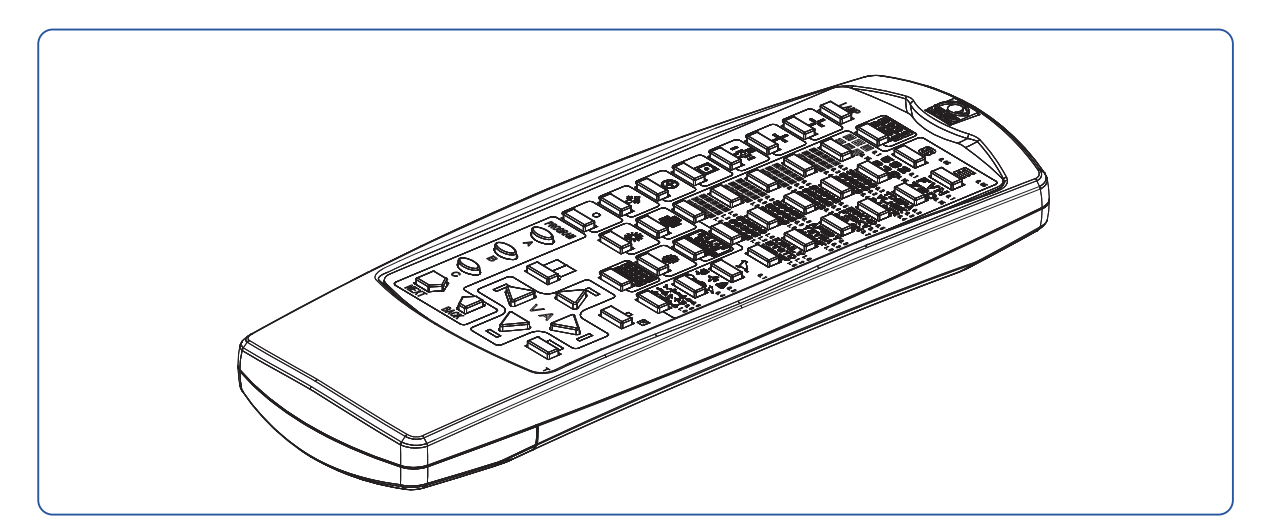

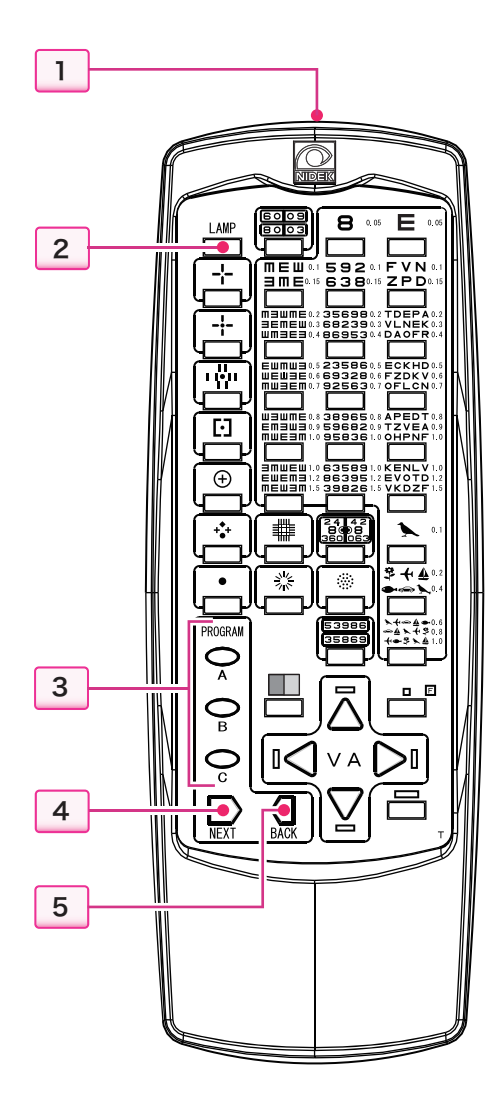

#### **1** Transmitter

Transmits operation signals for controlling the main unit.

Aim the transmitter at the infrared light receiving window on the main unit to operate the remote control.

## 2 Lamp ON/OFF button

Turns the projection lamp on or off.

The device has a lamp auto off function.  $\checkmark$  (page 48)

**3** Program (A, B, C) buttons  $\bigcirc_A \bigcirc_B \bigcirc_C$ 

Starts each program.

Three programs A, B, and C are available. Each program stores a maximum of 20 steps (charts). (page 34)

#### 4 Program advance button

Presents the chart of the next step while a program is running.

## **5** Program back button $\operatorname{Q}_{BACK}$

Presents the chart of the previous step while a program is running.

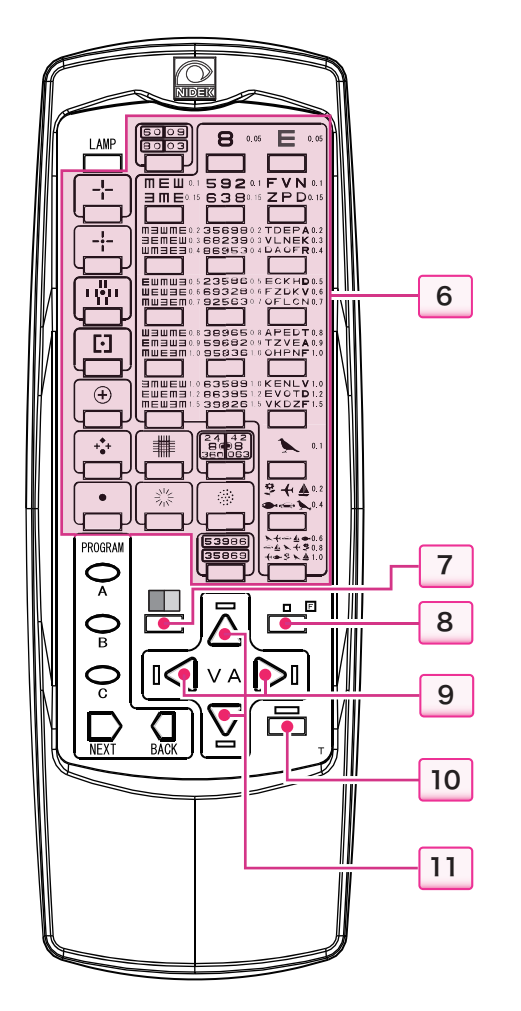

#### 6 Chart select buttons

Selects a chart from 33 varieties.

7 Red-green filter button

Applies the red-green filter to the VA chart.  $\checkmark$  (page 32)

8 Single letter mask button / Function button

Isolates a single letter on the VA chart or clears the single letter isolation.

Press and hold the button to enter Setting mode.

Press and hold the button for about 3 seconds with the lamp off to enter Setting mode.

For details of Setting mode,  $\checkmark$  (page 46)

## 9 Side move buttons $I \triangleleft [ ]$

Moves the isolation right or left when a vertical line or single letter is isolated on the VA chart.

When no mask is applied or a horizontal line is isolated, a vertical line is isolated.

#### **10** Horizontal line mask button

Isolates a horizontal line on the VA chart or clears the horizontal line isolation. (page 30)

#### 11 VA select buttons

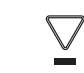

Moves the isolation up or down when a vertical line, horizontal line, or single letter is isolated on the VA chart. When no mask is applied, a horizontal line is isolated.

## Installing batteries in remote control

Remove the battery cover by pressing down or insert the negative end first.

Remove the battery cover by pressing down on 💭 and sliding it out. When installing the batteries,

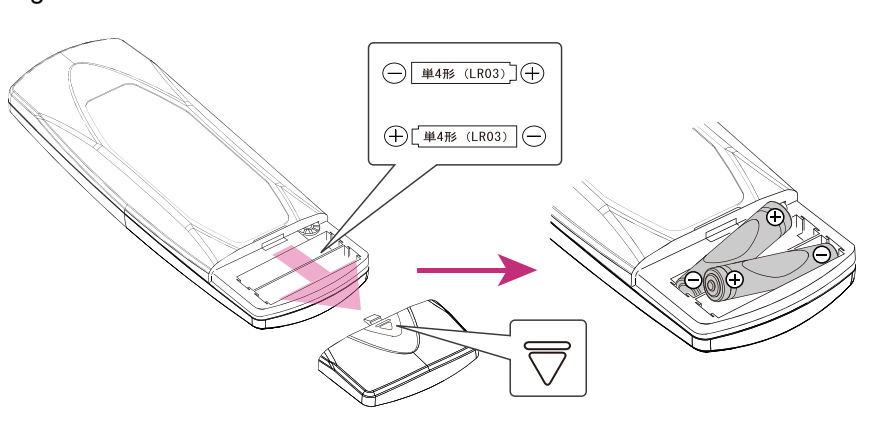

## 2.3.3 Remote control (Type UK)

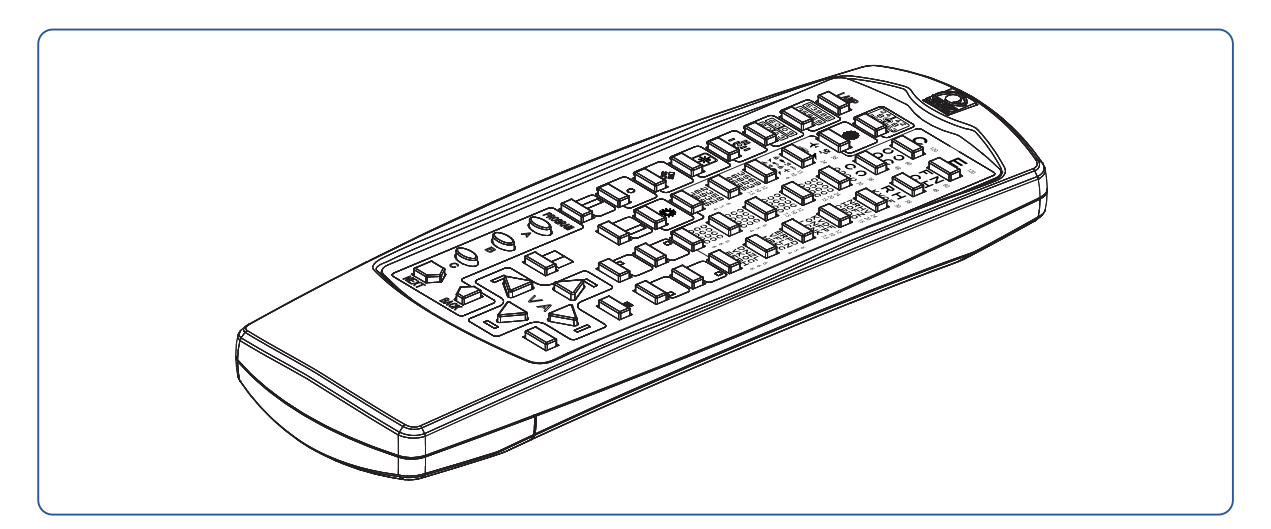

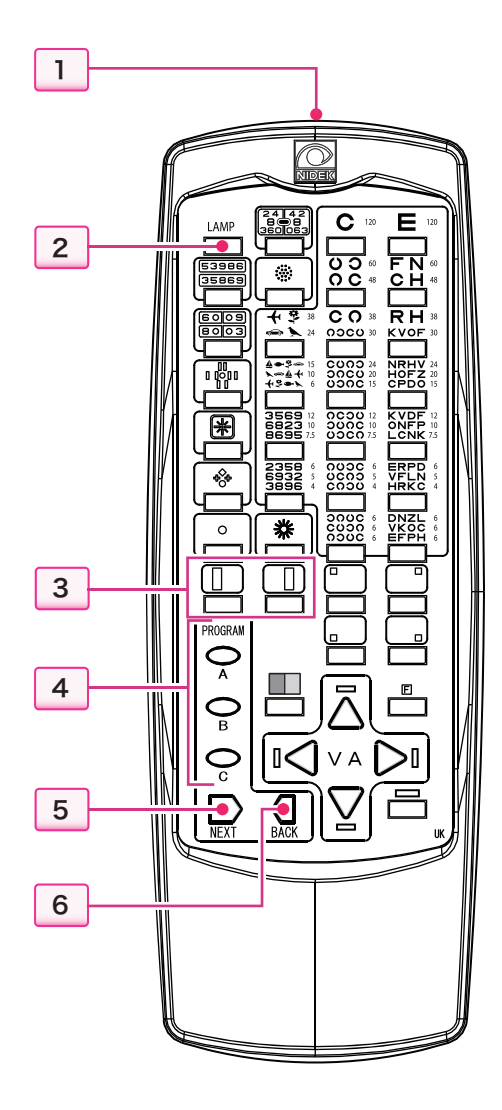

#### 1 Transmitter

Transmits operation signals for controlling the main unit.

Aim the transmitter at the infrared light receiving window on the main unit to operate the remote control.

2 Lamp ON/OFF button

Turns the projection lamp on or off.

The device has a lamp auto off function.  $\checkmark$  (page 48)

**3** Vertical line mask button

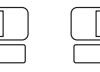

Isolates a vertical line on the VA chart. 4 (page 28)

**4** Program (A, B, C) buttons  $\bigcirc_A \bigcirc_B \bigcirc_C$ Starts each program.

ans each program.

Three programs A, B, and C are available. Each program stores a maximum of 20 steps (charts). (page 34)

**5** Program advance button

Presents the chart of the next step while a program is running.

## 6 Program back button

Presents the chart of the previous step while a program is running.

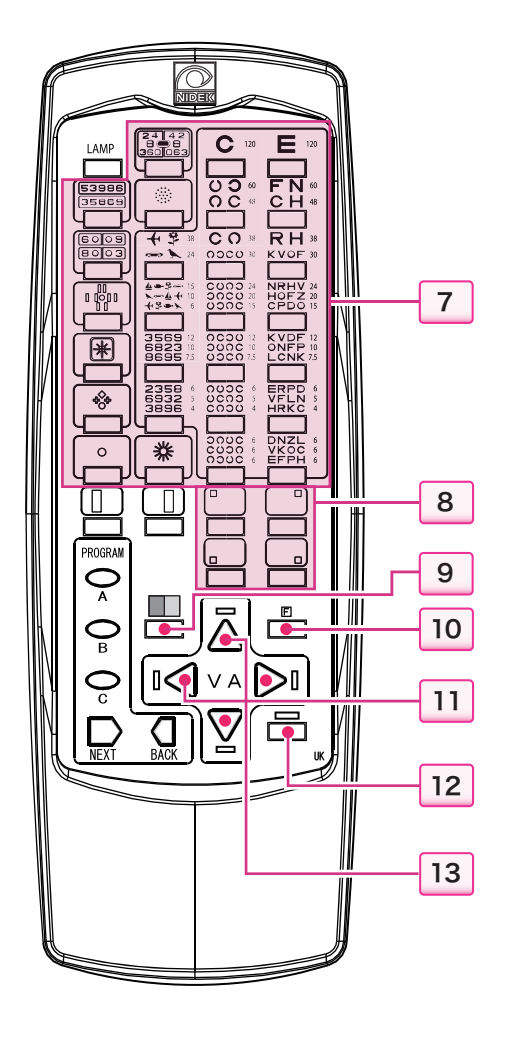

#### 7 Chart select buttons

Selects a chart from 27 varieties.

#### 8 Single letter mask button

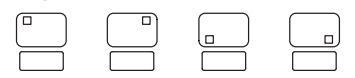

Isolates a single letter on the VA chart.  $\checkmark$  (page 31)

#### 9 Red-green filter button

Applies the red-green filter to the VA chart.  $\checkmark$  (page 32)

## **10** Function button

The device enters Setting mode for various functions.

Press and hold the button for about 3 seconds with the lamp off to enter Setting mode.

For details of Setting mode,  $\checkmark$  (page 46)

## 11 Side move buttons $I \triangleleft [ > I$

Moves the isolation right or left when a vertical line or single letter is isolated on the VA chart.

When no mask is applied or a horizontal line is isolated, a vertical line is isolated.

#### 12 Horizontal line mask button

Isolates a horizontal line on the VA chart or clears the horizontal line isolation. (page 30)

#### 13 VA select buttons

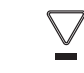

Moves the isolation up or down when a vertical line, horizontal line, or single letter is isolated on the VA chart.

When no mask is applied, a horizontal line is isolated.

## Installing batteries in remote control

Remove the battery cover by pressing down on  $\bigtriangledown$  and sliding it out. When installing the batteries, insert the negative end first.

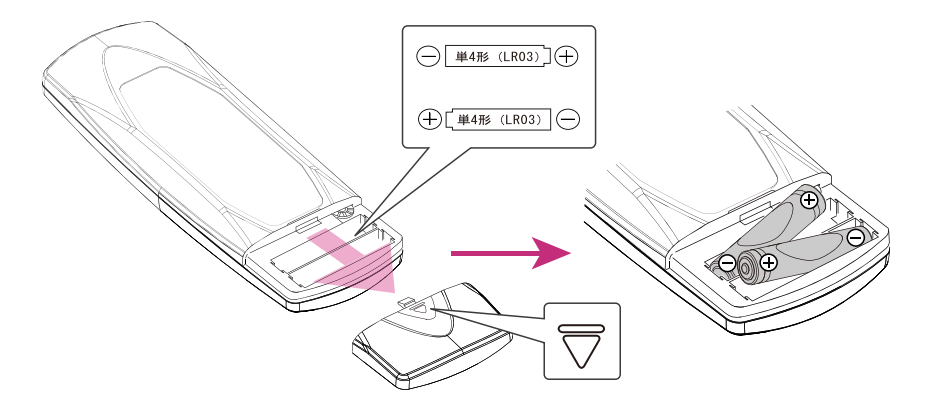

## 2.4 Packed Contents

| Part name (part number)       | Quantity | Appearance                                                                                                    |
|-------------------------------|----------|----------------------------------------------------------------------------------------------------|
| Device main unit              | 1 unit   |                                                                                                    |
| Remote control (34801-3004)   | 1 unit   |                                                                                                    |
| Screen                        | 1 unit   |                                                                                                    |
| Polarizing glasses            | 1 unit   |                                                                                                    |
| Wood screw                    | 4 units  | Onema Onema                                                                                                    |
| Power cord                    | 1 unit   | and the second second s |
| Battery for remote control    | 2 units  |                                                                                                    |
| Spare fuse                    | 2 units  | and<br>and                                                                                                    |
| Connector cap                 | 1 unit   |                                                                                                    |
| Operator's manual (this book) | 1 сору   |                                                                                                    |

The following are included in the standard configuration. Check the contents before use.

## 2.5 Settings according to Use

## 2.5.1 Selectable functions

The following settings can be changed as desired.

| Volume of beeps<br>(High/Low/Off)                                          | "4.4.2 Changing the volume of beeps" (page 47)    |
|----------------------------------------------------------------------------|---------------------------------------------------|
| Time until the lamp turns off automatically (15 minutes / 5 minutes / Off) | "4.4.3 Changing the lamp auto off time" (page 48) |
| Programming<br>(desired program entry)                                     | ⊄≎"3.4 Programming" (page 38)                     |

## 2.5.2 Settings for installation

For explanations about device installation, refer to the following.

## 

• If you have any questions about device installation or movement, contact Nidek or your authorized distributor.

• Be sure to adjust the lamp brightness according to the refraction distance and projection distance after installing the device.

The proper chart luminance cannot be obtained, resulting in incorrect examination.

Selecting whether to turn on VA values beside the VA chart (page 81) \* 6.2 Turning On/Off VA Values on VA Chart (page 81)

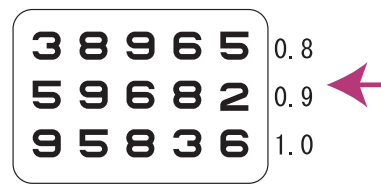

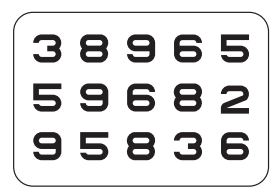

| Setting the remote control channel when multiple devices are concurrently used | ☆ "6.3 Setting Remote Control Channels" (page 83)                                  |
|--------------------------------------------------------------------------------|------------------------------------------------------------------------------------|
| Setting the refraction distance and projec-<br>tion distance                   | "6.4 Device Installation" (page 85)                                                |
| Installing the screen using the screen angle fixing set                        | "6.4.2 Screen installation" (page 86)                                              |
| Changing the chart luminance                                                   | *6.4.7 Changing the chart luminance" (page 93)                                     |
| Mounting the main unit on the stand (option)                                   | "6.4.8 Stand attachment (option)" (page 95)                                        |
| Adjusting the chart size and focus accord-<br>ing to the refraction distance   | "6.4.4 Adjusting the chart size and focus (variable magnification type)" (page 90) |

| Adjusting the lamp brightness according to the refraction distance and projection distance | ☆"6.4.6 Setting the lamp brightness according to refraction<br>distance and projection distance" (page 92) |
|--------------------------------------------------------------------------------------------|----------------------------------------------------------------------------------------------------|

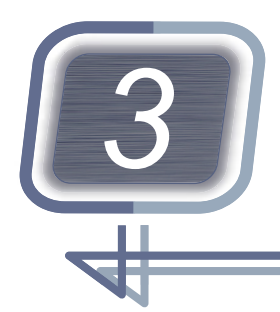

# **OPERATING PROCEDURE**

This chapter explains the operating procedures using the remote control. For the operating procedures in combination with the Nidek motorized refractor, refer to the operator's manual of the refractor.

## 3.1 Device Startup and Shutdown

## 3.1.1 Turning on the device

Turn on ( | ) the power switch of the main unit.The 0.05 VA chart is presented.

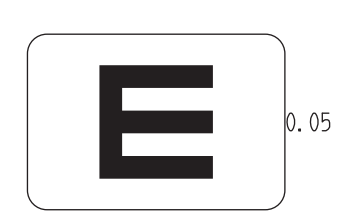

**2** Perform a pre-use check of the device.

Perform the following pre-use checks before using the device.

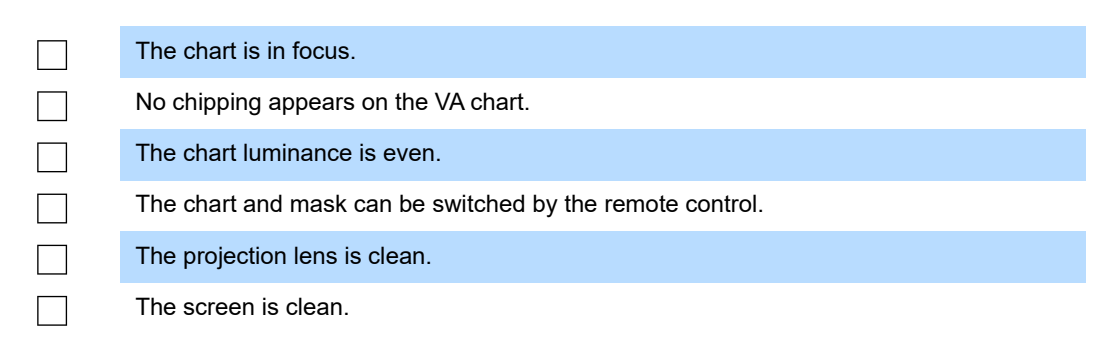

If any problem occurs, stop the operation and take actions according to *"4.1 Troubleshooting" (page* 43).

## 3.1.2 After use

- **1** Turn off  $(\bigcirc)$  the power switch of the main unit.
- 2 Ensure that the polarizing glasses are clean and stored properly. For cleaning polarizing glasses, 4.5 *Cleaning*" (page 49)

## 3.2 Chart Presentation

## 3.2.1 Chart selection

Pressing the corresponding chart button on the remote control presents the desired chart. \$\screwthin \$\screwthin\$\$ "5.2 Chart Types" (page 53)

## 3.2.2 VA chart masking

When a VA chart is presented, a masking function that isolates necessary optotypes and a red-green filtering function are provided.

Three kinds of isolations, horizontal line, vertical line, and single letter are available.

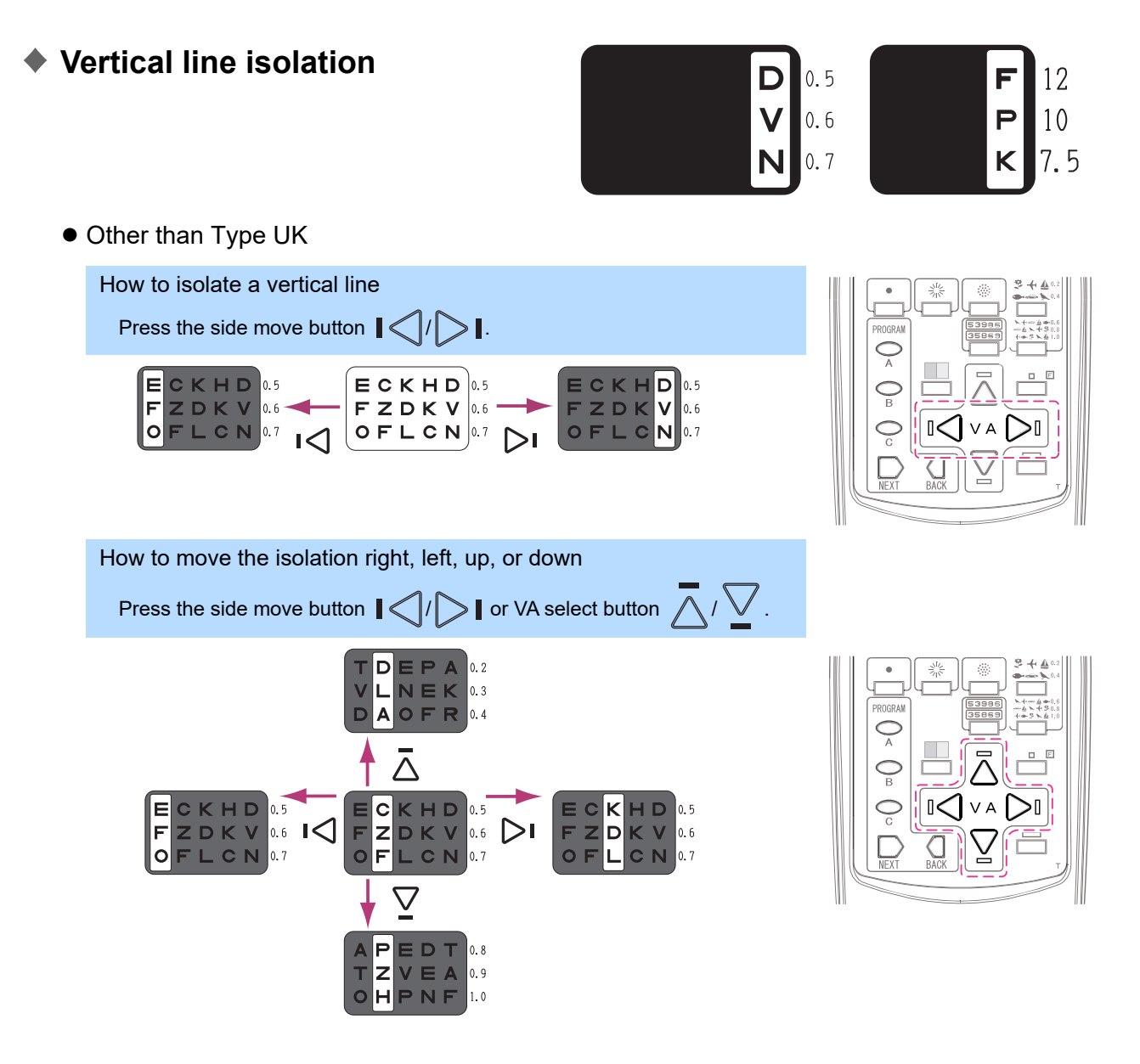

#### • Type UK

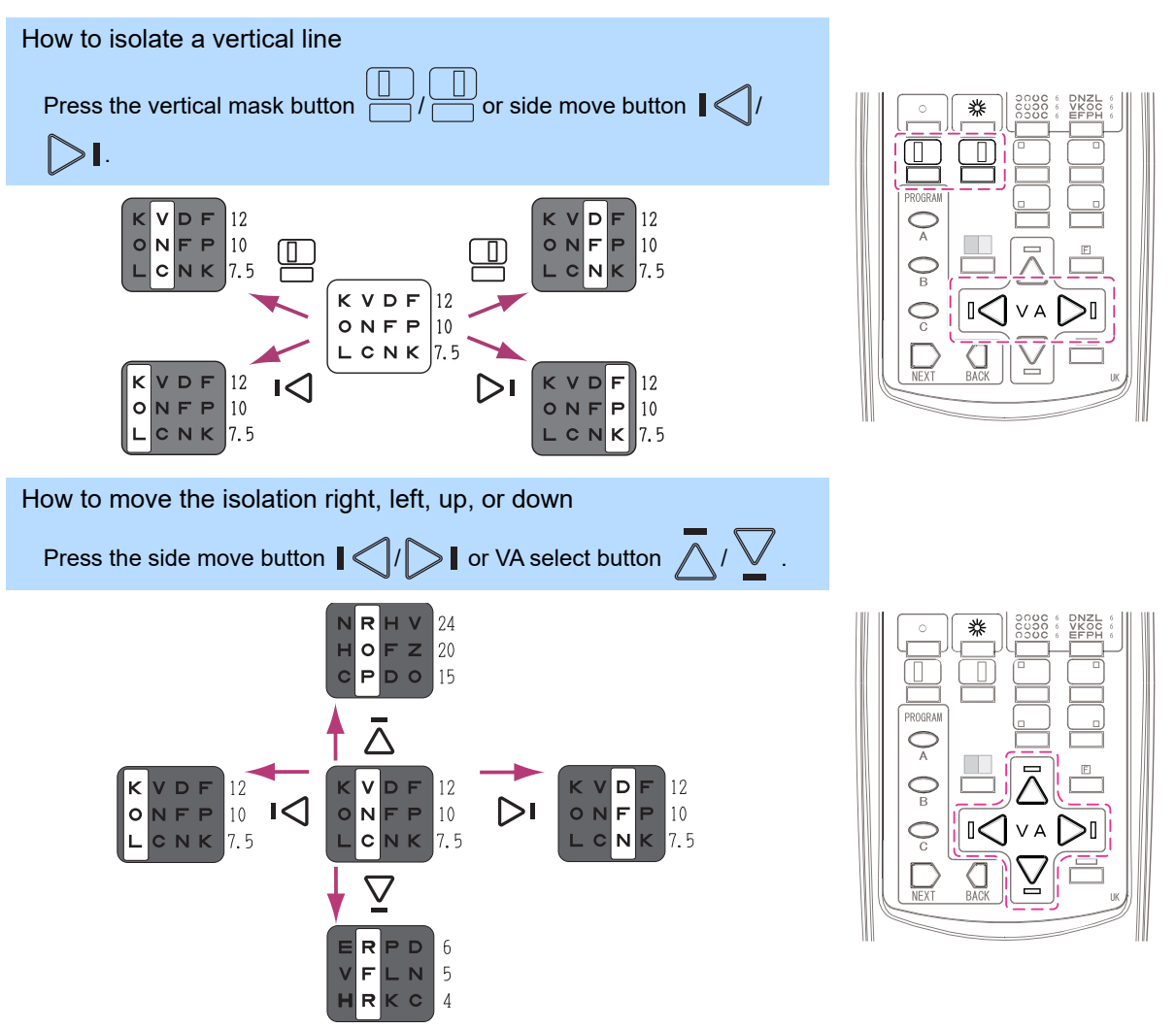

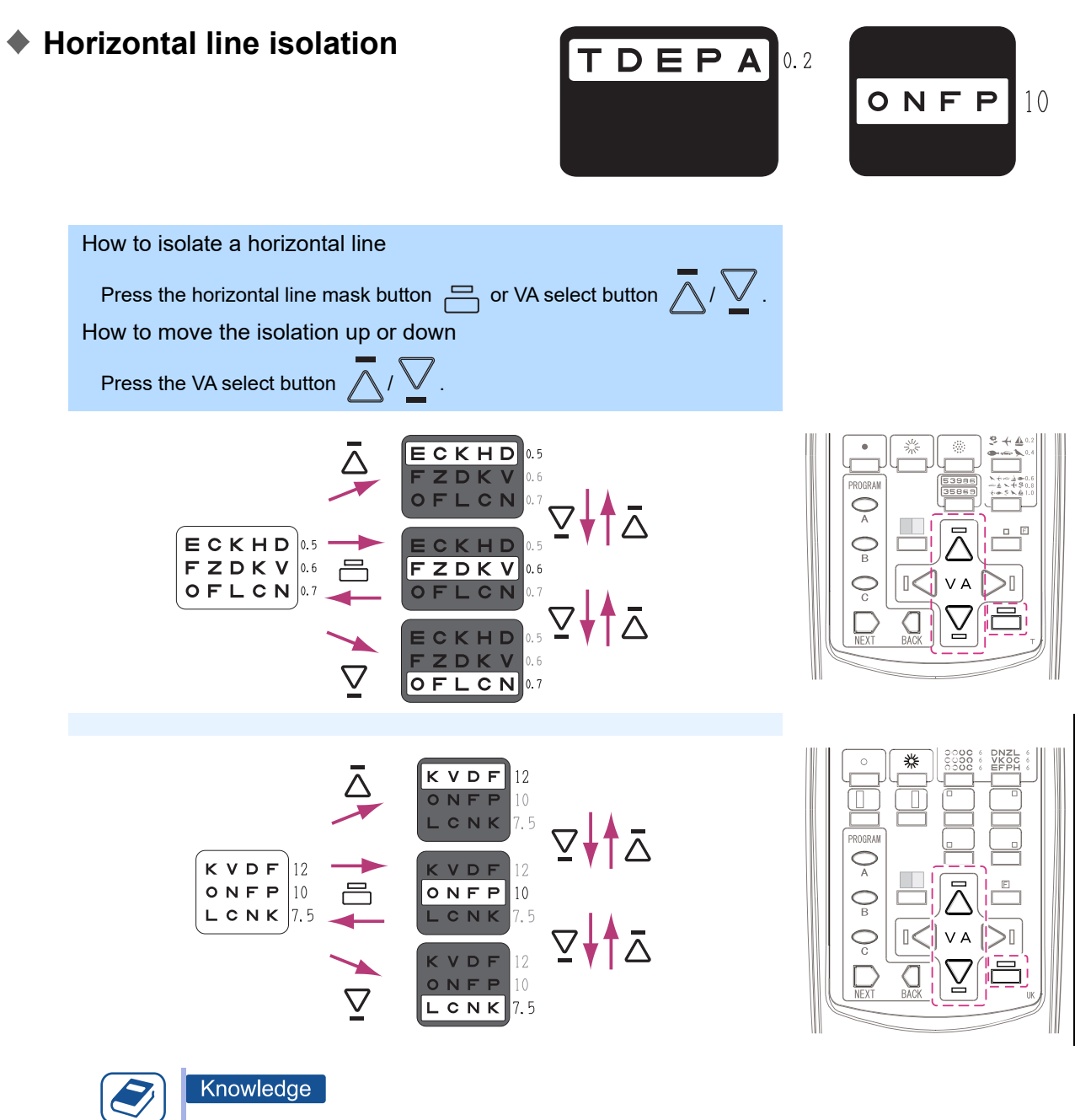

- Pressing the horizontal line mask button again with a horizontal line isolated clears the horizontal line isolation.
- At some visual acuities, multiple sets of charts are available for the same visual acuity to prevent the patient from memorizing the contents. When the same visual acuity is selected multiple times with the horizontal line, it is set to be presented alternately.

| APEDT | 0.8 | KENLV   | . 0 |
|-------|-----|---------|-----|
| TZVEA | 0.9 | EVOTD 1 | . 2 |
| OHPNF | 1.0 | VKDZF   | . 5 |

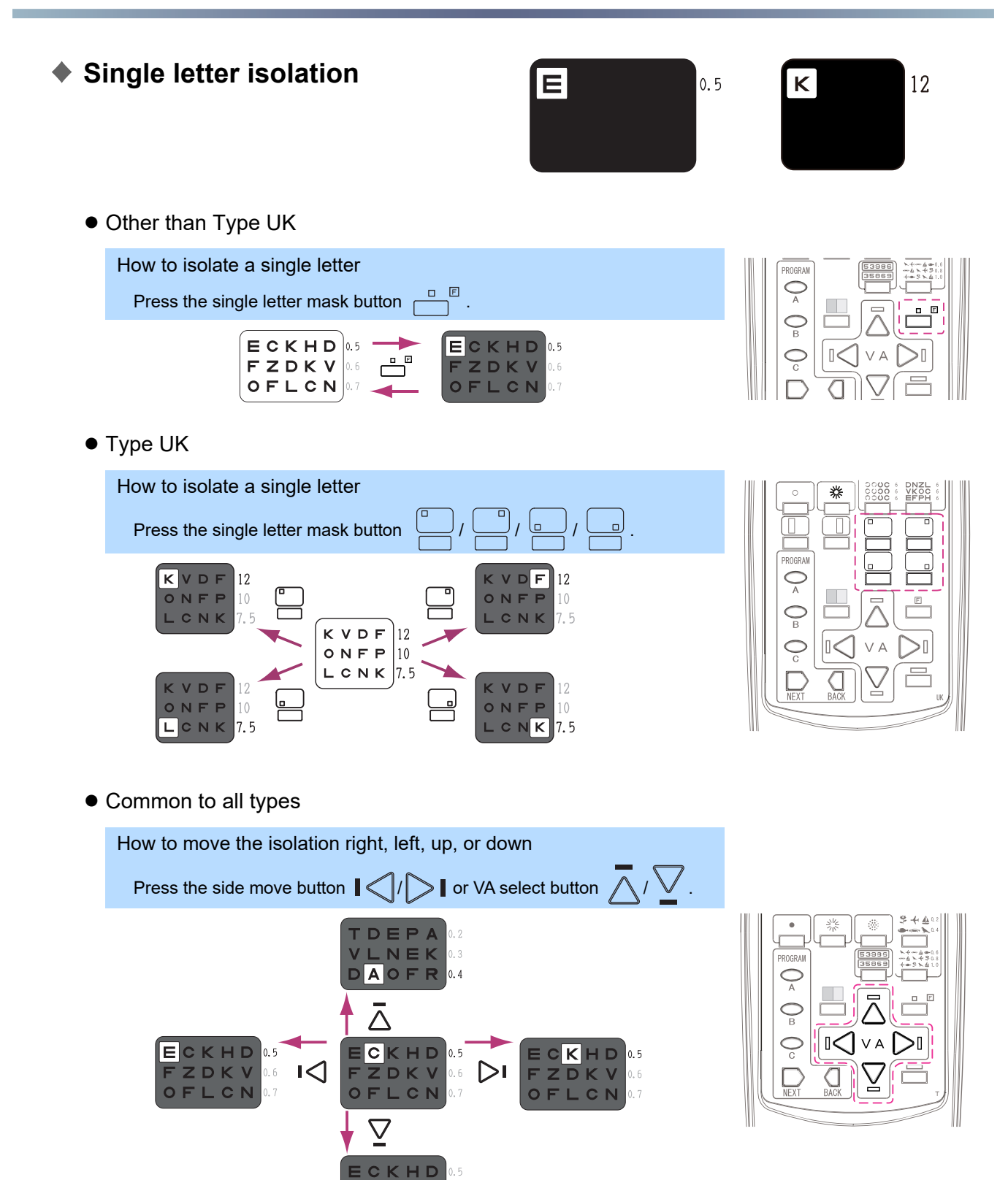

ZDKV

LCN

0.6

F

0 F

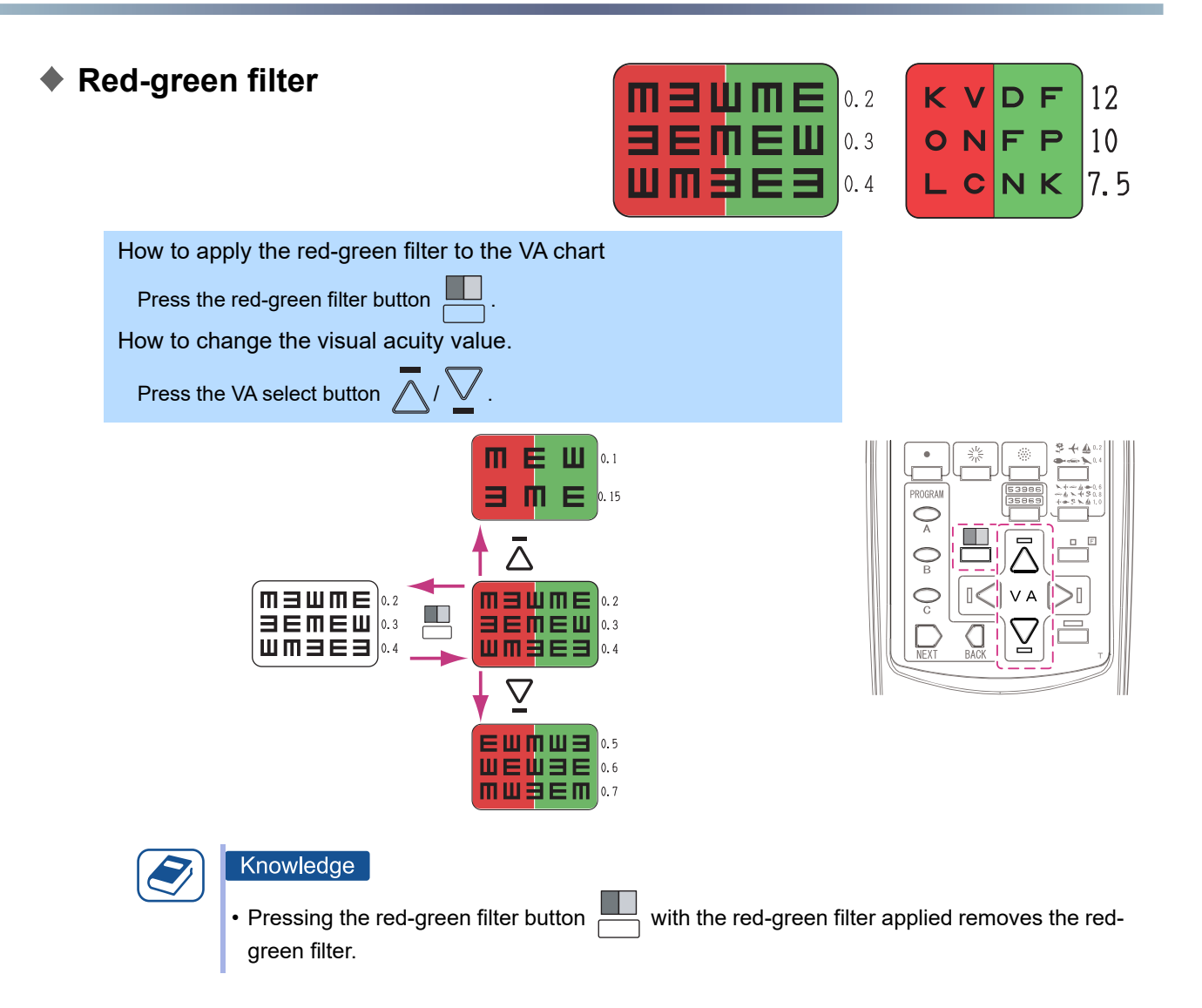

## Clearing isolations or removing the red-green filter

Switching charts by pressing the chart select button clears the isolation or removes the filter.

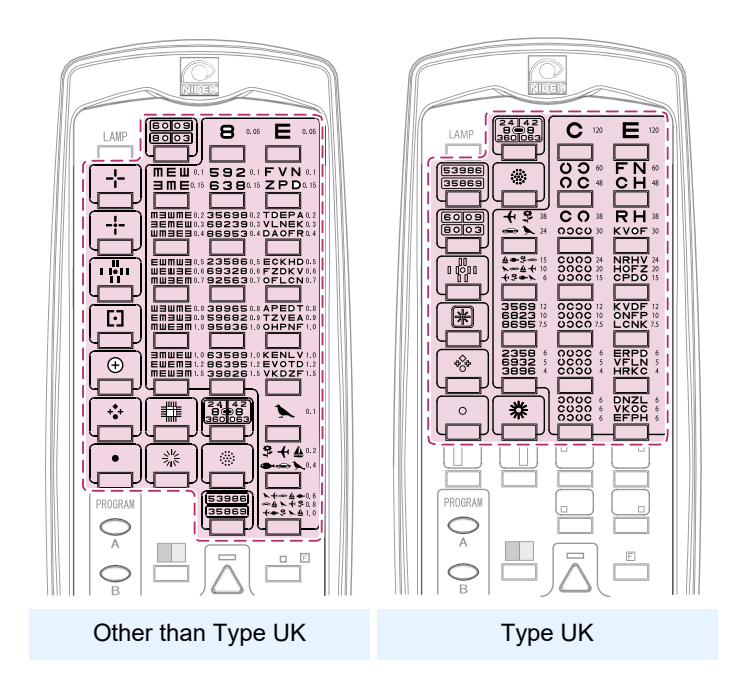

Pressing the same button again clears the horizontal line isolation or removes the red-green filter.

- Horizontal line mask button
- Single letter mask button  $\square$  \* other than Type UK
- Red-green filter button

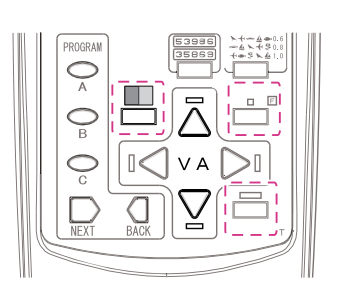

## 3.3 **Program Examination**

Three programs A, B, and C can be stored in the remote control. The following programs are written in program A by default.

Customize programs A to C to suit your use. (4) "3.4.1 Programming" (page 38)

## Program A contents (default settings)

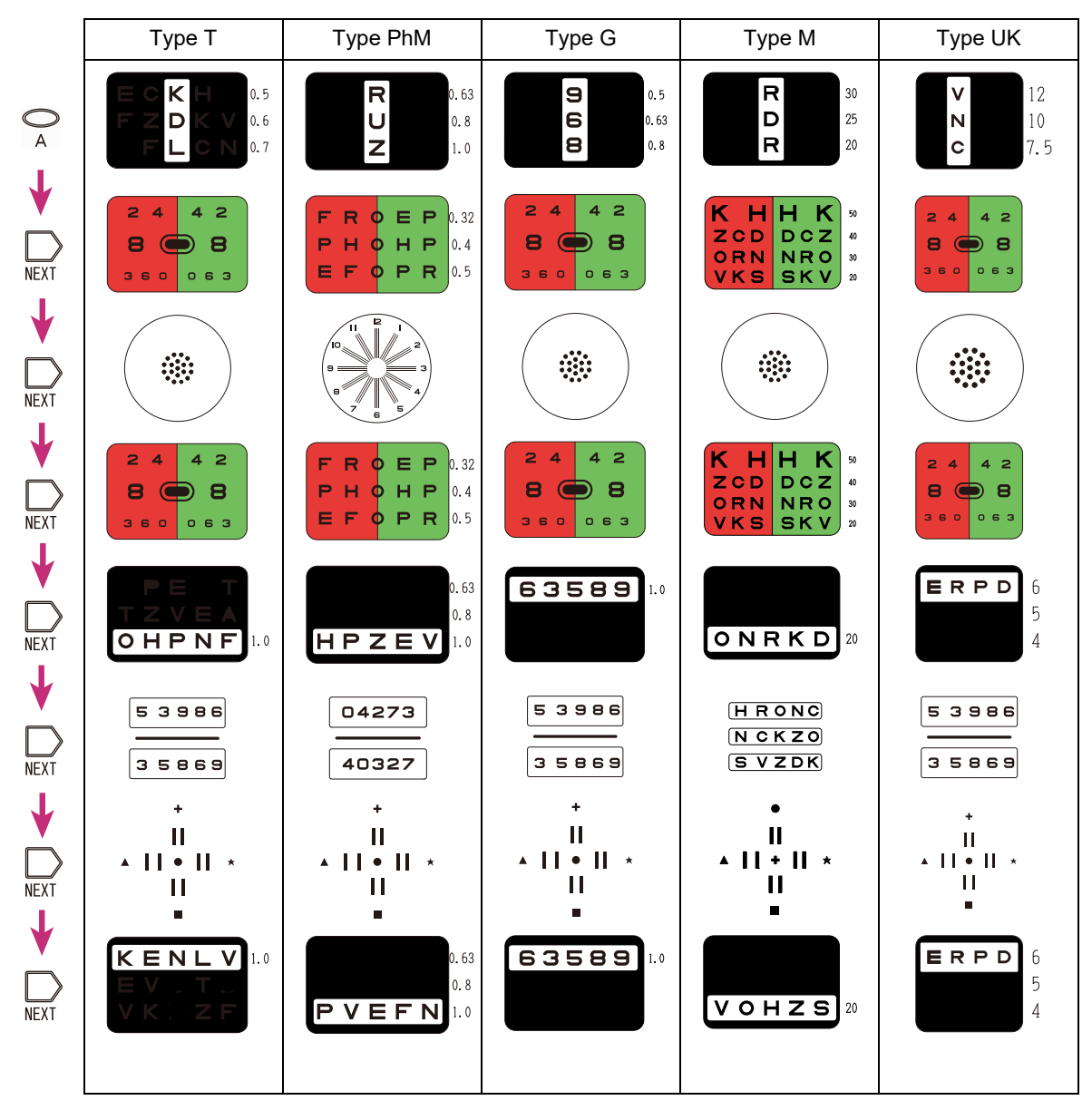

#### • Program operations

| Starting each program                     | Program A $\bigcirc_{A}$ to Program C $\bigcirc_{C}$ |
|-------------------------------------------|------------------------------------------------------|
| Presenting the chart of the next step     | Program advance button $\sum_{\text{NEXT}}$          |
| Presenting the chart of the previous step | Program back button BACK                             |

34
- Procedure of subjective refraction by program A
- 1 Set a manual refractor.

Enter the objective measurement data and PD values in the refractor.

- **2** Instruct the patient to look at the chart through the refractor.
- **3** Cover the left eye of the patient.
- Start program A to assess a rough visual acuity.
  - 1) Press the program A button  $\bigcap_{\Delta}$ . The Letters chart (VA 0.7) is presented.
  - 2) Ask the patient whether they can read the presented chart.

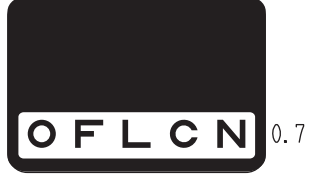

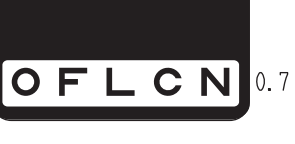

R

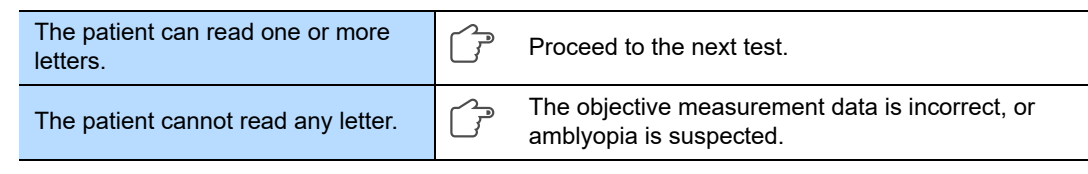

**5** Perform the red-green test to refine the spherical power.

1) Press the program advance button  $\bigcup_{w \in V^{+}}$ .

The Red-green chart is presented.

- 2) Add +0.5 D sphere to fog the patient's vision.
- 3) Reduce the fog gradually until the letters on the red and green sides appear equally sharp.

| The letters on the red side appear clearer.   | (JP) | Add minus power. |
|-----------------------------------------------|------|------------------|
| The letters on the green side appear clearer. | ſ    | Add plus power.  |

#### Knowledge

• This spherical refinement is to place the circle of least confusion at the retina for the subsequent astigmatism test by cross cylinder.

If the patient cannot see the red and green sides equally, make the green sharper slightly. In that state, the circle of least confusion can be brought to the retina by eye accommodation.

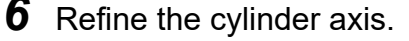

1) Press the program advance button  $\bigcup_{n \in \mathcal{N}}$ .

The Dots chart is presented.

2) Refine the cylinder axis using the cross cylinder.

Refer to the operator's manual of the refractor.

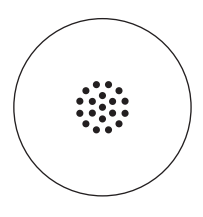

## **7** Refine the cylindrical power.

Tip

Refine the cylindrical power using the cross cylinder. Refer to the operator's manual of the refractor.

- **8** Perform the red-green test to refine the spherical power.
  - 1) Press the program advance button  $\sum_{M \in YT}$ .

The Red-green chart is presented.

- 2) Add +0.5 D sphere to fog the patient's vision.
- 3) Reduce the fog gradually until the letters on the red and green sides appear equally sharp.

| The letters on the red side appear clearer.   | (J) | Add minus power. |
|-----------------------------------------------|-----|------------------|
| The letters on the green side appear clearer. | ſ   | Add plus power.  |

If the patient cannot see the red and green sides equally, make the red sharper slightly.

This refinement is to avoid overcorrection.

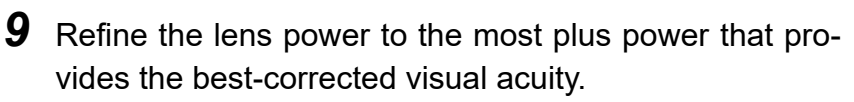

1) Press the program advance button  $\sum_{\text{NEXT}}$ . The Letters chart (VA 1.0) is presented.

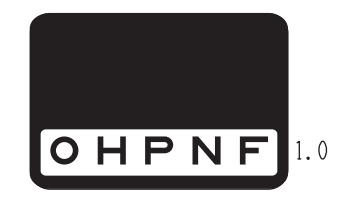

2) Press the VA select button (  $\triangle$  or  $\bigtriangledown$  ) to determine the best-corrected visual acuity at which the patient can read.

Add +0.25 D sphere gradually to refine the lens power to the most plus power that provides the best-corrected visual acuity.

- \* The full corrective power for the right eye is perfectly refined.
- **10** Uncover the left eye, then cover the right eye.
- **11** Test the left eye in the same manner of Steps 4 to 9.

The full corrective power for the left eye is perfectly refined.

**12** Uncover the right eye.

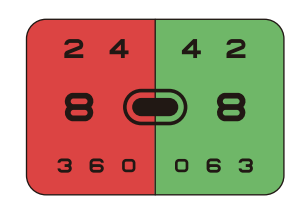

- **13** Perform the binocular balance test.
  - 1) Press the program advance button  $\sum_{\text{NEXT}}$ . The Binocular balance chart is displayed.
  - 2) Insert the polarizing filters in the refractor.
     For right eye: 135°, for left eye: 45°
  - 3) Make the upper and lower letters appear roughly equal.

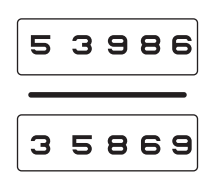

3

| The upper letters appear clearer. | ſ | Add +0.25 D sphere to the right eye. |
|-----------------------------------|---|--------------------------------------|
| The lower letters appear clearer. | ſ | Add +0.25 D sphere to the left eye.  |

If the patient can see them equally, binocular vision is balanced.

The binocular full corrective power is perfectly refined.

# **14** Perform the stereo test.

- Press the program advance button *NEXT*.
   The Stereo chart is presented.
- Insert the polarizing filters in the refractor.
   For right eye: 135°, for left eye: 45°
- 3) Ask the patient whether they can see four vertical bars stereoscopically.

# **15** Adjust the power by intended use.

Adjust the lens power to the most plus power that suits the intended use of the patient's glasses.

- 1) Press the program advance button  $\sum_{\text{NEXT}}$ . The Letters chart (VA 1.0) is presented.
- 2) Press the VA select button ( \_ or \_ ) to present the VA chart that provides visual acuity desired by the patient.

Adjust the lens power to the most plus power that provides the intended visual acuity.

Subjective refraction by program A is complete.

• • || + || ★ || ■

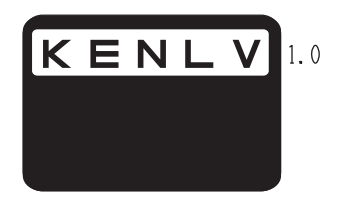

#### Programming 3.4

Programs A, B, and C are available. Program A is written by default. For the contents, 4 "3.3 Program Examination" (page 34)

#### 3.4.1 Programming

- **1** Turn on ( | ) the power switch.
- **2** Press the lamp ON/OFF button  $\square$  to turn the lamp off.
- **3** Press and hold any of the program buttons ( $\bigcirc_A$  to  $\bigcirc_c$ ) for about 3 seconds to enter Program mode.

Three short beeps sound, and the Fixation chart is presented to indicate that the device has entered Programming mode.

# **4** Present a chart to be stored (with/without isolation), then press the program advance button Dext .

The selected chart is stored in the program memory.

• Do not hold the program advance button  $\sum_{N \in XT}$ . If the button is held, the same chart may be stored again.

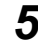

## **5** Repeat Step 4 for each chart in the order to be presented.

Each program (A, B, or C) stores a maximum of 20 steps (charts).

**6** Store all the charts, then press the same button  $\begin{pmatrix} \bigcirc \\ A \end{pmatrix}$  to  $\bigcirc \\ \bigcirc \\ \bigcirc \\ \bigcirc \end{pmatrix}$  as in Step 3.

Three short beeps sound, and the Letters chart (VA 0.05) is presented to indicate that the device has exited Program mode.

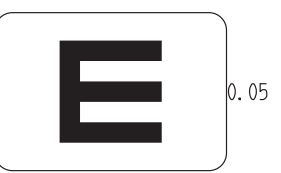

0

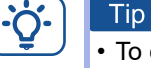

• To overwrite a stored program, simply enter the newly desired charts in the usual manner.

• While a program is being written, the program back button  $\prod_{\text{RACK}}$  does not function.

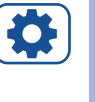

#### Setting

• The contents of programs A, B, and C can be reset to their default settings. For details, 5 "4.4.1 Resetting programs" (page 46)

# 3.4.2 **Program examination**

To present charts in a predetermined order, programmed operation is useful.

| Starting each program                     | Program A $\bigcirc_A$ to Program C $\bigcirc_C$ |
|-------------------------------------------|--------------------------------------------------|
| Presenting the chart of the next step     | Program advance button                           |
| Presenting the chart of the previous step | Program back button GRACK                        |

- **1** Press any of the program buttons ( $\bigcirc_A$  to  $\bigcirc_C$ ). The first chart of the selected program (A, B, or C) is presented.
- **2** Press the program advance button  $\square_{\text{NEXT}}$ . Pressing the button presents the chart of the next step.
- **3** Pressing the program back button  $\bigcap_{BACK}$  goes back to the chart of the previous step.

# 3.5 Using Polarizing Glasses or Red-Green Glasses (Option)

• How to hold glasses correctly

Instruct the patient to hold the glasses with their right hand so that the NIDEK-printed side faces away from them, and look at the chart without inclination.

Confirm that the R indication on the glasses is on the right eye and the L indication on the left eye.

Wipe the area that comes into contact with the patient using clean gauze or absorbent cotton before refraction.

If necessary, dampen a cloth with rubbing alcohol, and gently wipe the area.

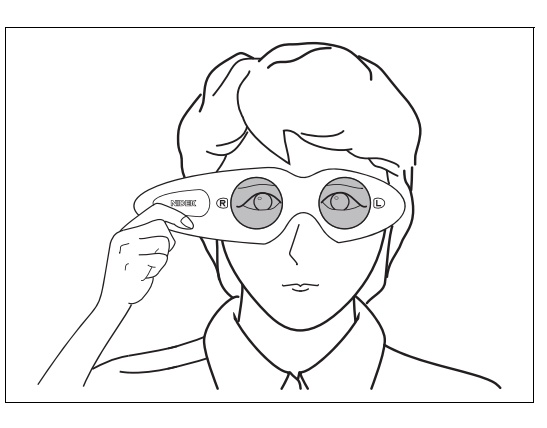

#### • Filter of glasses

|                                              | Right eye              | Left eye              |
|----------------------------------------------|------------------------|-----------------------|
| Polarizing glasses (standard acces-<br>sory) | 135° polarizing filter | 45° polarizing filter |
| Red-green glasses (optional acces-<br>sory)  | Red filter             | Green filter          |

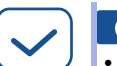

#### Check

• Confirm that the polarizing glasses are held in the correct orientation.

If the orientation is improper, the polarizing axis will not be properly set, resulting in incorrect examination.

# 3.6 When Peripheral Devices are Connected

Charts to be projected can be specified in conjunction with a Nidek motorized refractor RT-3100/RT-5100/RT-6100 when it is connected.

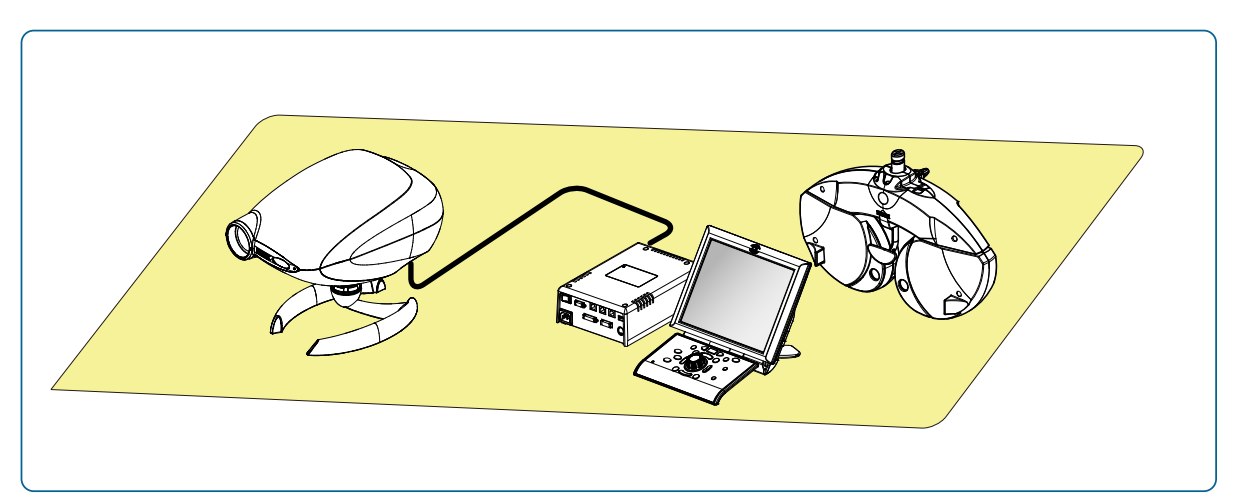

| Connecting device       | Connection port            | Function                         |
|-------------------------|----------------------------|----------------------------------|
| Nidek refractor         | RT communication connector | Specifies charts to be projected |
| Connectable device: RT- | 3100, RT-5100, RT-6100     |                                  |

# 

- Use the optional communication cable for connection.
- When connecting the device with other devices, confirm that no harms will be caused to the patient, operator, or a third party. Confirm the above also after adding, removing, updating, or upgrading a device.

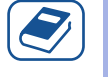

#### Knowledge

Connect the communication cable to the relay box (for chart connector) of a refractor (RT-3100/RT-5100/RT-6100). For details, refer to the operator's manual of the refractor to be connected.

# **3.6.1** Connecting the communication cable

# 

• Be sure to turn off each device before connecting the communication cable. Connecting the cable with the power on may cause malfunction.

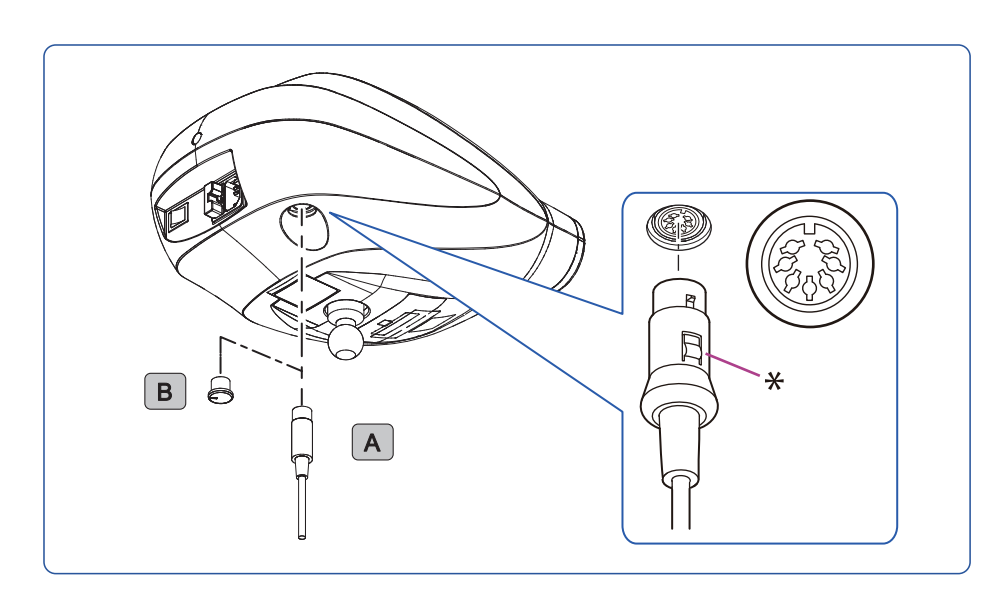

Connect the communication cable to the RT communication connector.

Remove the connector cap **B** from the device, and insert the plug of the communication cable **A** straight into the connector in the proper orientation.

To disconnect the plug of the communication cable, hold the plug while pressing the button indicated by "\*", then pull it out.

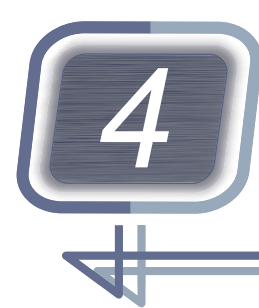

MAINTENANCE

# 4.1 Troubleshooting

If the device does not function properly, attempt to correct the problem according to the following table before contacting Nidek or your authorized distributor.

#### • Device malfunctions

| Symptom                                                            | Actions                                                                                                    |
|--------------------------------------------------------------------|----------------------------------------------------------------------------------------------------|
| No chart is presented when the power switch is turned on.          | <ul> <li>Check that the power cord is correctly connected.</li> <li>Check that power is supplied from the power outlet.</li> <li>Check whether the fuses have blown. If the fuses have blown, replace them. &lt;a href="https://www.com/www.com/wwww.com/www.com/www.com/www.com/www.com/&lt;/td&gt;</li></ul> |
| Buttons on the remote control are inoperable.                      | <ul> <li>Operate the remote control while aiming its transmitter at the main unit.</li> <li>Check that the power switch on the main unit is turned on.</li> <li>Check for obstacles between the main unit and the remote control.</li> <li>Check the orientation of the batteries.</li> <li>Replace the batteries if they are dead. (&gt;page 44)</li> <li>Match the channel settings between the remote control and the main unit. (&gt;page 83)</li> </ul>                                                                                                    |
| The remote control operational dis-<br>tance has become shortened. | • The battery charge may be low. Replace the batteries with new ones.                                                                                                    |
| Charts switch even though the remote control is not operated.      | <ul> <li>Other devices may be interfering with the device. Check the channel settings. \$\$\frac{1}{2}\$ (page 83)</li> </ul>                                                                                                    |

#### Chart display errors

| Symptom                                            | Actions                                                                                                    |
|----------------------------------------------------|----------------------------------------------------------------------------------------------------|
| Charts are not sharp.                              | <ul> <li>Adjust the focus of the chart.</li> <li>Check the screen and the projection lens for their cleanliness. If necessary, clean them. (page 49)</li> </ul>                                                                                                    |
| Charts are blurred.                                | <ul> <li>Check that the device and the screen are installed at the correct angles.</li> <li>Check that the projection distance is not beyond the focus range.</li> <li>Check the lens for condensation.<br/>If condensation occurs, do not use the device. Leave it for a few hours to allow it to warm to room temperature.</li> </ul> |
| Charts are tilted.                                 | Correct the attachment of the device to the stand (option).                                                                                                    |
| Chipping or light leakage appears on the VA chart. | • The VA value display may not be properly adjusted. 🤟 <i>(page 81)</i>                                                                                                    |
| The chart luminance is not even.                   | <ul> <li>Check the screen and the projection lens for their cleanliness. If necessary, clean them. (page 49)</li> </ul>                                                                                                    |

• If the symptom is not corrected by the above actions, contact Nidek or your authorized distributor.

# 4.2 Battery Replacement for Remote Control

If the remote control does not function due to its dead battery, replace the batteries. Use two AAA alkaline (IEC: LR03 / ANSI: 24A) batteries for replacement.

## 🕂 WARNING

• If the remote control is not to be used for an extended period of time, remove the batteries. Leakage of battery acid may cause malfunction of the remote control or damage the peripheral part.

## 

• Do not mix old and new batteries together in the remote control. Leakage of battery acid may cause malfunction of the remote control or damage the peripheral part.

- **1** Slide down the battery cover to remove it while pressing the part  $\bigcirc$  on the underside of the remote control.
- **2** Remove the old batteries.
- **3** Insert new batteries from the negative end.

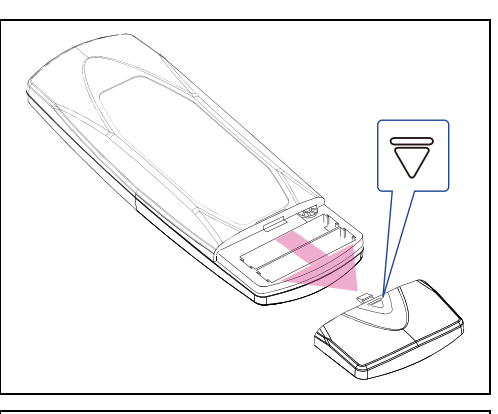

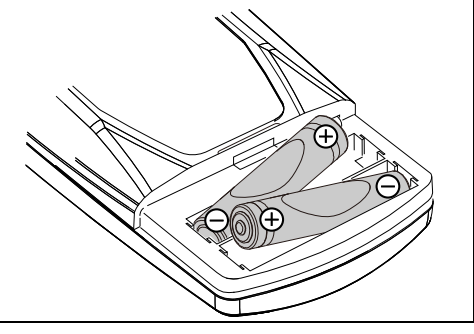

## 

| - Insert the batteries so that the orientations of the positive end $\oplus$ and                                          | (一) 単4形 (LR03) ] (十) |
|----------------------------------------------------------------------------------------------------|----------------------|
| the negative end $igodot$ are aligned with the figures in the battery case.                                               | )                    |
| If the orientation is incorrect, the remote control does not function                                                     |                      |
| normally. In addition, leakage of battery acid may cause malfunction of the remote control or damage the peripheral part. | (単4形 (LR03)) ○       |

#### **4** Attach the battery cover.

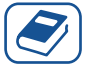

#### Knowledge

• Removing the batteries from the remote control does not clear the program contents.

# 4.3 Fuse Replacement

If the device is not activated when the power switch is turned on, the fuses may be blown. Replace the fuses with spare ones.

# 

- Turn the device off and disconnect the power cord from the power outlet before replacing fuses. If fuses are replaced with power on, electric shock may occur.
- Be sure to use only the specified fuse (T 2 A 250 V). Failure to do so may result in fire.
- **1** Turn off  $(\bigcirc)$  the power switch.
- **2** Disconnect the power cord from the power outlet.
- **3** Disconnect the power cord from the power inlet.
- **4** Remove the fuse holder **A** beside the power inlet.

Pull the fuse holder out while pressing the lever in the direction of the arrow.

- **5** Remove the fuses **B**, then insert new fuses. Fuse rating: T 2 A 250 V
- **6** Reattach the fuse holder.

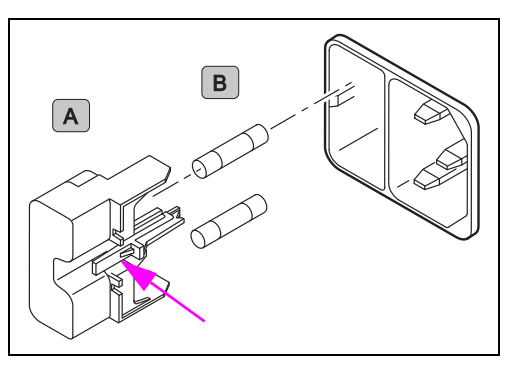

# 4.4 Various Settings

| Resetting programs | Resets the contents of the selected program (A, B, or C) to their default settings.    |
|--------------------|----------------------------------------------------------------------------------------|
| Volume of beeps    | Adjusts the volume of beeps that sound when the remote control is operated.            |
| Lamp auto off time | Sets the time until the lamp turns off automatically when no oper-<br>ation continues. |

The following settings can be changed by remote control.

## 4.4.1 Resetting programs

This section explains how to reset the contents of programs A, B, and C to their default settings.

- **1** Turn on ( | ) the power switch of the CP-9.
- **2** Press the lamp ON/OFF button  $\square$  to turn the lamp off.
- **3** Press and hold the function button  $\square$ <sup>®</sup> for about 3 seconds to enter Setting mode. Five short beeps sound, and the Fixation chart is presented to indicate that the device has entered Setting mode.

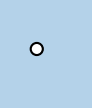

#### **4** Press the button of a program to be reset.

Multiple buttons can be selected.

| Program A O | Resets program A to its default settings. |
|-------------|-------------------------------------------|
| Program B   | Clears program B.                         |
| Program C C | Clears program C.                         |

**5** Press the function button  $\square^{\square}$  to exit Setting mode.

Five short beeps sound to indicate that the device has exited Setting mode.

## 4.4.2 Changing the volume of beeps

This section explains how to adjust the volume of beeps.

- **1** Turn on ( | ) the power switch of the CP-9.
- **2** Press the lamp ON/OFF button  $\square$  to turn the lamp off.

**3** Press and hold the function button  $\square^{\square}$  for about 3 seconds to enter Setting mode. Five short beeps sound, and the Fixation chart is presented to indicate that the device has entered Setting mode.

**4** Press the VA select buttons  $\sum_{i=1}^{n} \sum_{i=1}^{n}$  to change the setting. Select the volume from among "High", "Low", and "Off".

| VA select button | The volume increases. ("Off" => "Low" => "High") Pressing the VA select button $\overline{\bigtriangleup}$ with "High" selected does not change the volume setting. |
|------------------|----------------------------------------------------------------------------------------------------|
| VA select button | The volume decreases. ("High" => "Low" => "Off") Pressing the VA select button $\bigvee$ with "Off" selected does not change the volume setting.                    |

**5** Press the function button  $\overset{\circ}{\square}$  to exit Setting mode.

Five short beeps sound to indicate that the device has exited Setting mode.

# 4.4.3 Changing the lamp auto off time

This section explains how to set the time until the lamp turns off automatically when no operation continues.

"15 minutes", "5 minutes", or "no auto off" is selectable. (The default setting is 15 minutes.)

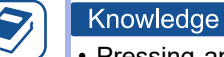

• Pressing any button on the remote control (or the control box of the motorized refractor) restores the lamp illumination.

- When the motorized refractor is connected, the lamp auto off operates according to the setting of the control box.
- **1** Turn on ( | ) the power switch of the CP-9.
- **2** Press the lamp ON/OFF button  $\square$  to turn the lamp off.
- **3** Press and hold the function button  $\square^{\square}$  for about 3 seconds to enter Setting mode. Five short beeps sound, and the Fixation chart is presented to indicate that the device has entered Setting mode.
- 4 Change the setting with the side move buttons  $i \in I$ .

Select the lamp auto off time from among "15 minutes", "5 minutes", and "Off". Pressing the buttons sounds beeps to indicate the change of the setting.

| Side move button |   | The time increases.<br>Off (no beep) => 5 minutes (one beep) => 15 minutes (three beeps)<br>Pressing the side move button is with "15 minutes" selected does not<br>change the setting. |
|------------------|---|----------------------------------------------------------------------------------------------------|
| Side move button | I | The time decreases. 15 minutes (three beeps) => 5 minutes (one beep) => Off (no beep) Pressing the side move button ■ with "Off" selected does not change the setting.                  |

**5** Press the function button  $\square^{\square}$  to exit Setting mode.

Five short beeps sound to indicate that the device has exited Setting mode.

# 4.5 Cleaning

## Projection lens

Remove any dust on the projection lens **A** with a blower brush.

For persistent dirt, wipe it with a sheet of lens cleaning paper.

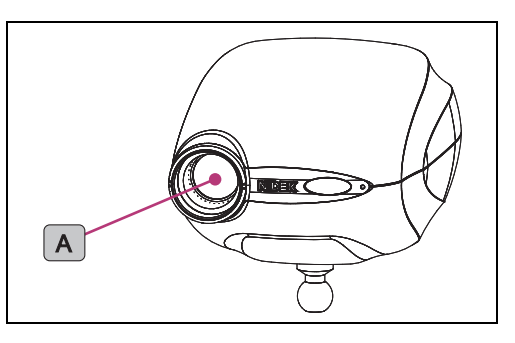

## Cover and screen

When the cover or screen becomes dirty, wipe it with a soft cloth. For persistent dirt, dampen the cloth with a neutral detergent, wring well, and wipe. Finally dry with a soft, dry cloth.

## 

• Do not use any organic solutions such as thinner. The surface may be damaged.

#### Polarizing glasses and red-green glasses

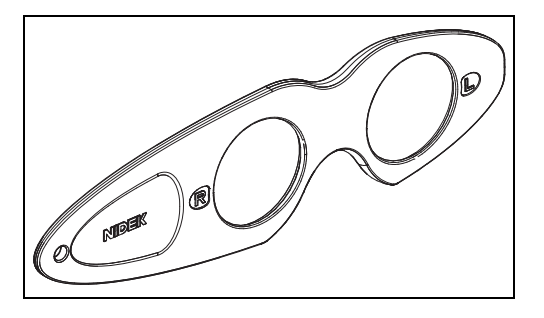

| Area that comes into contact<br>with the patient<br>(frame) | Wipe with clean gauze or absorbent cotton. If necessary, dampen a cloth with rubbing alcohol, and gently wipe the area. |
|-------------------------------------------------------------|----------------------------------------------------------------------------------------------------|
| Filter                                                      | Lightly wipe with a soft, dry cloth. For persistent dirt, lightly wipe with a sheet of lens cleaning paper.             |

# 

• Be careful not to rub the polarizing filter excessively because it is susceptible to scratches.

# 4.6 Consumable List

| Part name (part number)                    | Appearance | Remarks                                                                                                    |
|--------------------------------------------|------------|----------------------------------------------------------------------------------------------------|
| Battery for remote control<br>(8041600020) |            | AAA alkaline battery (IEC: LR03 / ANSI:<br>24A)<br>2 units per device<br>Use commercially available batteries. |
| Fuse<br>(8040202174)                       | 0          | T 2 A 250 V 5x20 mm<br>2 units per device                                                                      |

• After replacing any consumables, be sure to restock them with spares.

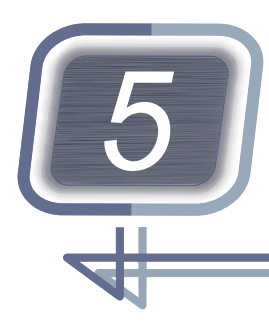

# SPECIFICATIONS AND TECHNICAL INFORMATION

# 5.1 Specifications

| Performance                                  |                                                                                                    |
|----------------------------------------------|----------------------------------------------------------------------------------------------------|
| Refraction distance                          | 2.9 to 6.1 m                                                                                                    |
| <ul> <li>Projection magnification</li> </ul> | 30x (25x for Type UK) (at a distance of 5 m)                                                                                                    |
| • Chart                                      | 33 types (27 types for Type UK)                                                                                                    |
| Masking function                             | No isolation, horizontal line, vertical line, single letter                                                                                                    |
| Filtering function                           | Red-green filter                                                                                                    |
| • Chart size (at a distance of 5 m)          | Type UK<br>250 mm (W) x 225 mm (H), 250 mm in diameter<br>Other than UK<br>330 mm (W) x 225 mm (H), 275 mm in diameter                                                                                                    |
| • Lamp                                       | 2.3 W, LED                                                                                                    |
| Background luminance                         | 230 cd/m <sup>2</sup> (at a distance of 5 m), switchable                                                                                                    |
| Power supply                                 |                                                                                                    |
| • Voltage                                    | Main unit: 100 to 240 V AC<br>* The voltage fluctuation should not exceed ±10% of the nominal<br>voltage.<br>Remote control: DC 3.0 V LR03 type battery x2                                                                                                    |
| Frequency                                    | 50/60 Hz                                                                                                    |
| Power consumption                            | 60 VA                                                                                                    |
| Dimensions and mass                          |                                                                                                    |
| Dimensions                                   | Main unit: 188 mm (width) x 300 mm (depth) x 192 mm (height)<br>Remote control: 66 mm (width) × 184 mm (length) × 21 mm (thick-<br>ness)                                                                                                    |
| • Mass                                       | Main unit: 3.1 kg<br>Remote control: 150 g (including batteries)                                                                                                    |
| Environmental conditions                     |                                                                                                    |
| • During use                                 | Temperature: 10 to 35°C (50 to 95°F)<br>Humidity: 30 to 90% (non-condensing)<br>Atmospheric pressure: 800 to 1,060 hPa<br>Installation location: Indoors (Ensure that no interference light such<br>as direct sunlight or spot light directly shines on the infrared light<br>receiving window.)<br>Other conditions: No harmful dust or smoke |

| Environmental conditions                                                                           |   |                                                                                                    |  |
|----------------------------------------------------------------------------------------------------|---|----------------------------------------------------------------------------------------------------|--|
| During storage                                                                                     |   | Temperature: -10 to 55°C (14 to 131°F)<br>Humidity: 10 to 95%<br>Atmospheric pressure: 700 to 1,060 hPa                                                                                    |  |
| During transport (packed condition)                                                                |   | Temperature: -30 to 60°C (-22 to 140°F)<br>Humidity: 10 to 95%<br>Atmospheric pressure: 500 to 1,060 hPa<br>Handling instructions: Keep dry, do not turn upside down, handle<br>with care. |  |
| Other                                                                                              |   |                                                                                                    |  |
| Expected service life                                                                              |   | 8 years from the date of initial operation (defined by manufacturer)<br>* Proper maintenance, inspection, and consumable parts replace-<br>ment are necessary.                             |  |
| Classifications                                                                                    |   |                                                                                                    |  |
| Protection against electrical shock                                                                |   | Main unit: Class I ME equipment<br>Remote control: Internally powered equipment                                                                                                    |  |
| Protection against harmful ingress     of water or particulate matter                              |   | IPX0                                                                                                    |  |
| Suitability for use in an oxygen rich environment                                                  |   | ME equipment that is not intended for use in an oxygen rich enviror ment                                                                                                    |  |
| Mode of operation                                                                                  |   | Continuous operation                                                                                                    |  |
| Accessories                                                                                        | I |                                                                                                    |  |
| • Standard accessories Remote control (34801-3004), screen, polarizing glasses, wood screw (4 unit |   |                                                                                                    |  |

| Standard accessories | Remote control (34801-3004), screen, polarizing glasses, wood screw (4 units), power cord, remote control battery (2 units), spare fuse (2 units), connector cap, operator's manual       |
|----------------------|----------------------------------------------------------------------------------------------------|
| Optional accessories | Screen angle fixing set<br>Table stand<br>Wall bracket<br>Floor stand<br>Screen angle adjustment bracket<br>Communication cable<br>Red-green glasses<br>Screen stand<br>Reflection mirror |

\* If you need information to ensure cybersecurity, contact Nidek or your authorized distributor.

# 5.2 Chart Types

#### 5.2.1 Chart list

#### Type T

1. VA charts (Letters, Numbers, Tumbling E, Children)

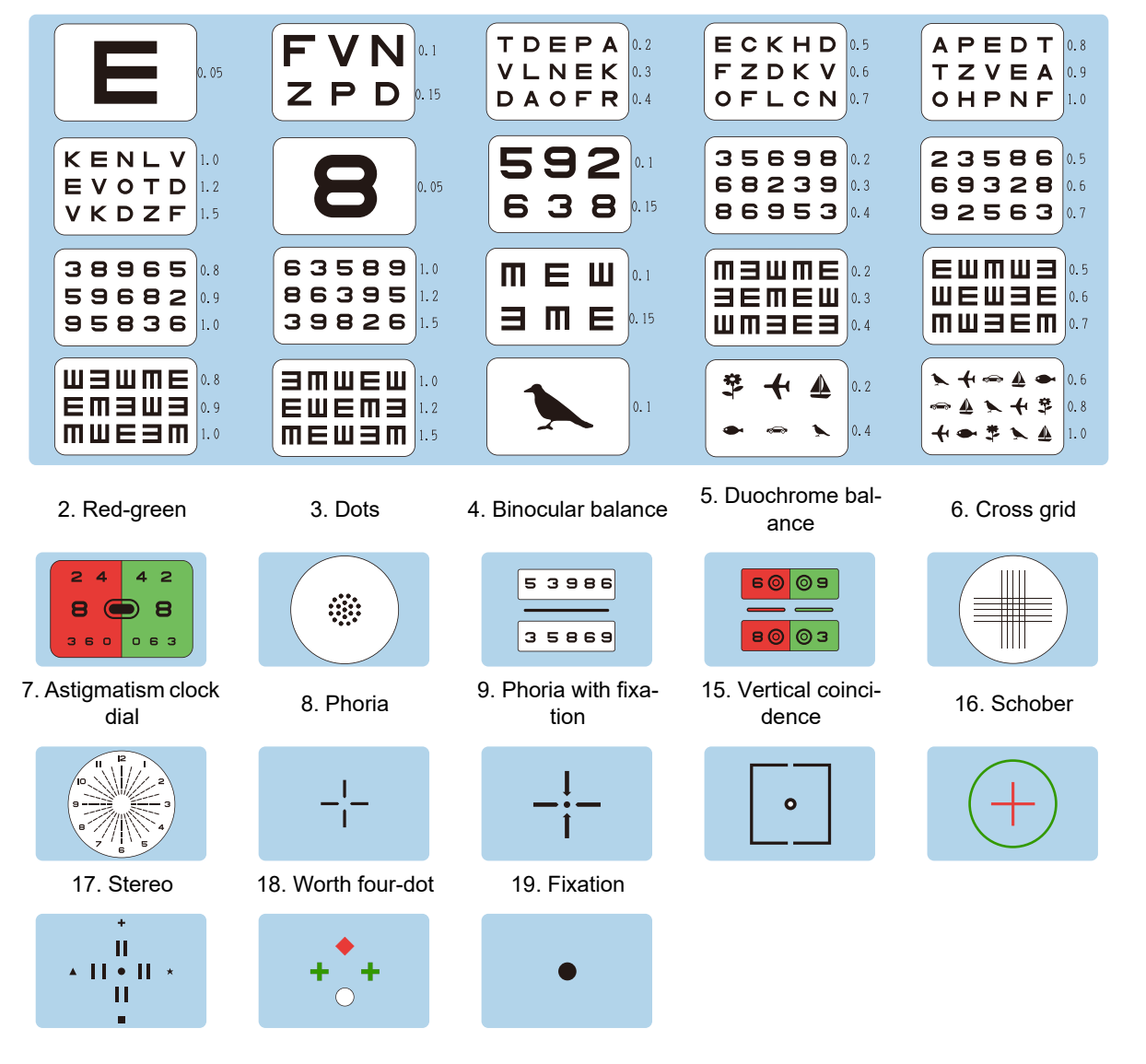

# Type PhM

1. VA charts (Letters, Tumbling E, Children, ETDRS)

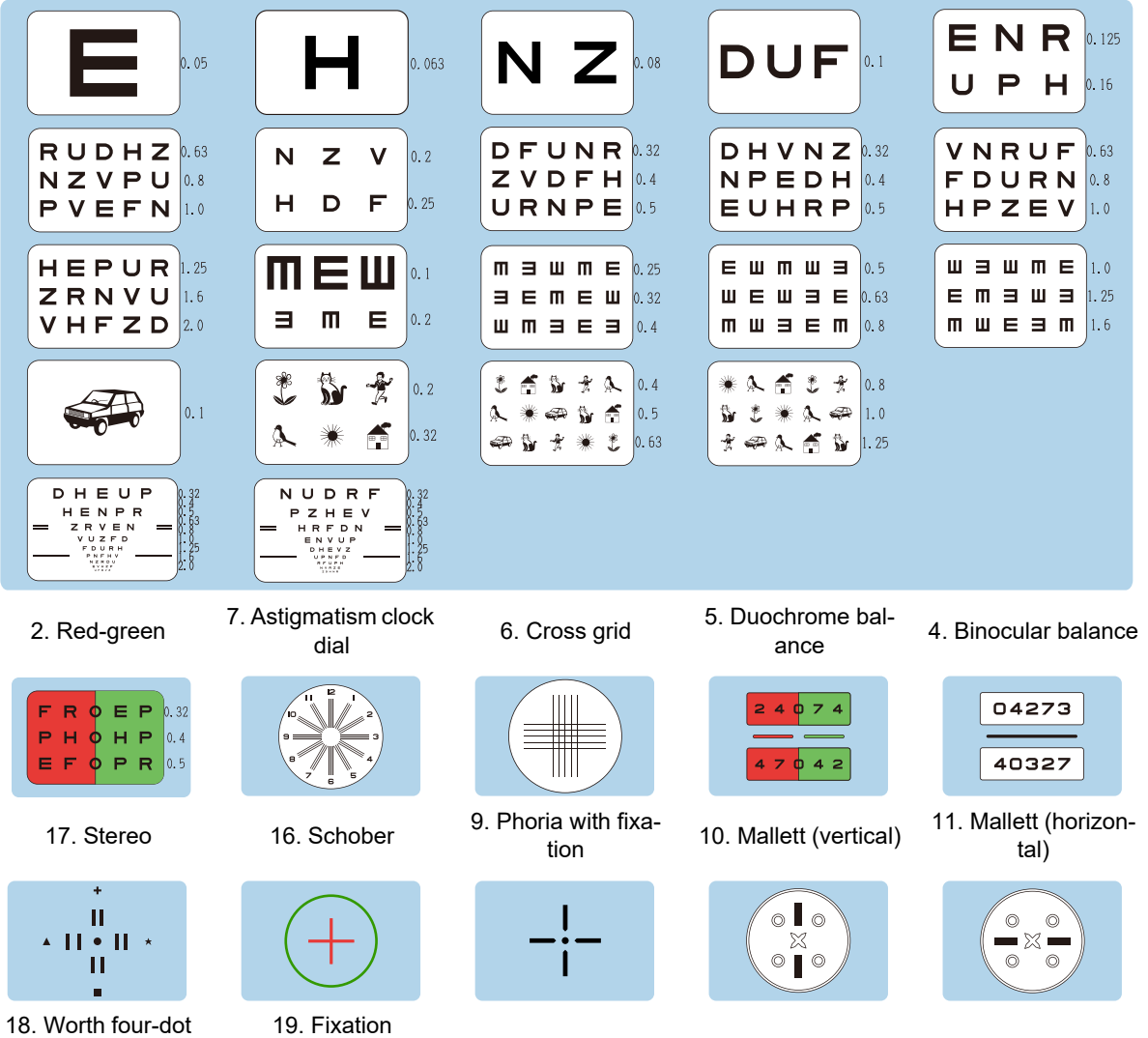

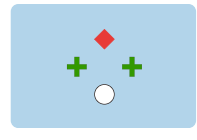

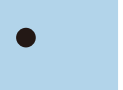

# Type G

С 0 0 0.2 0 Ο С 0.25 0 C С 0 С 0.1 0 0.125 0.16 0 Э Ο С 0.2 С 0 0.25 00000 00000 00000 0.8 00000 1.25 0.4 0.7 O Э 0 0.32 00000 00000 00000 0.5 00000 0.7 1.0 1.25 Ο Ο 0.32 COOCO 0.8 00000 1.6 00000 1.0 00000 0.63 23586 0.25 38965 0.5 592 0.1 З 6 5 0.16 69328 0.32 59682 0.63 0.05 **638** 0.125 92563 0.4 95836 💀 8 2 9 0.2 63589 1.0 **⊾** + ⇔ **≜** ● 夺 0.4 0.1 HRL 0.16 V 0.16 86395 1.25 **▲ ▶ +** ♥ 0.63 ZPD T O C 0.2 0.25 0.125 39826 1.6 1 🕂 👄 😤 📐 🔬 1.0 T D E P A 0.25 ECKHD 0.5 APEDT 1.0 VLNEK 0.32 FZDKV 0.63 TZVEA 1.25 OFLCN 0.8 OHPNF 1.6 7. Astigmatism clock 5. Duochrome bal-2. Red-green 3. Dots 4. Binocular balance dial ance 2 4 4 2 5 3 9 8 6 60 09 8 🗩 8 3 5 8 6 9 80 O3 360 063 15. Vertical coinci-19. Fixation 8. Phoria 16. Schober 17. Stereo dence Ш -¦-▲ **| | ● | |** → 0 П

1. VA charts (Letters, Numbers, Children, Tumbling E, ETDRS)

## Type M

1. VA charts (Letters, Numbers, Children, Tumbling E, ETDRS)

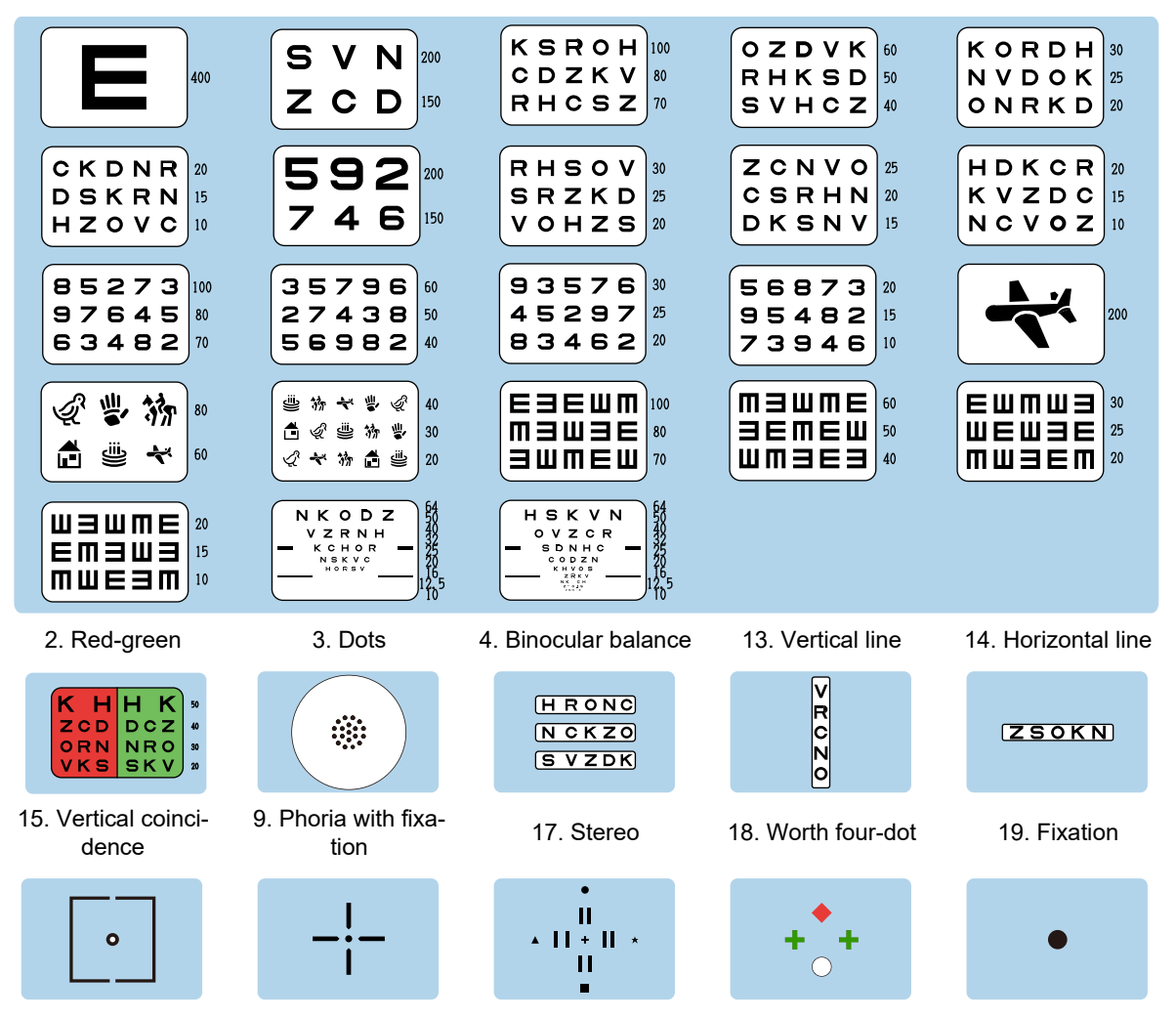

## Type UK

1. VA charts (Letters, Landolt C, Numbers, Children)

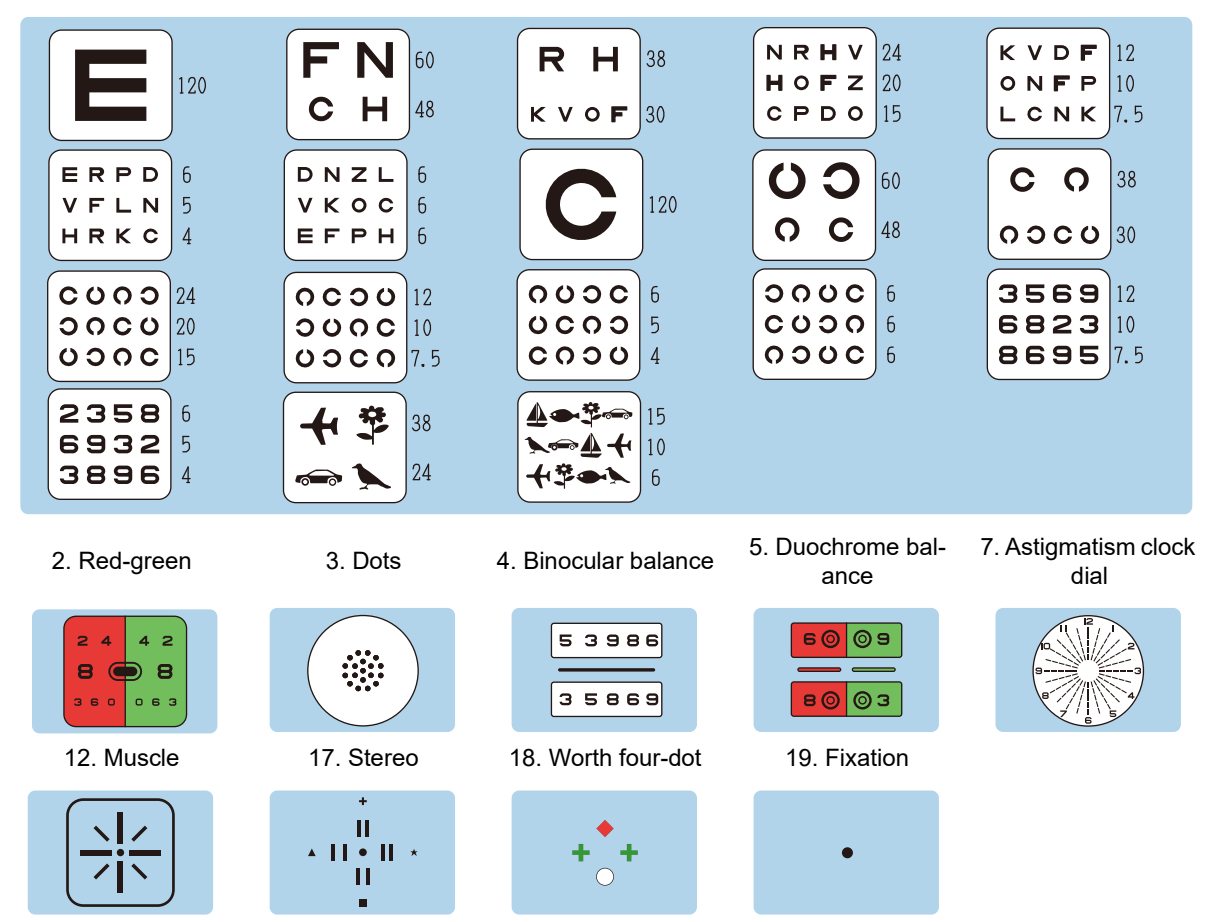

## 5.2.2 Details on charts

#### 1 Visual acuity (VA)

| Purpose    |             | Visual acuity test |             |           |          |
|------------|-------------|--------------------|-------------|-----------|----------|
| Chart type |             |                    |             |           |          |
|            | Туре Т      | Type PhM           | Туре G      | Туре М    | Type UK  |
| Letters    | 0.05 to 1.5 | 0.05 to 2.0        | 0.1 to 1.6  | 400 to 10 | 120 to 4 |
| Landolt C  | —           | —                  | 0.1 to 1.6  | —         | 120 to 4 |
| Tumbling E | 0.1 to 1.5  | 0.1 to 1.6         | —           | 100 to 10 | —        |
| Children   | 0.1 to 1.0  | 0.1 to 1.0         | 0.16 to 1.0 | 200 to 20 | 38 to 6  |
| Numbers    | 0.05 to 1.5 | —                  | 0.05 to 1.6 | 200 to 10 | 12 to 4  |
| ETDRS      | —           | 0.32 to 2.0        | —           | 64 to 10  | —        |

The ETDRS charts have the following features compared with the conventional charts.

The five letters of the same visual acuity value are presented in one line.

The space between the letters of the same visual acuity value is equal to the width of the letters. The space between the rows of the different visual acuity value is equal to the height of the letters of the lower row.

2 lines (VA 0.5, 20/40)

1 line (VA 1.0, 20/20)

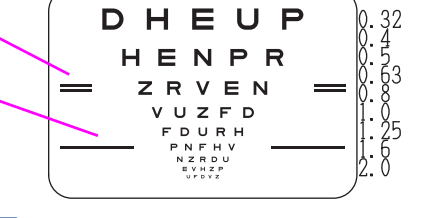

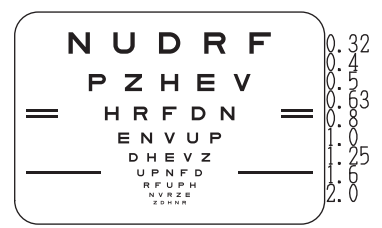

Knowledge • ETDRS chart

ETDRS (Early Treatment Diabetic Retinopathy Study), invented by ETDRS Research Group (that the USA acts as a leader) is the chart for studying each eye treatment.

#### 2 Red-green (Types T, PhM, G, M, and UK)

| Purpose          | Spherical refinement in red-green test                       |       |
|------------------|--------------------------------------------------------------|-------|
| Ideal appearance | The letters on the red and green sides appear equally sharp. | 8 🗩 8 |

## Тір

• Question example: "Which is sharper, the red or the green?"

| The letters on the red side appear sharper.   | Add minus power. |
|-----------------------------------------------|------------------|
| The letters on the green side appear sharper. | Add plus power.  |

# 3 Dots

| Purpose          | To refine the cylinder axis and cylindrical power using the cross cylinder lens    |  |
|------------------|------------------------------------------------------------------------------------|--|
| Ideal appearance | Even when the cross cylinder lens is flipped, the clarity of dots does not change. |  |

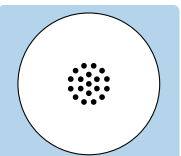

#### 4 Binocular balance (Types T, PhM, G, M, and UK)

| Purpose          | To adjust the accommodation balance if necessary<br>when the best-corrected visual acuity is equal in the<br>right and left eyes |   |
|------------------|----------------------------------------------------------------------------------------------------|---|
| Auxiliary lens   | Polarizing filter 135° for the right eye and 45° for the left eye                                                                | 3 |
| Ideal appearance | The letters on the upper and lower rows appear equally clear.                                                                    |   |

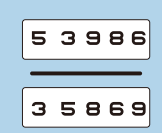

| Right eye              | Left eye               | Binocular ideal appearance       |                                                               |  |
|------------------------|------------------------|----------------------------------|---------------------------------------------------------------|--|
| 5 3 9 8 6              | 35869                  | 53986                            | The letters on the upper and lower rows appear equally clear. |  |
| H R O N C<br>N C K Z O | N C K Z O<br>S V Z D K | H RONC<br>N C K Z O<br>S V Z D K | (Туре М)                                                      |  |

#### Тір

• Question example: "Which is clearer, the upper or the lower?"

| The upper letters appear clearer. | Add +0.25 D sphere to the right eye. |
|-----------------------------------|--------------------------------------|
| The lower letters appear clearer. | Add +0.25 D sphere to the left eye.  |

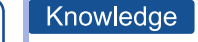

• The letters may differ depending on the chart type.

#### 5 Polarized red-green

| Purpose          | To adjust the accommodation balance if necessary<br>when the best-corrected visual acuity is equal in the<br>right and left eyes |
|------------------|----------------------------------------------------------------------------------------------------|
| Auxiliary lens   | Polarizing filter 135° for the right eye and 45° for the left eye                                                                |
| Ideal appearance | The letters on the upper and lower rows appear equally sharp.                                                                    |

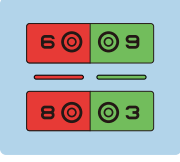

| Right eye                                | Left eye                                                            | E                                                                                                | Binocul  | ar ideal appearance                                                 |
|------------------------------------------|---------------------------------------------------------------------|--------------------------------------------------------------------------------------------------|----------|---------------------------------------------------------------------|
| 6009                                     | <b>B</b> (0) 3                                                      | Б<br>С<br>С<br>С<br>С<br>С<br>С<br>С<br>С<br>С<br>С<br>С<br>С<br>С<br>С<br>С<br>С<br>С<br>С<br>С | 3        | The letters on the upper and<br>lower rows appear equally<br>sharp. |
| 24074                                    | 47042                                                               | 2 4 0 7<br>4 7 0 4                                                                               | 2        | (Type PhM)                                                          |
| All numbers and sy rows appear equal     | s and symbols on the upper and lower<br>ir equally sharp.           |                                                                                                  |          |                                                                     |
| The red side appear rows.                | ars sharper on the upper and lower                                  |                                                                                                  | (J)      | Binocular balance is achieved.                                      |
| The green side app<br>lower rows.        | pears sharper on the upper and                                      |                                                                                                  |          |                                                                     |
| The green side app<br>the red side appea | pears sharper on the upper row and ars sharper on the lower row.    |                                                                                                  | <u> </u> | Add +0.25 D sphere to the right eye.                                |
| The red side appea<br>the green side app | ars sharper on the upper row and<br>bears sharper on the lower row. |                                                                                                  | (J       | Add +0.25 D sphere to the left eye.                                 |

## 6 Cross grid (Types T and PhM)

| Purpose          | Spherical refinement                                              |  |
|------------------|-------------------------------------------------------------------|--|
| Auxiliary lens   | $\pm 0.50$ D cross cylinder lens (fixed with the axis set at 90°) |  |
| Ideal appearance | The vertical and horizontal lines appear equally clear.           |  |

# 7 Astigmatism clock dial chart (Types T, PhM, G, and UK)

| Purpose          | Cylinder axis refinement       |   |
|------------------|--------------------------------|---|
| Ideal appearance | All bars appear equally clear. | 9 |

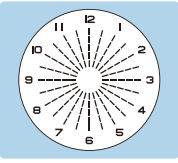

# Тір

• Question example: "Does any bar appear especially clearer than the others?"

| One of the bars appears clearer. | Determine the orientation of the minus cylinder axis by<br>multiplying the smaller number (1-6) beside the<br>clearer bar by 30°.<br>Example) When Bar 2 appears clearer: 2×30° = 60° |
|----------------------------------|----------------------------------------------------------------------------------------------------|
|----------------------------------|----------------------------------------------------------------------------------------------------|

| 8              | Phori   | a 📑                                                                                        |                                                                                                    |                                                                                                    |                                                                                    |
|----------------|---------|--------------------------------------------------------------------------------------------|----------------------------------------------------------------------------------------------------|----------------------------------------------------------------------------------------------------|------------------------------------------------------------------------------------|
|                | Purpose |                                                                                            | To detect and co                                                                                                    | prrect horizontal and vertical phoria                                                                                                    |                                                                                    |
| Auxiliary lens |         | Polarizing filter 1<br>eye                                                                 | Polarizing filter 135° for the right eye and 45° for the left eye                                                                                                    |                                                                                                    |                                                                                    |
|                | Ideal   | appearance                                                                                 | A cross is seen.                                                                                                    | A cross is seen.                                                                                                    |                                                                                    |
|                |         | Right eye                                                                                  | Left eye                                                                                                    | Binocular ideal appearance                                                                                                    |                                                                                    |
| l              |         |                                                                                            | (Orthophoria)                                                                                                    |                                                                                                    |                                                                                    |
|                | (·      | • Question ex<br>• "Can<br>cann<br>• "Do t<br>ria / '<br>• "Are<br>"Shif<br>• "Are<br>hype | ample:<br>you see four bars?'<br>ot be continued.<br>he vertical and horiz<br>'No" (] Heteroph<br>the vertical bars shift<br>ted to the left" (]<br>the horizontal bars s<br>rphoria / "Shifted do<br>No vertical phoria | ": "Yes" 🕝 Testing can be continued. / "No<br>contal bars form a cross at the center?": "Yes" (<br>oria<br>ted to the right or left?": "Shifted to the right" (<br>Exophoria<br>shifted upward or downward?": Shifted upward<br>ownward" (? Left eye hyperphoria / "Not ve | " [] Testing<br>] Orthopho-<br>] Esophoria /<br>[] Right eye<br>ertically shifted" |

If a cross is not seen, adjust the following:

| Phoria                                       | Appearance | Procedure                                                                                                    |
|----------------------------------------------|------------|----------------------------------------------------------------------------------------------------|
| Esophoria                                    |            | Add the BO prism until the vertical bars are centered in the horizontal bars.                                                                      |
| Exophoria                                    | <u> </u>   | Add the BI prism until the vertical bars are centered in the horizontal bars.                                                                      |
| Left eye hyper-<br>phoria                    | <br>_ _    | Add the BU prism to the right eye and the BD prism to the left eye until the horizontal bars are centered in the vertical bars.                    |
| Right eye hyper-<br>phoria                   | —ı—<br>I   | Add the BD prism to the right eye and the BU prism to the left<br>eye until the horizontal bars are centered in the vertical bars.                 |
| Esophoria<br>+<br>Right eye hyper-<br>phoria | -+         | Correct the horizontal phoria in the same manner as for eso-<br>phoria and the vertical phoria in the same manner as for right<br>eye hyperphoria. |
| Esophoria<br>+<br>Left eye hyper-<br>phoria  |            | Correct the horizontal phoria in the same manner as for eso-<br>phoria and the vertical phoria in the same manner as for left<br>eye hyperphoria.  |
| Exophoria<br>+<br>Right eye hyper-<br>phoria | +          | Correct the horizontal phoria in the same manner as for exo-<br>phoria and the vertical phoria in the same manner as for right<br>eye hyperphoria. |

# 5

| Exophoria<br>+<br>Left eye hyper-<br>phoria | <br>+- | Correct the horizontal phoria in the same manner as for exo-<br>phoria and the vertical phoria in the same manner as for left<br>eye hyperphoria. |
|---------------------------------------------|--------|----------------------------------------------------------------------------------------------------|
|---------------------------------------------|--------|----------------------------------------------------------------------------------------------------|

#### **9** Phoria with fixation (Types T, PhM, and M)

| Purpose          | To detect and correct heterophoria by giving stimuli for fusion   |              |
|------------------|-------------------------------------------------------------------|--------------|
| Auxiliary lens   | Polarizing filter 135° for the right eye and 45° for the left eye | - <u></u>  - |
| Ideal appearance | A cross is seen.                                                  |              |

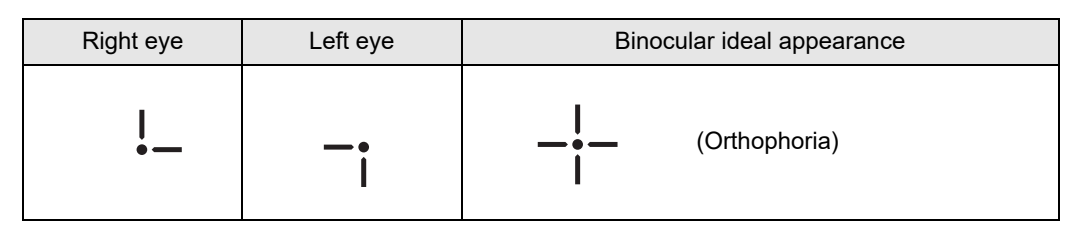

Тір

- Question example:
  - "Can you see four bars?": "Yes" 🗇 Testing can be continued. / "No" 🕝 Testing cannot be continued.
  - "Do the vertical and horizontal bars form a cross at the center?": "Yes" (") Orthophoria / "No" (") Heterophoria
  - "Are the bars vertically aligned?": "Yes" 🗇 No horizontal phoria / "No" 🌈 Horizontal phoria
  - "Is the top bar shifted to the right or left of the bottom bar?": "Shifted to the right"
  - "Are the bars horizontally aligned?": "Yes" 🕞 No vertical phoria / "No" 🕞 Vertical phoria

If a cross is not seen, adjust the following:

| Phoria                                       | Appearance | Procedure                                                                                                    |
|----------------------------------------------|------------|----------------------------------------------------------------------------------------------------|
| Esophoria                                    |            | Add the BO prism until the bars are vertically aligned.                                                                                            |
| Exophoria                                    | ••         | Add the BI prism until the bars are vertically aligned.                                                                                            |
| Left eye hyper-<br>phoria                    |            | Add the BU prism to the right eye and the BD prism to the left eye until the bars are horizontally aligned.                                        |
| Right eye hyper-<br>phoria                   |            | Add the BD prism to the right eye and the BU prism to the left eye until the horizontal bars are centered in the vertical bars.                    |
| Esophoria<br>+<br>Right eye hyper-<br>phoria | -•<br><br> | Correct the horizontal phoria in the same manner as for eso-<br>phoria and the vertical phoria in the same manner as for right<br>eye hyperphoria. |

| Esophoria<br>+<br>Left eye hyper-<br>phoria  |          | Correct the horizontal phoria in the same manner as for eso-<br>phoria and the vertical phoria in the same manner as for left<br>eye hyperphoria.  |
|----------------------------------------------|----------|----------------------------------------------------------------------------------------------------|
| Exophoria<br>+<br>Right eye hyper-<br>phoria | <b>i</b> | Correct the horizontal phoria in the same manner as for exo-<br>phoria and the vertical phoria in the same manner as for right<br>eye hyperphoria. |
| Exophoria<br>+<br>Left eye hyper-<br>phoria  | !        | Correct the horizontal phoria in the same manner as for exo-<br>phoria and the vertical phoria in the same manner as for left<br>eye hyperphoria.  |

# 10 Mallet (horizontal phoria) (Type PhM)

| Purpose          | To detect and correct heterophoria by giving stimuli for fusion   |  |
|------------------|-------------------------------------------------------------------|--|
| Auxiliary lens   | Polarizing filter 135° for the right eye and 45° for the left eye |  |
| Ideal appearance | The two bars appear vertically aligned.                           |  |

| Right eye | Left eye | Binocular ideal appearance |
|-----------|----------|----------------------------|
|           |          | (Orthophoria)              |

# 11 Mallet (vertical phoria) (Type PhM)

| Purpose          | To detect and correct heterophoria by giving stimuli for fusion   |  |
|------------------|-------------------------------------------------------------------|--|
| Auxiliary lens   | Polarizing filter 135° for the right eye and 45° for the left eye |  |
| Ideal appearance | The two bars appear horizontally aligned.                         |  |

| Right eye | Left eye | Bino | cular ideal appearance |
|-----------|----------|------|------------------------|
|           |          |      | (Orthophoria)          |

# 12 Muscle (Type UK)

| Purpose          | To detect and correct heterophoria by giving stimuli for fusion   |  |
|------------------|-------------------------------------------------------------------|--|
| Auxiliary lens   | Polarizing filter 135° for the right eye and 45° for the left eye |  |
| Ideal appearance | The bars appear vertically and horizontally aligned.              |  |

| Right eye    | Left eye | Binocular ideal appearance |
|--------------|----------|----------------------------|
| $\mathbf{x}$ | ,<br>∑i, | (Orthophoria)              |

| Vertic | cal line (Type M) |                           |                                      |     |
|--------|-------------------|---------------------------|--------------------------------------|-----|
| Purpo  | ose               | To detect and co<br>test) | prrect horizontal phoria (Von Graefe | V   |
| Auxili | ary lens          | 6∆BU prism for t          | the right eye                        | C Z |
| Ideal  | appearance        | The two columns           | s appear vertically aligned.         | 0   |
|        |                   |                           |                                      |     |
|        | Right eye         | Left eye                  | Binocular ideal appearance           |     |
|        | FROZO             | >rozo                     | YROZO<br>Yrozo                       |     |

<u>-Q</u>-

13

• Question example: "Can you see two vertical columns? Are they vertically aligned?"

If the position is shifted, adjust the following:

Tip

| Phoria                                                           | Appearance     | Procedure                                                                           |
|------------------------------------------------------------------|----------------|-------------------------------------------------------------------------------------|
| Esophoria<br>(The upper col-<br>umn is shifted to<br>the left.)  | >rozo          | Add the BO prism to the left eye until the two columns are vertically aligned.      |
| Exophoria<br>(The upper col-<br>umn is shifted to<br>the right.) | >rozo<br>>rozo | Add the BI prism to the left eye until the two columns are ver-<br>tically aligned. |

## **14** Horizontal line (Type M)

| Purpose          | To detect and correct vertical phoria (Von Graefe test) |       |
|------------------|---------------------------------------------------------|-------|
| Auxiliary lens   | 10∆BI prism for the left eye                            | ZSOKN |
| Ideal appearance | The two rows appear horizontally aligned.               |       |

| Right eye |     | Left eye | Binocular ideal appearance |
|-----------|-----|----------|----------------------------|
| ZSOP      | (N) | ZSOKN    | (ZSOKN) (ZSOKN)            |

#### Тір

• Question example: "Can you see two horizontal rows? Are they horizontally aligned?"

#### If the position is shifted, adjust the following:

| Phoria                                                     | Appearance         | Procedure                                                                           |
|------------------------------------------------------------|--------------------|-------------------------------------------------------------------------------------|
| Right eye hyper-<br>phoria<br>(The left row is<br>higher.) | (ZSOKN)<br>(ZSOKN) | Add the BD prism to the right eye until the two rows are hori-<br>zontally aligned. |
| Left eye hyper-<br>phoria<br>(The right row is<br>higher.) | (ZSOKN)            | Add the BU prism to the right eye until the two rows are hori-<br>zontally aligned. |

#### **15** Vertical coincidence (Types T, G, and M)

| Purpose          | To detect aniseikonia and correct vertical phoria                                                                                   |   |   |   |
|------------------|----------------------------------------------------------------------------------------------------|---|---|---|
| Auxiliary lens   | Polarizing filter 135° for the right eye and 45° for the left eye                                                                   |   | 0 | ] |
| Ideal appearance | <ul><li> The right and left frames appear the same in size.</li><li> The right and left frames appear the same in height.</li></ul> | L |   | J |

[:]

| Right eye | Left eye | Binocular ideal appearance    |  |
|-----------|----------|-------------------------------|--|
| o         | <b>o</b> | (No aniseikonia, orthophoria) |  |

#### Detection of aniseikonia

Ask the patient whether the right and left frames appear the same in size.

(Example) 3.5% aniseikonia

The width of a line corresponds to approximately 3.5% aniseikonia.

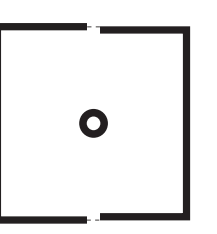

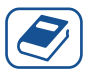

#### Knowledge

• When the aniseikonia is due to anisometropia (refractive error difference of 2.00 D or greater between the right and left eyes), a spectacle lens prescription is suitable for axial anisometropia, and contact lens prescription is suitable for refractive anisometropia.

#### To detect and correct vertical phoria

Ask the patient whether the right and left frames appear the same in height. If the frames are vertically shifted, adjust the following:

| Phoria                                                       | Appearance | Procedure                                                                                                    |  |
|--------------------------------------------------------------|------------|----------------------------------------------------------------------------------------------------|--|
| Right eye hyper-<br>phoria<br>(The left frame is<br>higher.) | 。          | Add the BD prism to the right eye and the BU prism to the left eye until the right and left frames are vertically aligned. |  |
| Left eye hyper-<br>phoria<br>(The right frame<br>is higher.) | <b>o</b>   | Add the BU prism to the right eye and the BD prism to the left eye until the right and left frames are vertically aligned. |  |

## 16 Schober (Types T, PhM, and G)

| Purpose          | To detect and correct phoria                                   | $\bigcirc$ |
|------------------|----------------------------------------------------------------|------------|
| Auxiliary lens   | Red filter for the right eye and green filter for the left eye |            |
| Ideal appearance | A cross is seen in the center.                                 |            |

| Right eye | Left eye | Binocular ideal appearance |                                |
|-----------|----------|----------------------------|--------------------------------|
| +         |          | (+)                        | A cross is seen in the center. |
| -         |          | $\bigcirc$                 | (Туре G)                       |

• Question example:

Tip

- "Can you see the green circle with a red cross?": "Yes" 🗇 Testing can be continued. / "No" 🗇 Testing cannot be continued.
- "Is the cross in the center of the circle?": "Yes" 🗇 Orthophoria / "No" 🗇 Heterophoria
- "Is the cross shifted to the right or left?": "Shifted to the right" 🗇 Esophoria / "Shifted to the left" 🗇 Esophoria / "Not horizontally shifted" 🍞 No horizontal phoria
- "Is the cross shifted upward or downward?": Shifted upward 🗇 Left eye hyperphoria / "Shifted downward" 🌈 Right eye hyperphoria / "Not vertically shifted" 🌈 No vertical phoria

If the position is shifted, adjust the following:

| Phoria                                                                 | Appearance   | Procedure                                                                                                    |
|------------------------------------------------------------------------|--------------|----------------------------------------------------------------------------------------------------|
| Esophoria<br>(The cross is<br>shifted to the<br>right.)                |              | Add the BO prism until the cross is seen in the center of the circle.                                                   |
| Exophoria<br>(The cross is<br>shifted to the<br>left.)                 | $+ \bigcirc$ | Add the BI prism until the the cross is seen in the center of the circle.                                               |
| Left eye hyper-<br>phoria<br>(The cross is<br>shifted upward.)         | (+)          | Add the BU prism to the right eye and the BD prism to the left eye until the cross is seen in the center of the circle. |
| Right eye hyper-<br>phoria<br>(The cross is<br>shifted down-<br>ward.) |              | Add the BD prism to the right eye and the BU prism to the left eye until the cross is seen in the center of the circle. |

# 17 Stereo (Types T, PhM, G, M, and UK)

| Purpose          | To detect stereoscopic vision                                                                                     |                      |
|------------------|----------------------------------------------------------------------------------------------------|----------------------|
| 1 dipose         |                                                                                                    | +                    |
| Auxiliary lens   | Polarizing filter 135° for the right eye and 45° for the left                                                     | П                    |
|                  | eye                                                                                                    | ▲ <b>    ●    </b> ★ |
| Ideal appearance | The vertical bar with a cross (circle) appears closest<br>and then in the order of the vertical bars with a star, |                      |
|                  | square, and triangle.                                                                                             |                      |

| Right eye                    | Left eye               | Binocular ideal appearance                                                                                                    |  |  |
|------------------------------|------------------------|----------------------------------------------------------------------------------------------------|--|--|
| +<br> <br>    *   *<br> <br> | +<br> <br>▲  ●   *<br> | <ul> <li>The vertical bar with a cross appears closest and then in the order of the vertical bars with a star, square, and triangle.</li> </ul>           |  |  |
| •<br> <br>    +   *<br> <br> | •<br> <br>•  +   *<br> | <ul> <li>The vertical bar with a circle appears closest and then in the order of the vertical bars with a star, square, and triangle. (Type M)</li> </ul> |  |  |

5

# 

• Question example: "Do the vertical bar with a cross (circle) appear closest and then in the order of the vertical bars with a star, square, and triangle with respect to the cross in the center?"

Ask the patient whether the vertical bar with a cross (circle) appears closest and then in the order of the vertical bars with a star, square, and triangle with respect to the cross in the center.

| Bar position                 |                        | Stereoparallax                                                             |
|------------------------------|------------------------|----------------------------------------------------------------------------|
| Vertical bar with a cross    |                        | The stereoparallax from the vertical bar with a circle is 10 min-<br>utes. |
| Vertical bar with a star     | +<br> <br>  •[] *]<br> | The stereoparallax from the vertical bar with a cross is 1 min-<br>ute.    |
| Vertical bar with a square   |                        | The stereoparallax from the vertical bar with a star is 2 min-<br>utes.    |
| Vertical bar with a triangle |                        | The stereoparallax from the vertical bar with a square is 4 minutes.       |

Tip

# 18 Worth four-dot (Types T, PhM, G, and UK)

| Purpose          |  | To detect fusion or s                                          | To detect fusion or suppression                                       |     |
|------------------|--|----------------------------------------------------------------|-----------------------------------------------------------------------|-----|
| Auxiliary lens   |  | Red filter for the right eye and green filter for the left eye |                                                                       | + + |
| Ideal appearance |  | A red diamond, gree circle are seen.                           | A red diamond, green pluses, and a pink or red/green circle are seen. |     |
|                  |  |                                                                |                                                                       |     |
| Right eye        |  | Left eye                                                       | Binocular ideal appearar                                              | nce |
|                  |  |                                                                |                                                                       |     |

| ♦<br>A red diamond | <b>┿ ┿</b><br>●<br>Green pluses and a | + + + | A red diamond, green pluses, and a pink or red/green circle |
|--------------------|---------------------------------------|-------|-------------------------------------------------------------|
| and a red circle   | green circle                          |       |                                                             |

• Question example: "How many bright spots can you see? What colors are they?"

Check the number, shape, and color of bright spots.

| Determination                                                                                                    | Appearance                    | Procedure                                                                                                    |  |  |
|----------------------------------------------------------------------------------------------------|-------------------------------|----------------------------------------------------------------------------------------------------|--|--|
| Fusion<br>(four spots)                                                                                                    | + <b>+</b> +                  | A red diamond, green pluses, and a pink or alternate red/<br>green circle are seen. However, if the patient has an obvious<br>dominant eye:<br>Right dominant eye=> Red circle<br>Left dominant eye=> Green circle |  |  |
| Right eye sup-<br>pression<br>(three spots)                                                                               | + + +                         | Two green pluses and a green circle are seen.                                                                                                    |  |  |
| Left eye suppres-<br>sion<br>(two spots)                                                                                  | <ul><li>◆</li><li>●</li></ul> | A red diamond and a red circle are seen.                                                                                                    |  |  |
| Diplopia<br>(five spots)                                                                                                  | *<br>+ +                      | Red and green                                                                                                    |  |  |
| Alternate suppres-<br>sion (five spots).<br>Right eye sup-<br>pression and left<br>eye suppression<br>appear alternately. | *<br>* * *                    | Red and green                                                                                                    |  |  |

#### **19** Fixation point (Types T, PhM, G, M, and UK)

| Purpose          | To detect and correct horizontal phoria (Maddox method) |   |
|------------------|---------------------------------------------------------|---|
| Auxiliary lens   | Horizontal Maddox rod for the right eye                 | 0 |
| Ideal appearance | A white spot is seen in the center.                     |   |

•

| Right eye | Left eye | Binocular ideal appearance               |
|-----------|----------|------------------------------------------|
| - 1       | 0        | A white spot is seen in the cen-<br>ter. |

# Tip

Question example: "Is the white spot shifted to the right or left of the red rod? or is it on the red rod?"

If the white spot is horizontally shifted, adjust the following:

| Phoria                                                       | Appearance | Procedure                                                                               |
|--------------------------------------------------------------|------------|-----------------------------------------------------------------------------------------|
| Esophoria<br>(The white spot is<br>shifted to the left.)     | 0          | Add the BO prism until the white spot appears to be com-<br>pletely within the red rod. |
| Exophoria<br>(The white spot is<br>shifted to the<br>right.) | 0          | Add the BI prism until the white spot appears to be completely within the red rod.      |

| Purpose          |           | To detect and co  | To detect and correct vertical phoria (Maddox method) |                        |   |
|------------------|-----------|-------------------|-------------------------------------------------------|------------------------|---|
| Auxiliary lens   |           | Vertical Maddox   | Vertical Maddox rod for the left eye                  |                        | 0 |
| Ideal appearance |           | A white spot is s | A white spot is seen in the center.                   |                        |   |
|                  |           |                   |                                                       |                        |   |
|                  | Right eye | Left eye          | Bino                                                  | cular ideal appearance |   |

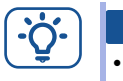

• Question example: "Is the white spot shifted upward or downward? or is it on the red rod?"

If the white spot is vertically shifted, adjust the following:

| Phoria                                                                      | Appearance | Procedure                                                                                           |
|-----------------------------------------------------------------------------|------------|----------------------------------------------------------------------------------------------------|
| Left eye hyperpho-<br>ria<br>(The white spot is<br>shifted upward.)         | 0          | Add the BU prism to the right eye until the white spot appears to be completely within the red rod. |
| Right eye hyper-<br>phoria<br>(The white spot is<br>shifted down-<br>ward.) | 0          | Add the BD prism to the right eye until the white spot appears to be completely within the red rod. |

# 5.3 Children Chart Samples

For the children's charts of Types T, G, and UK, copy this page and use it when testing the visual acuity of children. For very young children, ask the patient to point to the illustration that they see on the screen.

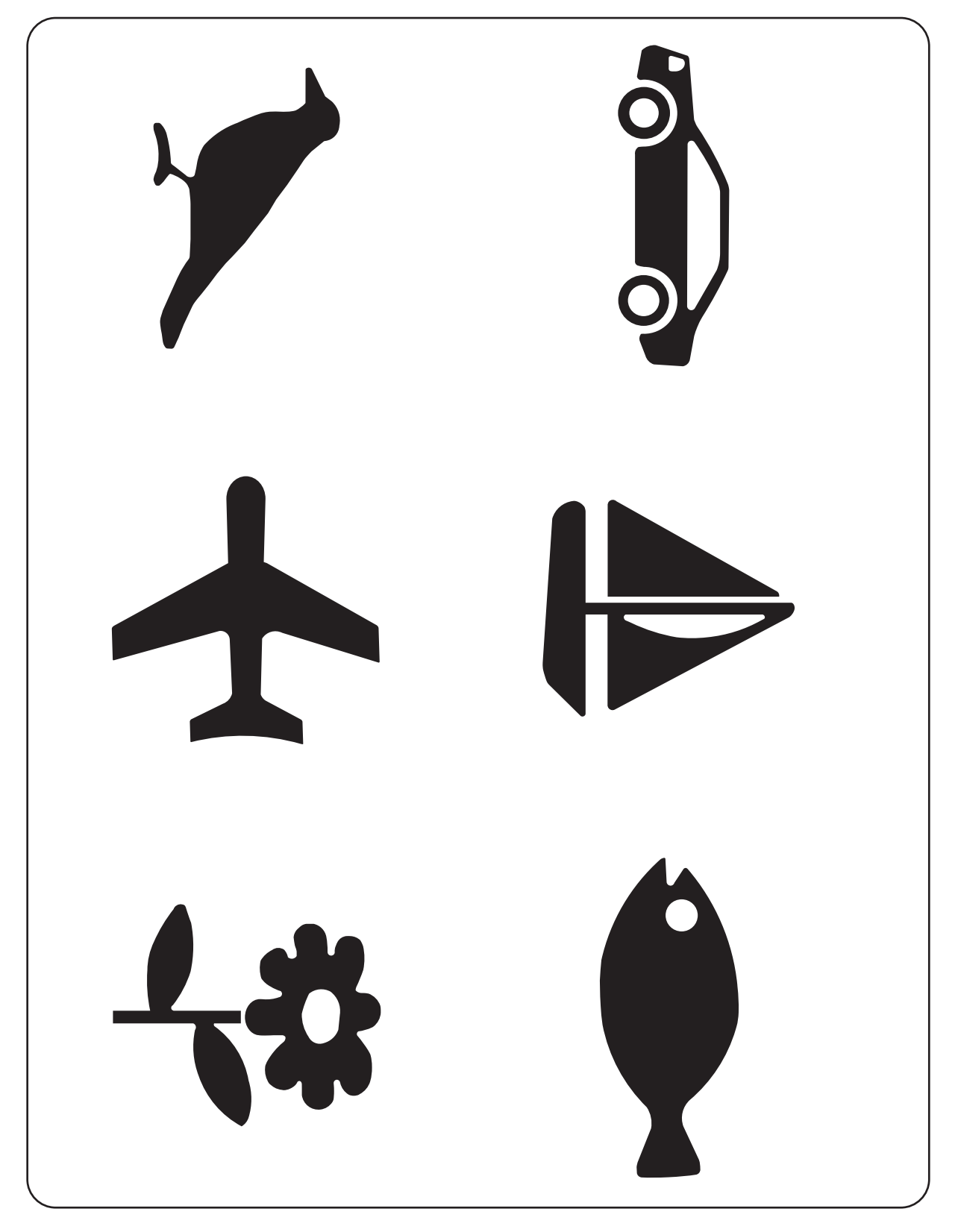
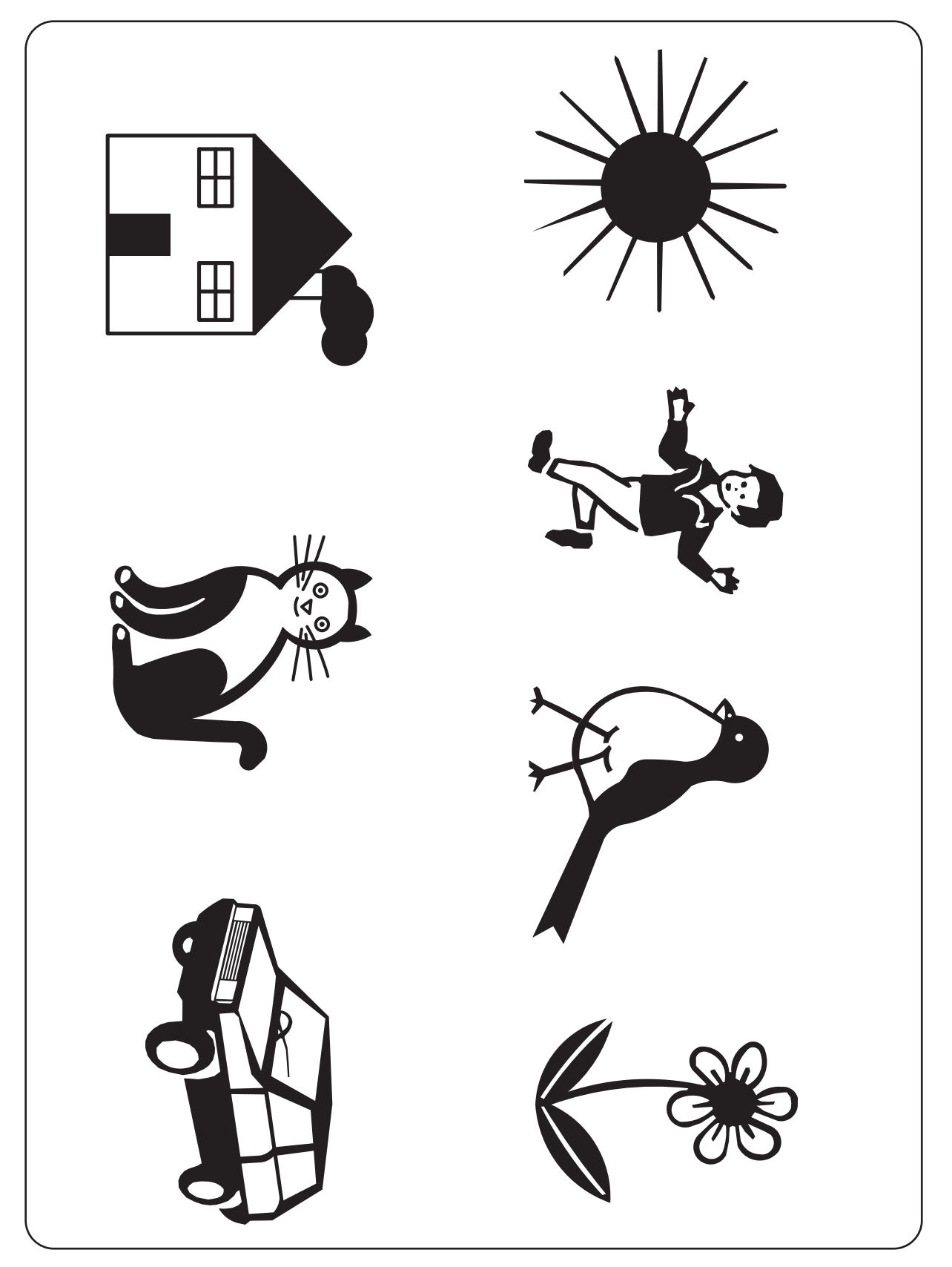

For the children's charts of Type PhM, copy this page and use it when testing the visual acuity of children. For very young children, ask the patient to point to the illustration that they see on the screen. For the children's charts of Type M, copy this page and use it when testing the visual acuity of children. For very young children, ask the patient to point to the illustration that they see on the screen.

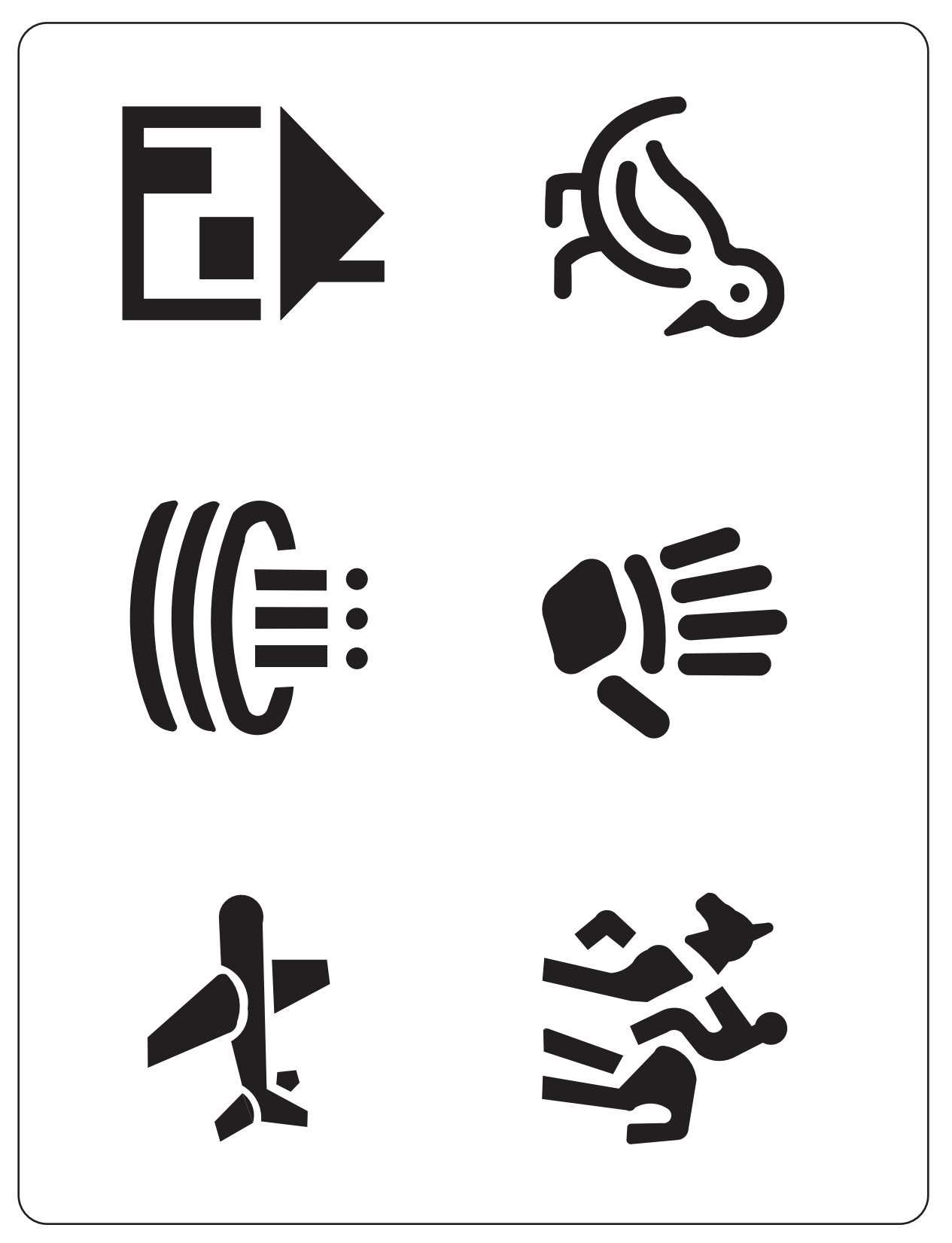

# 5.4 Glossary

The following terms and abbreviations are used for the device and operator's manual.

| Term                      |                                                                                                    |
|---------------------------|----------------------------------------------------------------------------------------------------|
| Red-green glasses         | Glasses equipped with red-green filters used in the visual function test                                                                                   |
| Fogging                   | Technique of adding plus sphere power during refraction to control accommodation                                                                           |
| Full corrective power     | Clearest vision power                                                                                                    |
| Cross cylinder            | A lens consisting of two cylinders of equal power but of opposite des-<br>ignation, one being plus and the other minus, their axes set 90<br>degrees apart |
| Refraction distance       | Distance from the patient's eyes to the screen                                                                                                    |
| Control box               | Operation input terminal to control the motorized refractor                                                                                                |
| Circle of least confusion | Position that is approximately in the middle of the anterior and poste-<br>rior focal lines and provides the best image for astigmatic eyes                |
| Screen                    | Diffuse reflector on which a chart is projected                                                                                                    |
| Chart                     | Figures and symbols for the visual function test                                                                                                    |
| Projection distance       | Distance from the front of the device to the screen (installation dis-<br>tance)                                                                           |
| Power indicator           | A light indicating that the device is energized                                                                                                    |
| Program                   | Presentation of charts in a preset order for examination                                                                                                   |
| Polarizing glasses        | Glasses equipped with polarizing filters used in the stereoscopic vision test                                                                              |
| Masking function          | Function to isolate a vertical line, horizontal line, or a single letter in the VA chart                                                                   |
| Lamp auto off function    | Function to turn the lamp off automatically when no operation continues                                                                                    |
| Stereo chart              | A chart for testing stereopsis of binocular function                                                                                                    |

| Abbreviation |                                |
|--------------|--------------------------------|
| BD           | Base Down                      |
| BI           | Base In                        |
| во           | Base Out                       |
| BU           | Base Up                        |
| СР           | Chart Projector                |
| D            | Diopter                        |
| EMC          | Electro-Magnetic Compatibility |

| Abbreviation |                      |
|--------------|----------------------|
| LED          | Light Emitting Diode |
| ME           | Medical Electrical   |
| PD           | Pupillary Distance   |
| RF           | Radio Frequency      |
| HF           | High Frequency       |
| RT           | Refractor            |
| VA           | Visual Acuity        |

# 5.5 EMC (Electromagnetic Compatibility)

The device is suitable for use in stores and hospitals except for near active HF surgical equipment and RF shielded rooms with an ME system for magnetic resonance imaging, where the intensity of electromagnetic disturbances is high, electrophysiology laboratories, or areas where short-wave therapy equipment is used.

#### 

- Do not use the device near, on, or under other electronic equipment or electromagnetic disturbance sources. Otherwise, it could result in improper operation. If such use is necessary, the device and the other equipment should be observed to verify that they are operating normally.
- Use of accessories, cables other than those specified or provided by the manufacturer of this equipment could result in increased electromagnetic emissions or decreased electromagnetic immunity of this equipment and cause improper operation.
- Portable RF communications equipment (including peripherals such as antenna cables and external antennas) or electromagnetic disturbance sources as shown below should be used no closer than 30 cm (12 inches) to any part of the device, including the specified or provided cables. Otherwise, degradation of the performance of this equipment could result.

The following are examples of electromagnetic disturbance sources:

- Induction cooking appliance and ovens
- RFID readers
- · Electronic article surveillance (EAS) systems
- Sponge detection systems
- Equipment used for position detection (e.g. in catheter labs)
- · Wireless power transfer charging systems for electrical vehicles

#### Specified accessories

|                | Part name |
|----------------|-----------|
| Remote control |           |

#### Specified cables

| Part name  | Cable<br>shielded | Ferrite core | Length (m) |
|------------|-------------------|--------------|------------|
| Power cord | No                | No           | 2.5        |

#### Essential performance

None

#### Compliance for Emission Standard

| Phenomenon                          | Product family standard | Compliance         |
|-------------------------------------|-------------------------|--------------------|
| Conducted and radiated RF emissions | CISPR 11                | Group 1<br>Class B |
| Harmonic distortion                 | IEC 61000-3-2           | *1                 |
| Voltage fluctuations and flicker    | IEC 61000-3-3           | *2                 |

\* 1 For the regions where the rated voltage is 220 V to 240 V, this device complies with this standard.
\* 2 For the regions where the rated voltage (line to neutral) is 220 V to 250 V, this device complies with this standard.

#### Test specifications for enclosure port immunity to RF wireless communications equipment

| Test frequency<br>(MHz) | Band<br>(MHz) | Service                                                   | Modulation                           | Immunity test level<br>(V/m) |  |
|-------------------------|---------------|-----------------------------------------------------------|--------------------------------------|------------------------------|--|
| 385                     | 380 to 390    | TETRA 400                                                 | Pulse modulation<br>18 Hz            | 27                           |  |
| 450                     | 430 to 470    | GMRS 460, FRS 460                                         | FM<br>±5 kHz deviation<br>1 kHz sine | 28                           |  |
| 710                     |               |                                                           |                                      |                              |  |
| 745                     | 704 to 787    | LTE Band 13, 17                                           | Pulse modulation<br>217 Hz           | 9                            |  |
| 780                     |               |                                                           |                                      |                              |  |
| 810                     |               | GSM 800/900,                                              |                                      |                              |  |
| 870                     | 800 to 960    | TETRA 800, iDEN 820,                                      | Pulse modulation<br>18 Hz            | 28                           |  |
| 930                     |               | CDMA 850, LTE Band 5                                      |                                      |                              |  |
| 1720                    |               | GSM 1800;                                                 |                                      |                              |  |
| 1845                    | 1700 to 1990  | CDMA 1900;                                                |                                      | 20                           |  |
| 1970                    | 1700 10 1990  | LTE Band 1, 3, 4, 25;<br>UMTS                             | 217 Hz                               | 20                           |  |
| 2450                    | 2400 to 2570  | Bluetooth<br>WLAN 802.11 b/g/n<br>RFID 2450<br>LTE Band 7 | Pulse modulation<br>217 Hz           | 28                           |  |
| 5240                    |               |                                                           |                                      |                              |  |
| 5500                    | 5100 to 5800  | WLAN 802.11 a/n                                           | Pulse modulation<br>217 Hz           | 9                            |  |
| 5785                    |               |                                                           |                                      |                              |  |

# Compliance for Immunity Standard

| Phenomenon                                                          | Basic EMC standard | Immunity test levels                                                                                          |
|---------------------------------------------------------------------|--------------------|----------------------------------------------------------------------------------------------------|
| Electrostatic discharge                                             | IEC 61000-4-2      | ±8 kV contact<br>±2 kV, ±4 kV, ±8 kV, ±15 kV air                                                              |
| Radiated RF<br>electromagnetic field                                | IEC 61000-4-3      | 10 V/m<br>80 MHz - 2.7 GHz<br>80% AM at 1 kHz                                                                 |
| Proximity fields from<br>RF wireless<br>communications<br>equipment | IEC 61000-4-3      | See "Test specifications for enclosure port<br>immunity to RF wireless communications<br>equipment".          |
| Electrical fast transients<br>/ bursts                              | IEC 61000-4-4      | Input power port ±2 kV<br>100 kHz repetition frequency<br>Signal input/output parts port ±1 kV                |
| Surges<br>Line-to-line                                              |                    | Input power port $\pm 0.5$ kV, $\pm 1$ kV                                                                     |
| Surges<br>Line-to-ground                                            | TEC 61000-4-5      | Input power port ±0.5 kV, ±1 kV, ±2 kV<br>Signal input/output parts port ±2 kV                                |
| Conducted disturbances<br>induced by RF fields                      | IEC 61000-4-6      | 3 V 0.15 MHz – 80 MHz<br>6 V in ISM and amateur radio bands between<br>0.15 MHz and 80 MHz<br>80% AM at 1 kHz |
| Rated power frequency magnetic fields                               | IEC 61000-4-8      | 30 A/m<br>50 Hz or 60 Hz                                                                                      |
|                                                                     |                    | 0% U⊤; 0.5 cycle<br>At 0°, 45°, 90°, 135°, 180°, 225°, 270°, and 315°                                         |
| Voltage dips                                                        | IEC 61000-4-11     | 0% U⊤; 1 cycle<br>and<br>70% U⊤; 25/30 cycles<br>Single phase: at 0°                                          |
| Voltage interruptions                                               | IEC 61000-4-11     | 0% U⊤; 250/300 cycles                                                                                         |

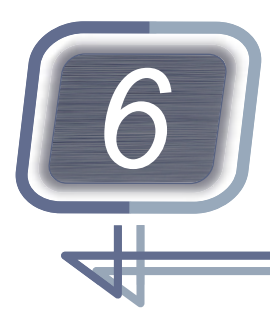

# **APPENDIX: INSTALLATION**

This chapter describes the explanation for the service personnel to install or move the device conveniently.

## 

• If you have any questions about device installation or movement, contact Nidek or your authorized distributor.

# 6.1 Removing or Attaching the Top Cover

Device setting includes adjustments of the internal electric board and the lens barrel with the top cover removed.

#### Removing the top cover

- **1** Confirm that the power switch is turned off  $(\bigcirc)$ .
- 2 Remove the cap A, then loosen the top cover mounting screw B with a Phillips screwdriver to remove it.

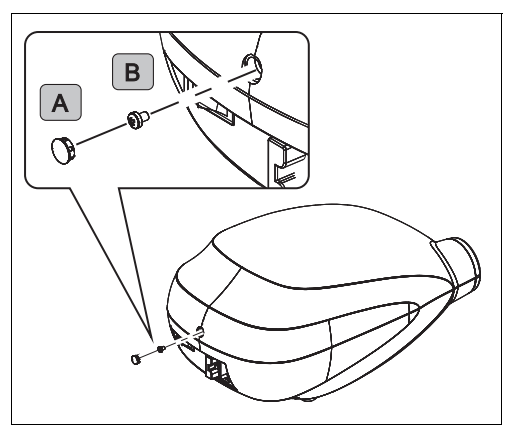

**3** Remove the top cover.

1) Slide the top cover toward the front to remove it while lifting its rear.

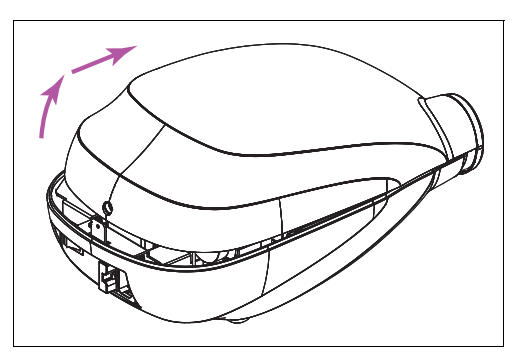

2) Lift up the top cover to remove it.

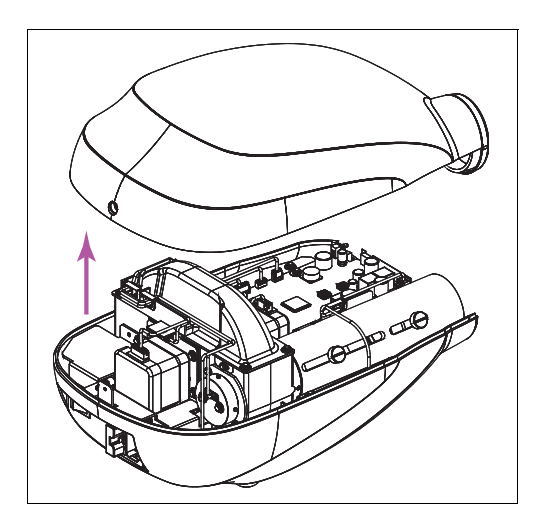

# Attaching the top cover

- **1** Confirm that the power switch is turned off ( $\bigcirc$ ).
- Place the top cover on the device in alignment with the position of the lens barrel.With the front fitted to the device, slide it toward the rear.
- **3** Align the top cover with the bottom cover.

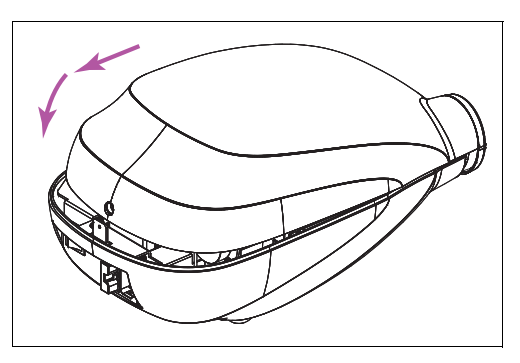

- 4 Attach the top cover with the top cover mounting screw B, then fit the cap A.
- **5** Turn the device on to confirm that the device functions properly.

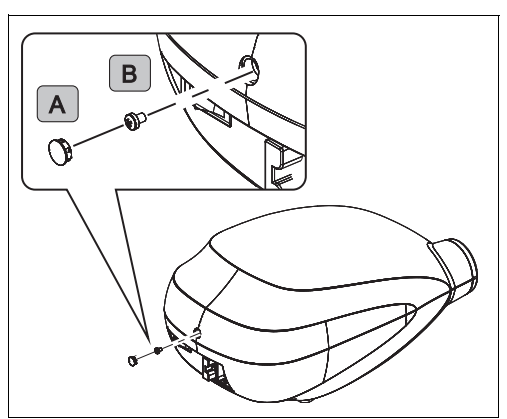

# 6.2 Turning On/Off VA Values on VA Chart

VA values beside the VA chart can be turned on or turned off.

| 3       8       9       6       5       0.8         5       9       6       8       2       0.9         9       5       8       3       6       1.0 | 38965<br>59682<br>95836                                           |  |
|----------------------------------------------------------------------------------------------------|-------------------------------------------------------------------|--|
| Turned on                                                                                                    | Turned off                                                        |  |
|                                                                                                    |                                                                   |  |
| Do not touch the internal structure of<br>Electric shock or malfunction m                                                                           | f the device in the procedure other than specified.<br>nay occur. |  |

- **1** Remove the top cover.
- **2** Turn on ( | ) the power switch to project a chart on the screen.
- **3** Slightly loosen the screw **A** right above the light source with a Phillips screwdriver.

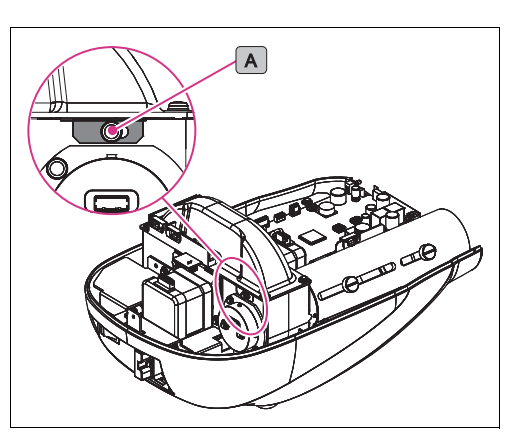

4 Slide the black plate **B** to turn on or off the VA values.

#### Turning off VA values

Slide the black plate to the right, then lightly tighten the screw.

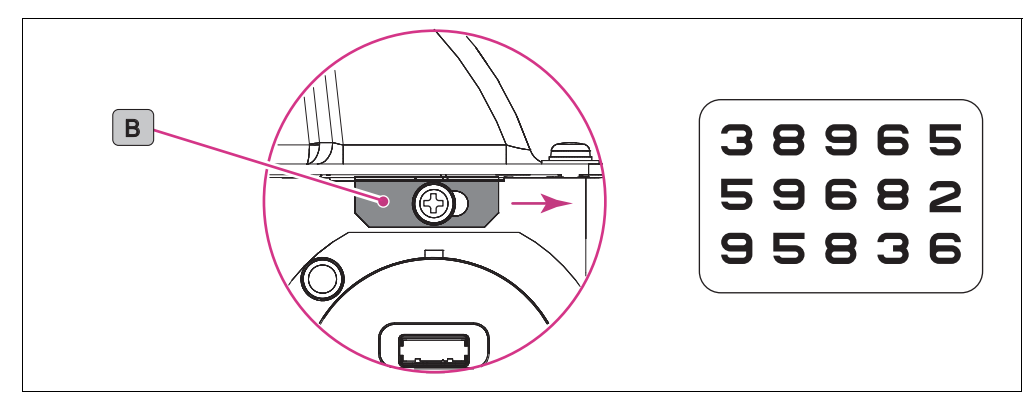

6

#### Turning on VA values

Slide the black plate to the left, then lightly tighten the screw.

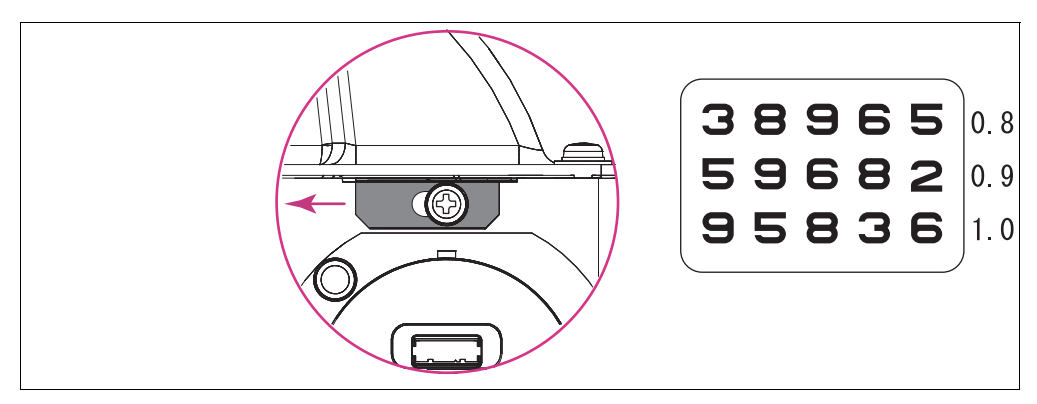

**5** Switch the VA charts or apply masking to check the VA chart for chipping or light leakage.

If any chipping or light leakage is found, finely adjust the position of the black plate described in Step 4.

- **6** Tighten the screw to fasten the black plate.
- **7** Attach the top cover.

# 6.3 Setting Remote Control Channels

When two or more units of the CP-9 or other Nidek remote-controlled optometry systems are used in the same room, and the same remote control channels are used, device failure may occur due to interference. In this case, set different channels for each remote control.

#### Setting remote control channels

Eight channels are available for the remote control channels. The same channels must be set for the remote control and the main unit.

| Remote control channel | Main unit<br>Rotary switch SW3 | Remote control<br>Rotary switch |
|------------------------|--------------------------------|---------------------------------|
| 0: (first unit)        | 0 (or 8)                       | 0 (or 8)                        |
| 1: (second unit)       | 1 (or 9)                       | 1 (or 9)                        |
| 2: (third unit)        | 2                              | 2                               |
| 3: (fourth unit)       | 3                              | 3                               |
| 4: (fifth unit)        | 4                              | 4                               |
| 5: (sixth unit)        | 5                              | 5                               |
| 6: (seventh unit)      | 6                              | 6                               |
| 7: (eighth unit)       | 7                              | 7                               |

The remote control channel is set to "0: (first unit)" for the default setting.

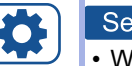

#### Setting

• When the CP-9 is used concurrently with the Nidek CP-670 that has four remote control channels, assign the remote control channels to No. 1 to No. 4. Assign the other channels to the CP-9.

#### Setting remote control channels of main unit

- **1** Turn off ( ) the power switch, then disconnect the power cord from the power outlet.
- **2** Remove the top cover.
- **3** Follow the table above to set the rotary switch SW3 A on the printed circuit board.
- **4** Attach the top cover.

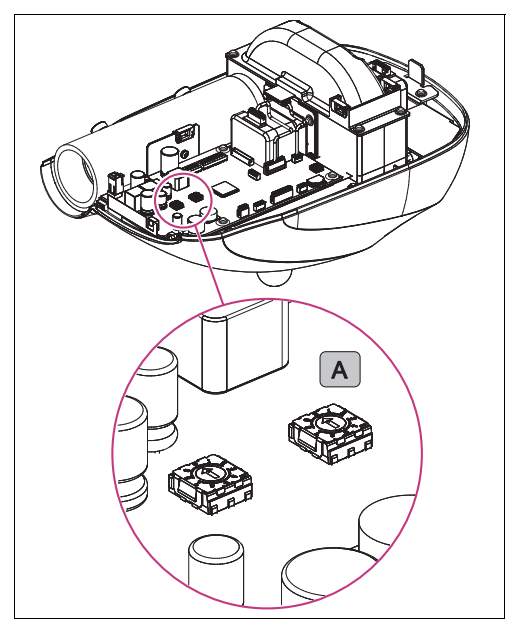

6

#### • Setting remote control channels of remote control

**1** Slide down the battery cover to remove it while pressing the part  $\overline{\bigtriangledown}$  on the underside of the remote control.

**2** Follow the table to set the rotary switch **B** for the remote control channel to match the setting of the main unit.

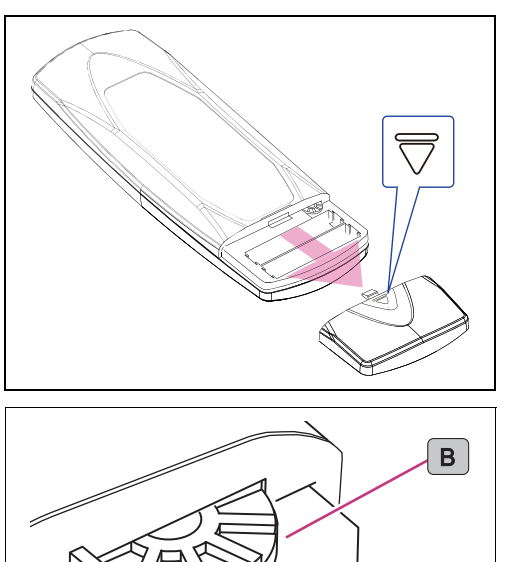

**3** Check that the main unit can be controlled by the remote control, then reattach the main unit and remote control covers.

# 6.4 Device Installation

Device installation includes the following:

- 1. Positioning of the patient, screen, and CP-9 (page 85)
- 2. Adjustment of the projection size and focus of the chart  $\checkmark$  (page 90)  $\checkmark$  (page 91)
- 3. Setting of the lamp brightness 4 (page 92)
- 4. Adjustment of the lamp brightness according to the situation (page 93)

#### 6.4.1 Installing the CP-9 according to refraction distance

This section explains how to position the screen and the CP-9 according to the refraction distance. Install the CP-9 in the installation range (the distance from the screen to the front of the device) corresponding to the refraction distance.

In the installation range, the chart can be projected with the size corresponding to the refraction distance.

#### 

• Be sure to adjust the lamp brightness according to the refraction distance and projection distance after installing the device.

The proper chart luminance cannot be obtained, resulting in incorrect examination.

For details, 5.4.6 Setting the lamp brightness according to refraction distance and projection distance" (page 92)

Installation range of CP-9 corresponding to refraction distance (distance from screen)

30x/25x variable magnification type

| Refraction                       | n distance    | 2.9 m                              | 3 m            | 3.5 m          | 4 m            | 4.5 m          |
|----------------------------------|---------------|------------------------------------|----------------|----------------|----------------|----------------|
| Installation                     | Type UK       | 2.4 m to 3.1 m                     | 2.5 m to 3.3 m | 2.8 m to 3.7 m | 3.2 m to 4.2 m | 3.5 m to 4.7 m |
| range (projec-<br>tion distance) | Other than UK | 2.9 m to 3.9 m                     | 3.0 m to 4.0 m | 3.4 m to 4.7 m | 3.9 m to 5.3 m | 4.3 m to 5.9 m |
|                                  |               | 5 m                                | 5.5 m          | 6 m            | 6.1 m          |                |
|                                  |               | $39 \mathrm{m}$ to $54 \mathrm{m}$ | 4.3 m to 5.8 m | 47 m to 64 m   | 4.8 m to 6.5 m |                |

| ļ                                        | 3.9 m to 5.4 m | 4.5 m to 5.6 m | 4.7 111 10 0.4 11 | 4.0 11 10 0.5 11 |  |
|------------------------------------------|----------------|----------------|-------------------|------------------|--|
| Ţ                                        | 4.8 m to 6.6 m | 5.3 m to 7.3 m | 5.7 m to 7.9 m    | 5.8 m to 8.0 m   |  |
| Installation range (projection distance) |                |                |                   |                  |  |
| >                                        |                |                |                   |                  |  |

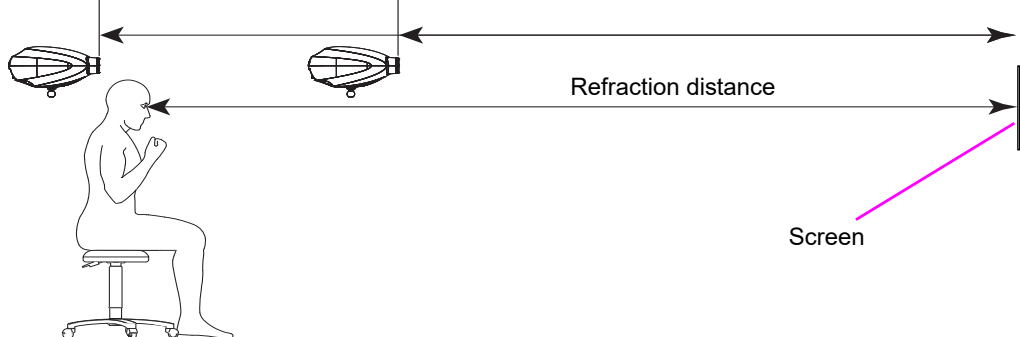

30X fixed magnification type

| Refraction distance                         | 2.9 m to 6.1 m |                                                                                                    |
|---------------------------------------------|----------------|----------------------------------------------------------------------------------------------------|
| Installation range<br>(projection distance) | 2.9 m to 6.1 m | The refraction distance and the installation range must be the same for the fixed magnification type. |

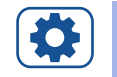

#### Setting

Install the CP-9 at the same height as the patient's eyes. If the height cannot be properly adjusted, tilt the CP-9 slightly up and down so that the height of the projected chart is the same as the patient's eye height.

• Adjust the stand horizontally to prevent the CP-9 from tilting.

#### 6.4.2 Screen installation

Adjust the mounting angle of the screen according to the position of the main unit and the patient so that the chart looks bright and clear.

Installing the screen directly to a wall

Install the screen with the provided wood screws (4 units). In this case, adjust the angle with the position of the patient and the installation position of the CP-9.

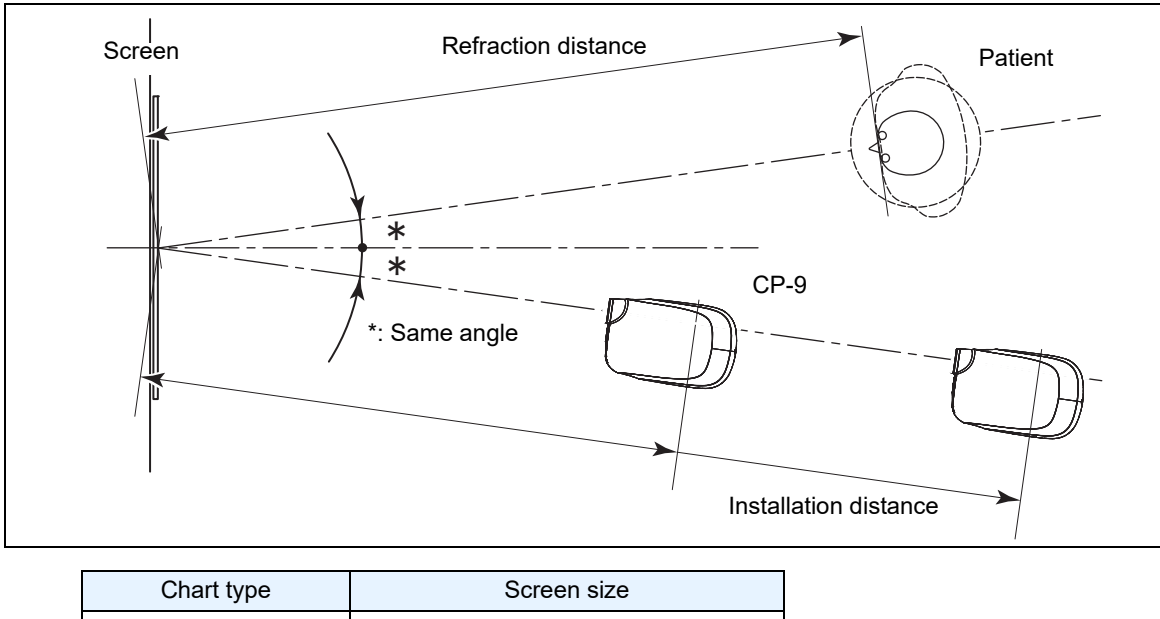

| <b>,</b> ,    |                         |
|---------------|-------------------------|
| Type UK       | 400 mm (W) x 400 mm (H) |
| Other than UK | 500 mm (W) x 400 mm (H) |

- Light sources not intended to illuminate the chart display, including specular reflections and illuminated objects, may not increase the chart background luminance from the viewpoint of the patient.
- Light sources visible to the patient (outside the chart itself) may not exceed the chart background in luminance.
- No light source shall illuminate the chart in such a way that a specular reflection from the chart surface reduces optotype contrast or is visible to the patient.

Adjusting the angle of screen using screen angle fixing set (option)

Adjusting the angle of the screen presents bright and clear images to the patient.

- The screen angle fixing set includes the following:
  - Fixing plate (1 unit) Wood screw (2 units) Set screw (4 units) Spacer (4 units) Spring (4 units)

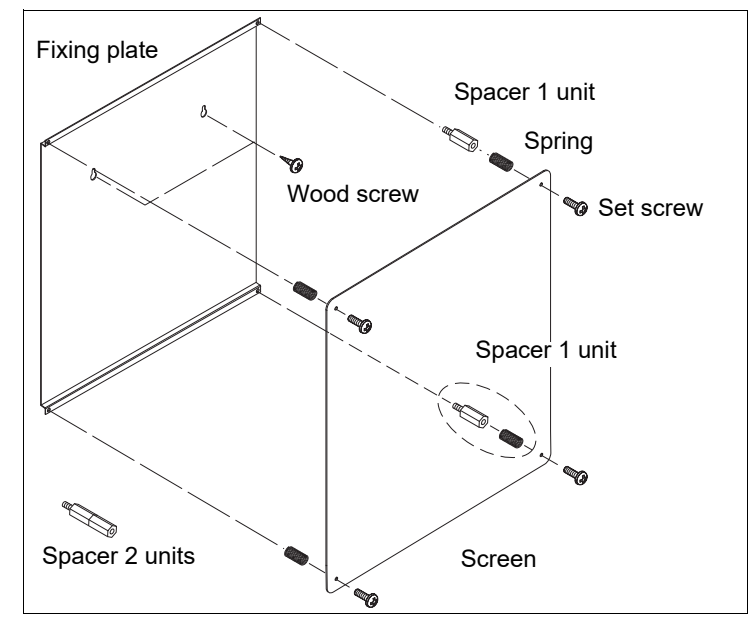

#### Example of use

When installing the device at 50 cm left to the patient as shown in the figure to the right, use one spacer for each of the top right and bottom right corners of the fixing plate.

When installing the device at 1 m left to the patient, use two spacers for the same positions.

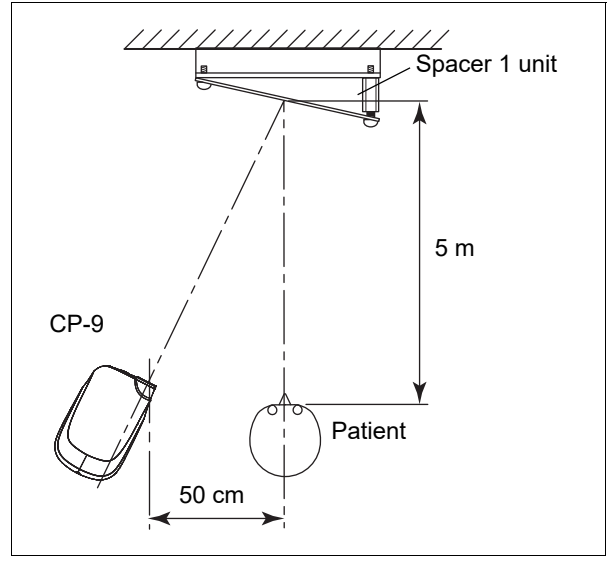

To place the screen in the proper position, checking with a plane mirror is recommended as described later.

# 

• Do not look directly into the projection beam when checking. Eye damage may occur.

- 1) Project a chart on the screen.
- 2) Hold a plane mirror such as a hand mirror up to the screen.
- Adjust the angle of the screen (or the position of the CP-9 or patient) so that the light is reflected toward the patient's eyes.

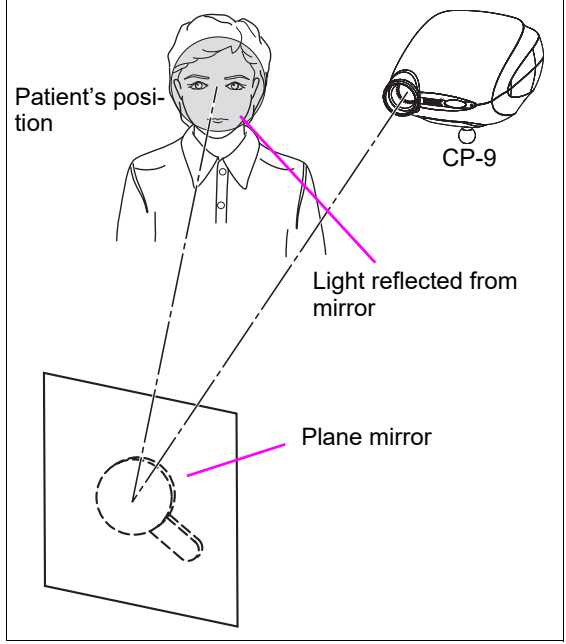

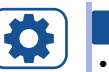

#### Setting

• The chart luminance can be adjusted according to the device installation conditions. For details, 5 "6.4.7 Changing the chart luminance" (page 93)

### 6.4.3 Installing the screen with screen angle adjustment bracket

#### 

 Be sure to install the screen angle adjustment bracket on a wall that is sturdy enough to support the weight (1.5 kg).

If the bracket is hung on a plasterboard or thin board wall, it may fall, resulting in injury or device failure.

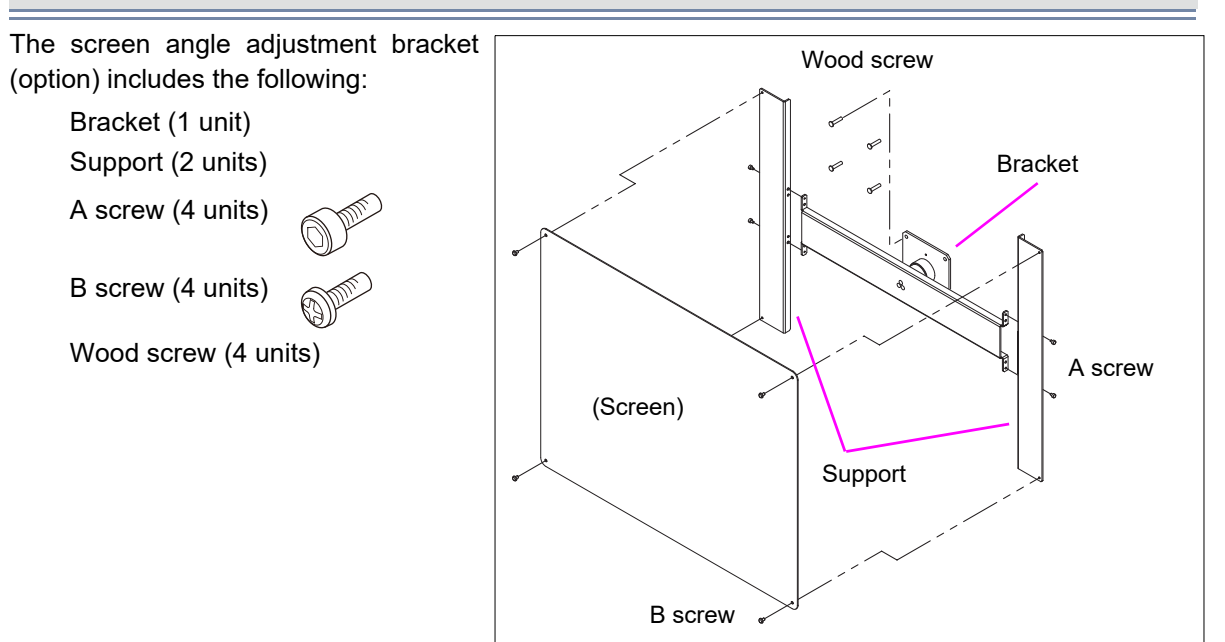

 Attach the two supports to the bracket with the two A screws for each end.

Place them on a table to prevent the supports from being installed at an angle.

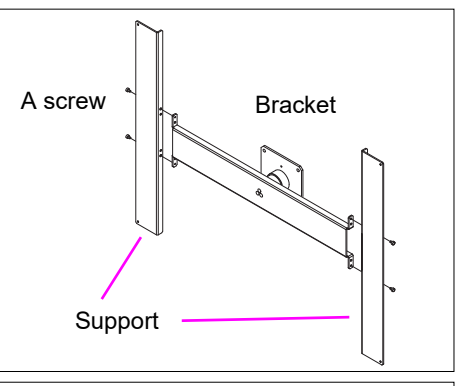

- 2) Install the screen angle adjustment bracket on a wall with the four wood screws.
- 3) Place the screen on the bracket with the four B screws.
- 4) Adjust the angle of the screen according to its use.

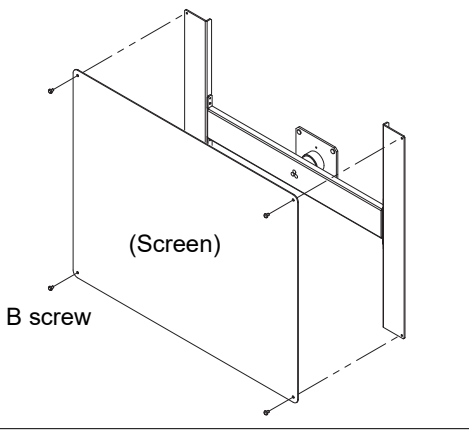

#### 6.4.4 Adjusting the chart size and focus (variable magnification type)

Adjust the chart size and focus according to the refraction distance.

- **1** Confirm that the power switch is turned off ( $\bigcirc$ ).
- **2** Remove the top cover.
- **3** Turn on ( | ) the power switch to project a chart on the screen. The 0.05 VA chart "E" is projected on the screen.
- **4** Move the projection lens with knob A A and knob B B on the lens barrel to adjust the chart size and focus.

Check the size by placing the test scale on the screen.

Adjust it so that the projected chart "E" precisely overlaps the test scale from the end of this operator's manual that corresponds to the distance.

Adjust the chart size and focus by adjusting knobs A and B alternately.

| Knob A 🔒 | Adjusts the chart size.  |
|----------|--------------------------|
| Knob B B | Adjusts the chart focus. |

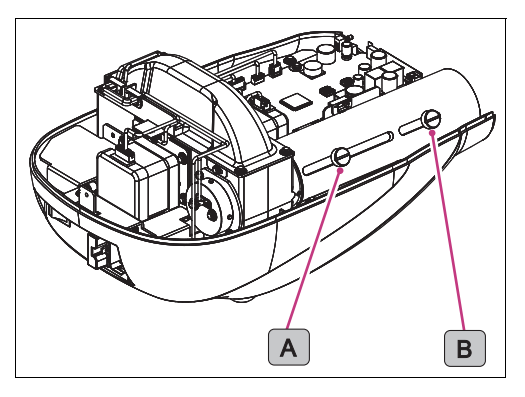

After adjustment, lightly tighten knob A and knob B by hand so that the projection lens does not move.

#### 

• Do not touch the device interior other than knobs A and B during adjustment. Electric shock or malfunction may occur.

#### Adjusting the projection distance

If the distance between the patient and the screen or the distance between the device and the screen is changed, the projection distance needs to be adjusted with the provided test scale.

The size of the projected chart changes with the projection distance.

The test scale shows the size of the 0.05 (120 for Type UK, 400 for type M) VA chart "E" ("8" for Type G) corresponding to the refraction distance. Adjust the projection distance so that the projected chart and the test scale are the same in size.

## 6.4.5 Adjusting the chart focus (fixed magnification type)

Adjust the chart focus according to the refraction distance.

- **1** Confirm that the refraction distance and the projection distance are the same. The refraction distance is in the range of 2.9 m to 6.1 m.
- **2** Turn on ( | ) the power switch to project a chart on the screen. The 0.05 VA chart "E" is projected on the screen.
- **3** Fit the focus adjustment tool into the notches at the end of the lens barrel, then rotate the focus ring to adjust the focus of the chart.

Adjusting the focus of the chart allows the correct chart size.

If necessary, check the chart size with the test scale.

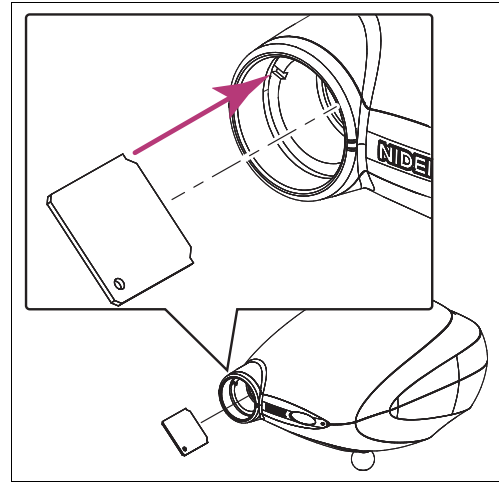

# 6.4.6 Setting the lamp brightness according to refraction distance and projection distance

Set the lamp brightness according to the refraction distance and the projection distance.

This setting allows the chart luminance to be the standard 230 cd/m<sup>2</sup>.

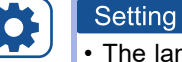

The lamp brightness for the refraction distance (5 m) and projection distance (5 m) is set as its default setting.

- **1** Confirm that the power switch is turned off  $(\bigcirc)$ .
- **2** Remove the top cover.
- **3** Turn on ( | ) the power switch to project a chart on the screen.
- 4 Follow the table to set the rotary switch SW2A according to the refraction distance.

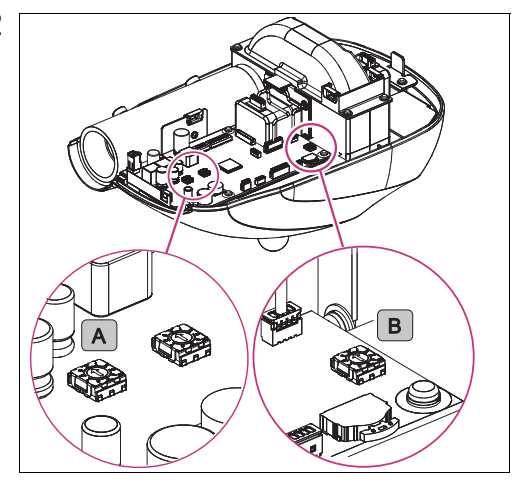

From the table below, select the setting for the refraction distance that is closest to the actual distance.

| Refraction distance | 3.0 m | 3.5 m | 4.0 m | 4.5 m | 5.0 m | 5.5 m | 6.0 m |
|---------------------|-------|-------|-------|-------|-------|-------|-------|
| SW2                 | 1     | 2     | 3     | 4     | 5     | 6     | 7     |

Switch settings 0, 8, and 9 of SW2 are the same as Setting 1.

Turn the rotary switch with a flatblade screwdriver.

The number indicated by the arrow is the set value.

Follow the table to set the rotary switch SW4 **B** according to the installation distance.

Calculate the setting distance to select the closest setting in the table.

Setting distance = Installation distance - Refraction distance

The default setting is 5.

| Setting dis-<br>tance | -2.0 m | -1.5 m | -1.0 m | -0.5 m | 0.0 m | 0.5 m | 1.0 m | 1.5 m | 2.0 m |
|-----------------------|--------|--------|--------|--------|-------|-------|-------|-------|-------|
| SW4                   | 1      | 2      | 3      | 4      | 5     | 6     | 7     | 8     | 9     |

Switch setting 0 of SW4 is the same as setting 1.

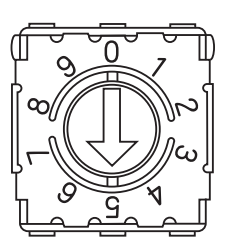

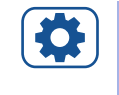

Setting

When setting the chart to a luminance other than the standard, change the setting of the rotary switch SW4.

For details, 4.7 Changing the chart luminance" (page 93)

**5** Reattach the top cover.

# 

• Do not touch the device interior other than the rotary switch during setting. Electric shock or malfunction may occur.

## 6.4.7 Changing the chart luminance

The luminance of the projected chart can be changed to suit the installation conditions. To change the luminance, use the rotary switch SW4 on the board.

#### 

- Change the chart luminance with the top cover removed and the lamp illuminated. Do not touch the lamp cover and its surroundings because they become hot. Burns may occur.
- Do not touch the device interior other than the rotary switch during setting. Electric shock or malfunction may occur.
- **1** Confirm that the power switch is turned off ( $\bigcirc$ ).
- **2** Remove the top cover.
- **3** Turn on ( | ) the power switch to project a chart on the screen.
- **4** Turn the rotary switch SW4 **B** on the board to change the lamp brightness.

This setting allows the chart luminance to be the standard  $230 \text{ cd/m}^2$ .

For the setting distance, 4 "6.4.6 Setting the lamp brightness according to refraction distance and projection distance" (page 92)

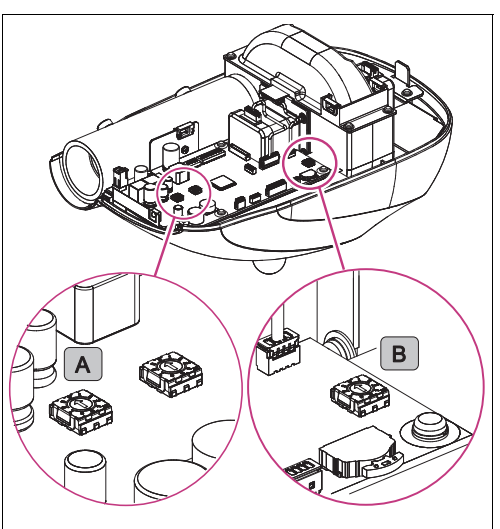

Increasing the setting of SW4 brightens the chart and decreasing the setting darkens the chart.

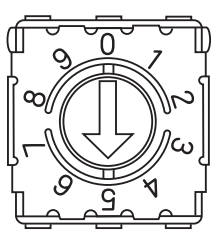

| Change of SW4   | -4       | -3  | -2  | -1  | 0             | +1  | +2    | +3    | +4  |
|-----------------|----------|-----|-----|-----|---------------|-----|-------|-------|-----|
| Chart luminance | Darkened |     |     |     | Stan-<br>dard |     | Brigh | tened |     |
| (ca/m²)         | 150      | 170 | 190 | 210 | 230           | 250 | 270   | 290   | 310 |

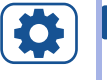

#### Setting

 When the SW4 setting is increased or decreased by one increment, the chart luminance changes approximately 20 cd/m<sup>2</sup>.

# **5** Reattach the top cover.

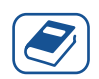

#### Knowledge

• Chart luminance standard: ISO 10938: 2016 (Ophthalmic optics -- Chart displays for visual acuity measurement -- printed, projected, and electronic)

The luminance of the white background surrounding the chart is 80 to 320 cd/m<sup>2</sup> (the standard luminance 200 cd/m<sup>2</sup> is recommended).

## 6.4.8 Stand attachment (option)

#### 

• When installing the device, use the optional table stand, wall bracket, floor stand, or their equivalent (CP stand).

If the device is not installed in a stable condition, the chart may not be projected properly.

- Confirm that the fastening screw (knob) mounting the device on the table stand, wall bracket, or floor stand is tightened securely. In addition, clamp cables so that they will not be caught. If the device falls, injury or device failure may occur.
- When installing the device on a wall using the wall bracket, ensure that the wall is sturdy enough to support the weight (3.1 kg).

If the device is hung on a plasterboard or thin board wall, it may fall, resulting in injury or device failure.

• When installing the device on a shelf or such using the table stand, ensure that it is sturdy enough to support the weight (3.1 kg).

If the device falls, injury or device failure may occur.

#### Mounting on table stand

- **1** Turn the table stand knob A counterclockwise to remove it.
- **2** Take out the stop ring **B**.

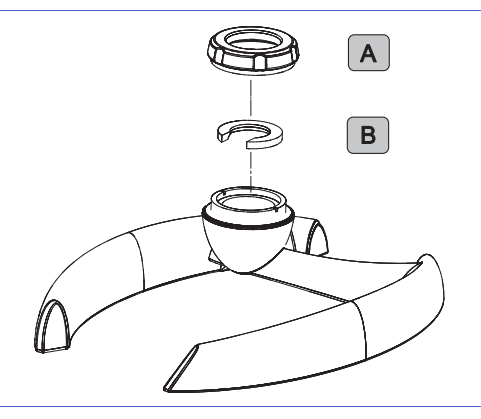

**3** Insert the knob **A** into the CP-9 mounting shaft, then fasten the stop ring **B** in a cross-wise direction.

The stop ring needs to be fastened so that the hole with a larger diameter faces down.

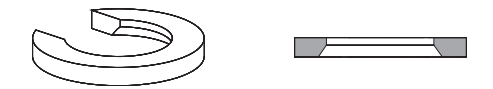

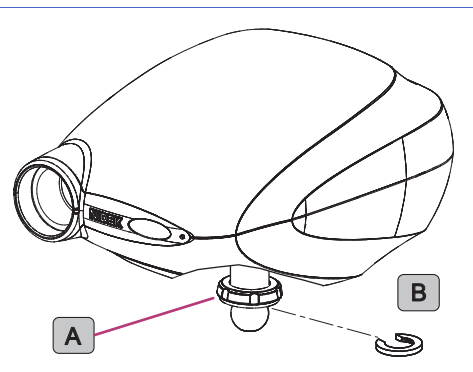

**4** Fit in the mounting shaft to the table stand, then turn the knob clockwise to secure it.

5 Tighten the knob firmly with the provided wrench c.

Fit the wrench end in the knob groove to tighten it.

After adjusting the orientation of the main unit, tighten the knob securely so that the main unit does not move.

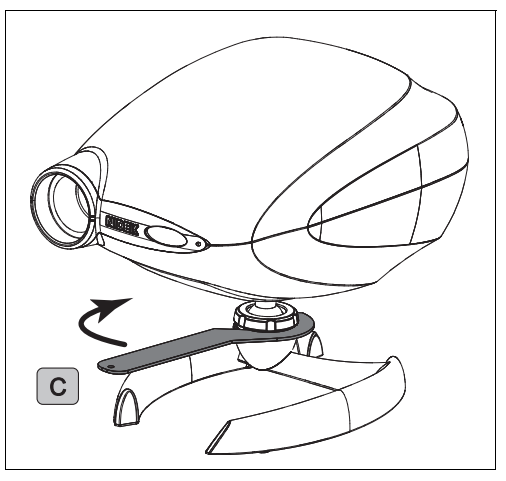

#### Securing the table stand

Secure the table stand to the table with screws to prevent the device from falling.

Two holes must be drilled into the table to secure the stand.

Use two commercially available M6 screws (screw diameter of 6 mm).

The screw length depends on the table thickness. 30 mm is appropriate when the table thickness is 20 mm. If the screw is too long, adjust the length with a washer or such.

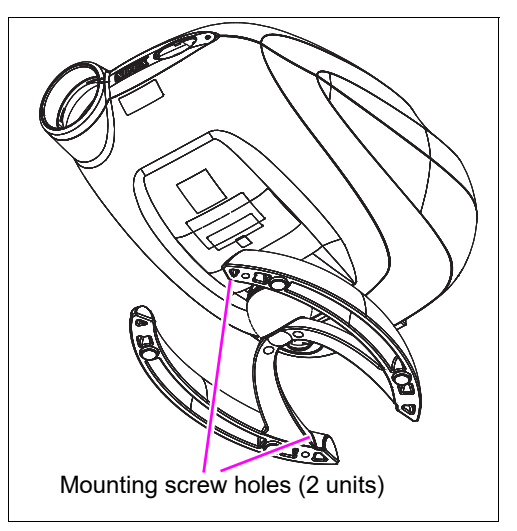

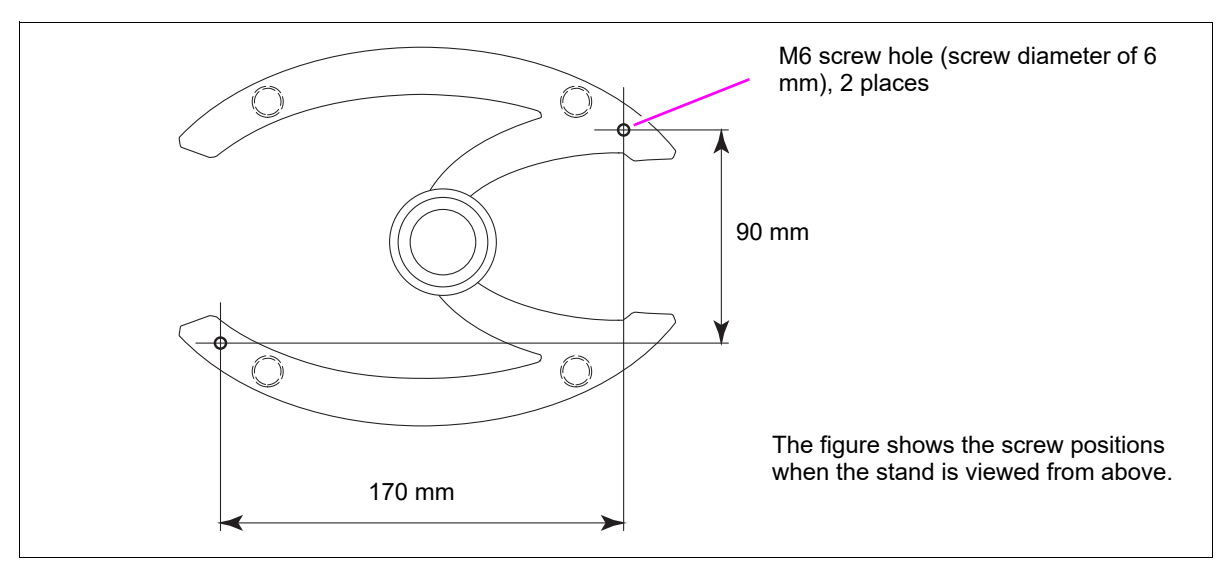

Hole position of mounting screw

# Mounting on wall bracket

The mounting procedure is the same as for the table stand.

When tightening the knob **D** with a wrench, be careful not to apply forces to the screws holding the bracket to the wall.

Install the wall bracket on a wall with the provided four wood screws.

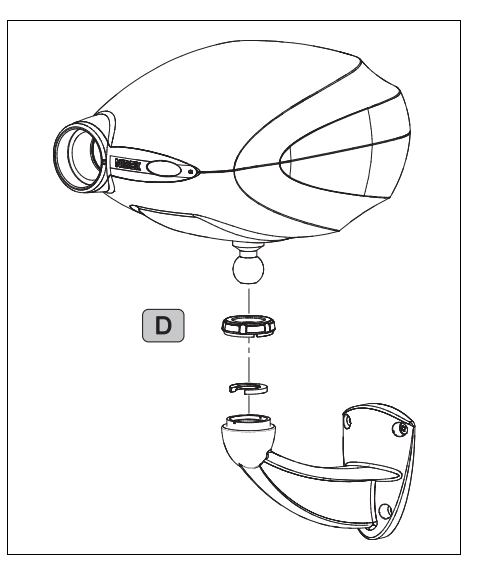

# Mounting on floor stand

1) Loosen the stopper screw **E**.

Ensure that the tip of the screw does not come out inside.

- 2) Loosen the fastening screw **F** with the provided L-shaped wrench.
- 3) Fit in the mounting shaft of the CP-9, then tighten the fastening screw **F**.
- 4) Tighten the stopper screw **E**.

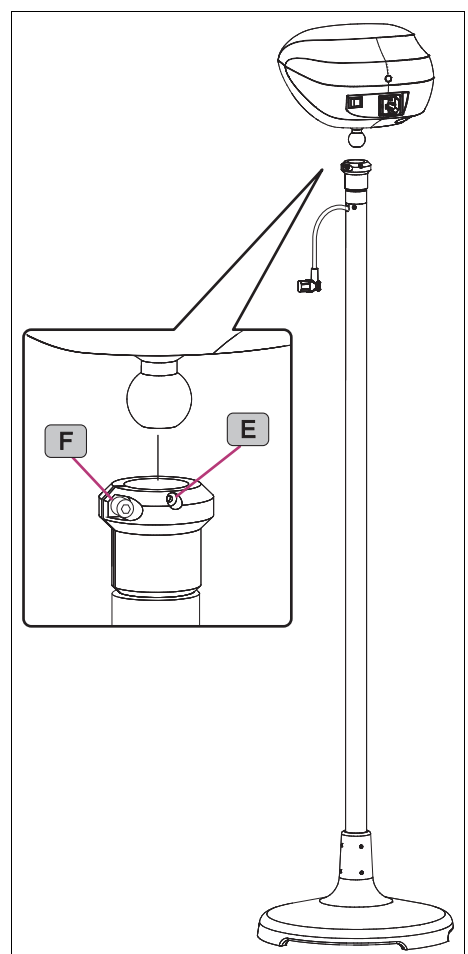

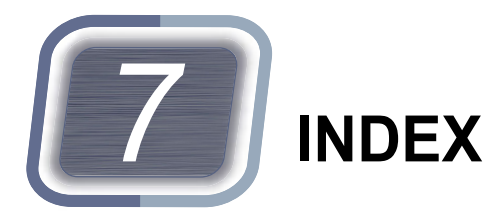

#### Α

#### В

| Battery replacement for remote control | 4  |
|----------------------------------------|----|
| Binocular balance chart 5              | 59 |

#### С

#### D

| Dimensions | 1 |
|------------|---|
| Dots chart | 9 |

# Ε

| Environmental conditions | 51 |
|--------------------------|----|
| Expected service life    | 52 |

#### F

| Fixation point chart         68           Floor stand         17, 97                        |
|---------------------------------------------------------------------------------------------|
| Н                                                                                           |
| Horizontal line chart    64      Horizontal line masking    30                              |
| I                                                                                           |
| Indications in this manual       16         Installing batteries in remote control       22 |
| Μ                                                                                           |

#### 0

Optional accessories ..... 52

#### Ρ

| Phoria                        |
|-------------------------------|
| Phoria chart                  |
| Phoria with fixation chart 62 |
| Polarized red-green chart 61  |
| Polarizing glasses 40         |
| Pre-use check                 |
| Program                       |
| Program A contents            |
| Programming                   |

#### R

| Red-green chart               | , |
|-------------------------------|---|
| Red-green glasses             | 1 |
| Remote control                |   |
| Removing the red-green filter |   |
| Removing the top cover 79     | l |
| Resetting programs 46         |   |
| Rewriting programs 38         |   |
| RT communication connector    |   |
|                               |   |

#### S

| Schober chart                        |
|--------------------------------------|
| Screen angle fixing set              |
| Securing the table stand with screws |
| Setting mode                         |
| Setting the lamp brightness          |
| Single letter masking 31             |
| Standard accessories 52              |
| Standard configuration 23            |
| Stereo chart                         |

#### Т

| Table stand                    | 95 |
|--------------------------------|----|
| Troubleshooting                | 43 |
| Type of remote control battery | 44 |

#### V

| Vertical coincidence chart | 65 |
|----------------------------|----|
| Vertical line chart        | 64 |
| Vertical line masking      | 28 |

#### W

| Wall bracket         | .17, | 97 |
|----------------------|------|----|
| Worth four-dot chart |      | 68 |

[This page is intentionally left blank.]

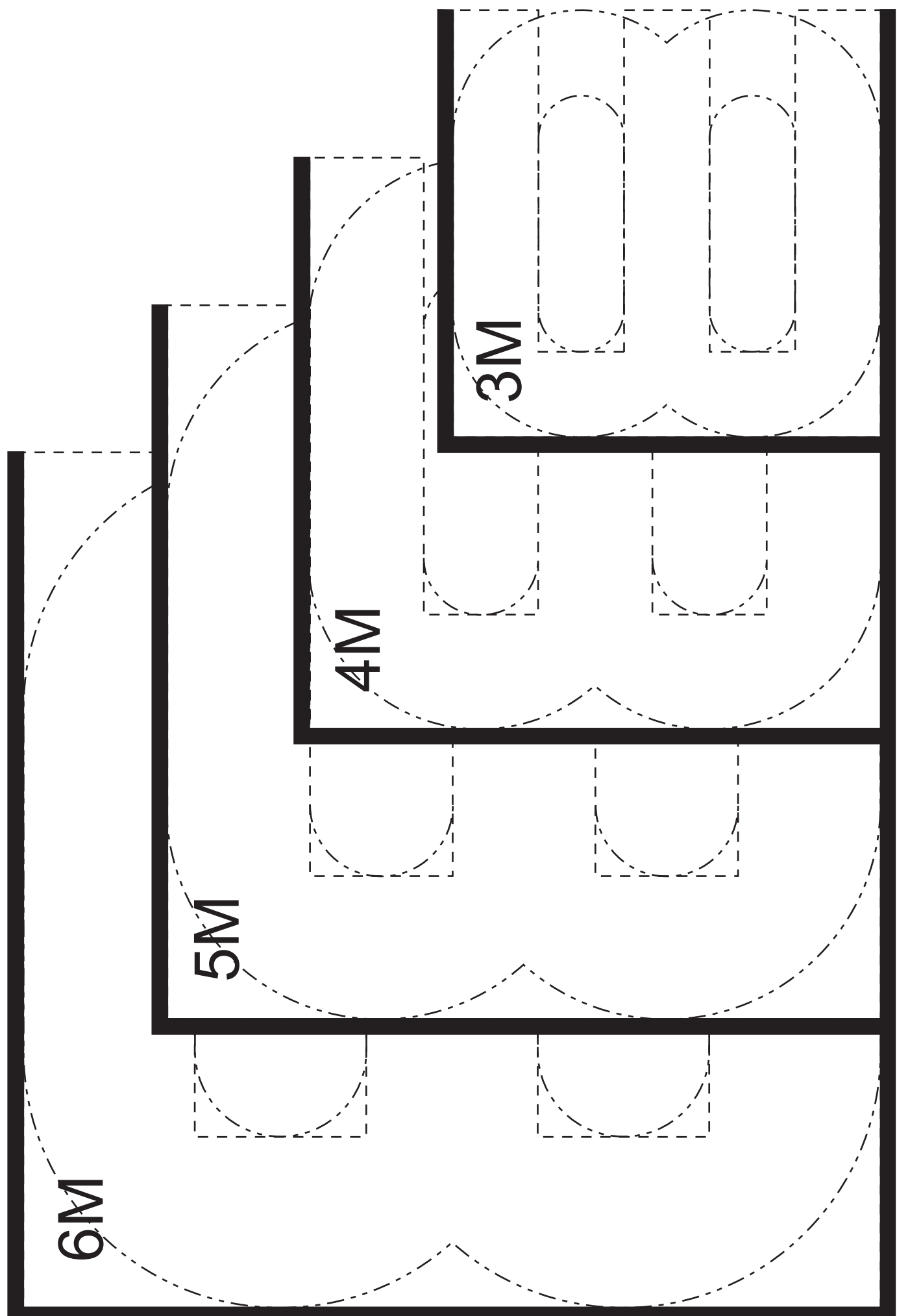